## 4. Troubleshooting

### 4-1. Troubleshooting

### 4-1-1. Previous Check

- 1. Check the various cable connections first.
  - Check to see if there is a burnt or damaged cable.
  - Check to see if there is a disconnected or loose cable connection.
  - Check to see if the cables are connected according to the connection diagram.
- 2. Check the power input to the Main Board.

### 4-1-2. No Power

| Symptom               | <ul> <li>The LEDs on the front panel do not work w</li> <li>The SMPS relay does not work when connormal terms appears to be dead.</li> </ul>                                                                                                    | hen connecti<br>ecting the po                 | ng the power cord.<br>wer cord.                                                     |
|-----------------------|----------------------------------------------------------------------------------------------------|-----------------------------------------------|-------------------------------------------------------------------------------------|
| Major Check<br>points | <ul> <li>The IP relay or the LEDs on the front panel doe cables are improperly connected or the Main B the following:</li> <li>Check the internal cable connection status</li> <li>Check the fuses of each part.</li> <li>Check the output voltage of SMPS.</li> <li>Replace the Main Board.</li> </ul> | es not work w<br>oard or SMP<br>inside the un | when connecting the power cord if the S is not functioning. In this case, check it. |
|                       |                                                                                                    |                                               |                                                                                     |
|                       | Lamp (Backlight) Off,<br>power indicator LED off?                                                                                                    | No                                            | Change the 14p power cable.                                                         |
|                       | Lamp (Backlight) Off,<br>power indicator LED on?                                                                                                    | No                                            | Change INVERTER /<br>BALANCE Board.                                                 |
|                       | ¥es<br>Does proper Stand-By DC A5 V appear at<br>VIA - A5 V_PW?                                                                                                    | No                                            |                                                                                     |
| Diagnostics           | ¥es<br>Does proper Main DC B13 V, B5 V appear<br>at VIA - B13 V_PW, B5 V_PW?                                                                                                    | No                                            |                                                                                     |
|                       | Ves<br>Does proper DC A3.3 V appear at VIA -<br>A3.3 V_PW?                                                                                                    | No                                            | Change the Main Assy.                                                               |
|                       | Ves<br>Does proper B3.3 V, B1.5 V appear at VIA<br>- B3.3 V_PW, B1.5 V_PW?                                                                                                    | No                                            |                                                                                     |
|                       | Ves<br>Does proper DC B13 V appear at LVDS<br>connector Pin #1∼5 of T-con board?                                                                                                    | No 🔸                                          | Change the LVDS cable.                                                              |
|                       | Yes<br>Does proper DC B13 V appear at F1 of<br>T-con board?                                                                                                    | No 🔸                                          | Change the T-con board.                                                             |
|                       | Yes                                                                                                    | No                                            | Check a other function                                                              |
| Caution               | Make sure to disconnect the power before wor                                                                                                    | king on the IF                                | P board.                                                                            |

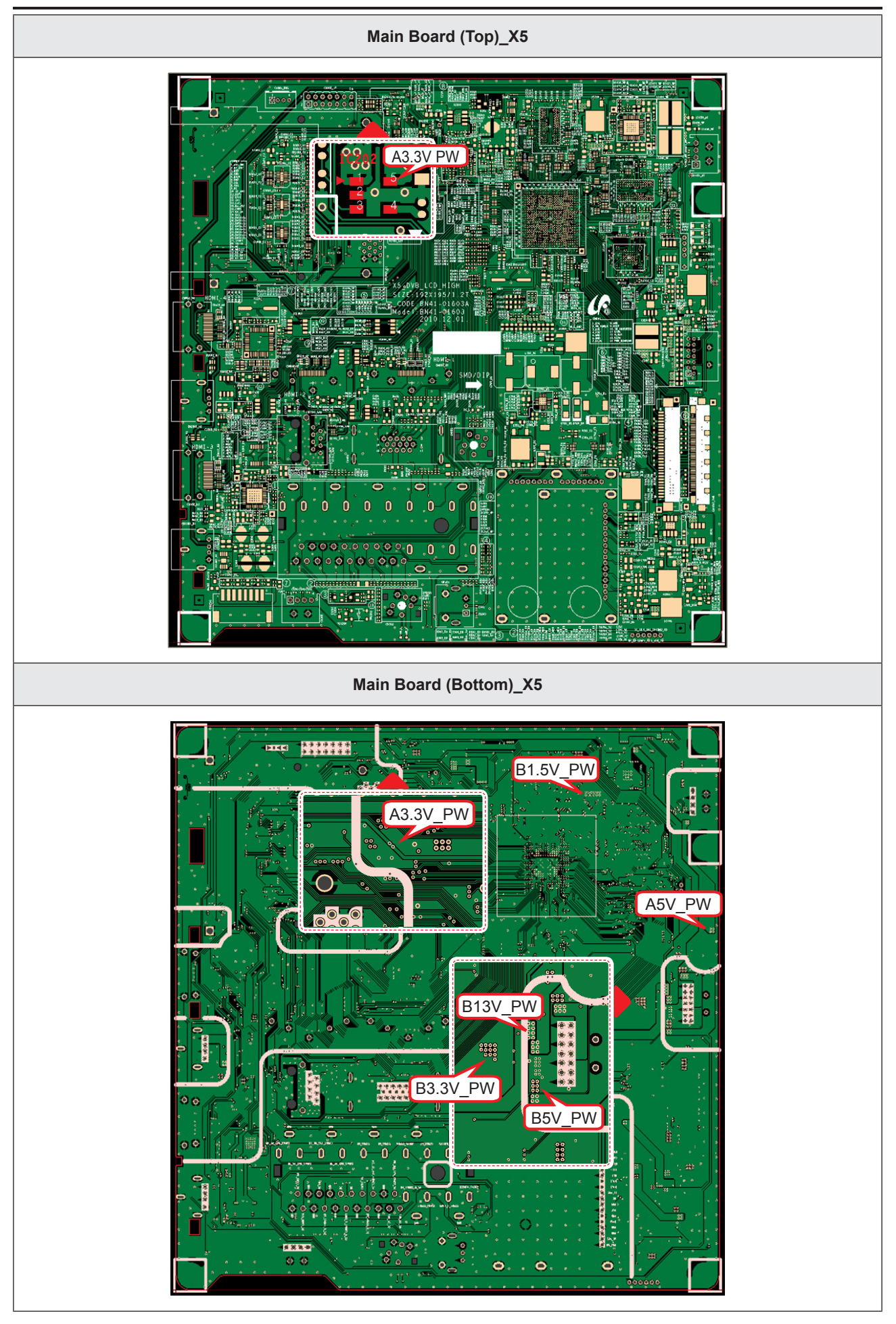

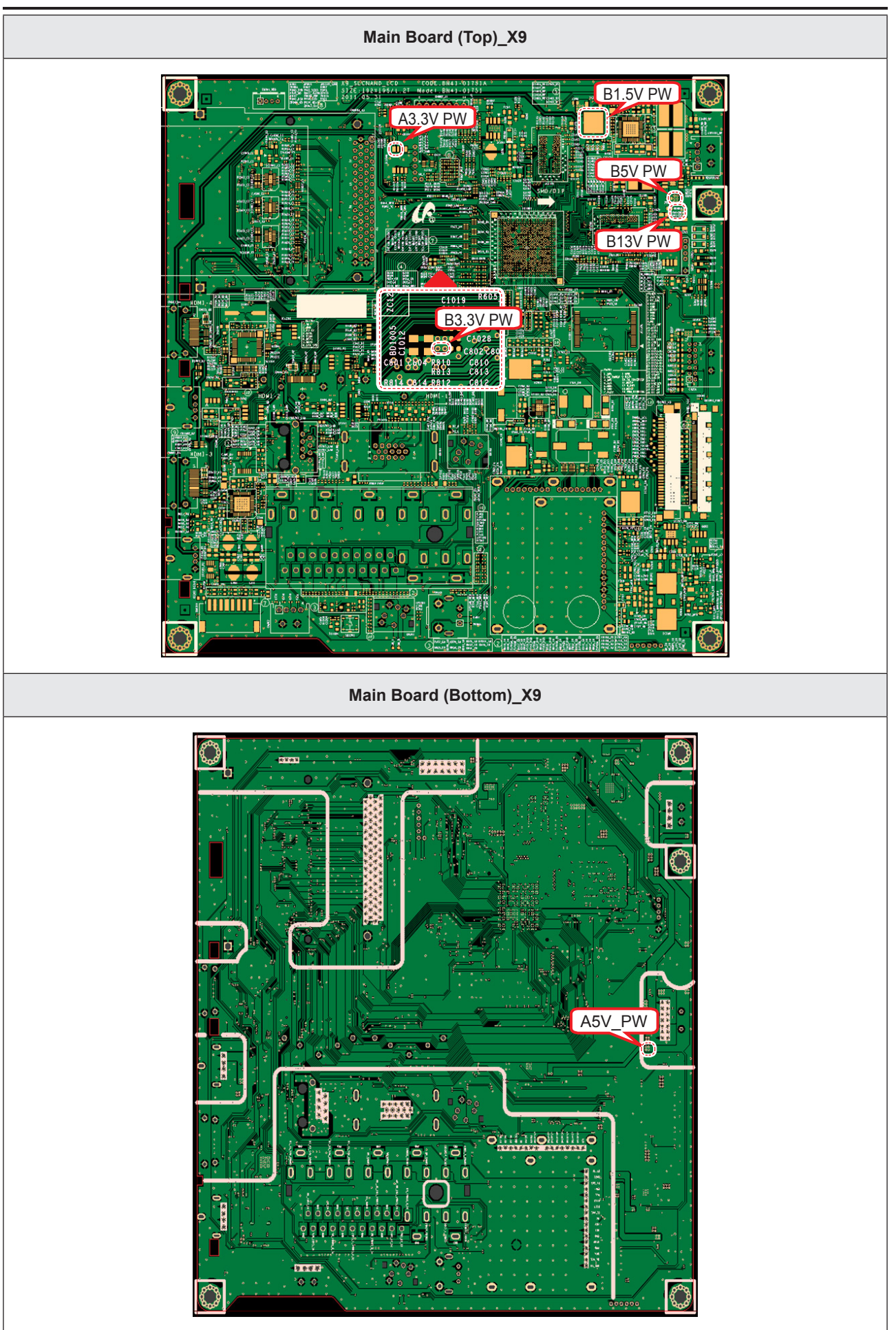

#### 4. Troubleshooting

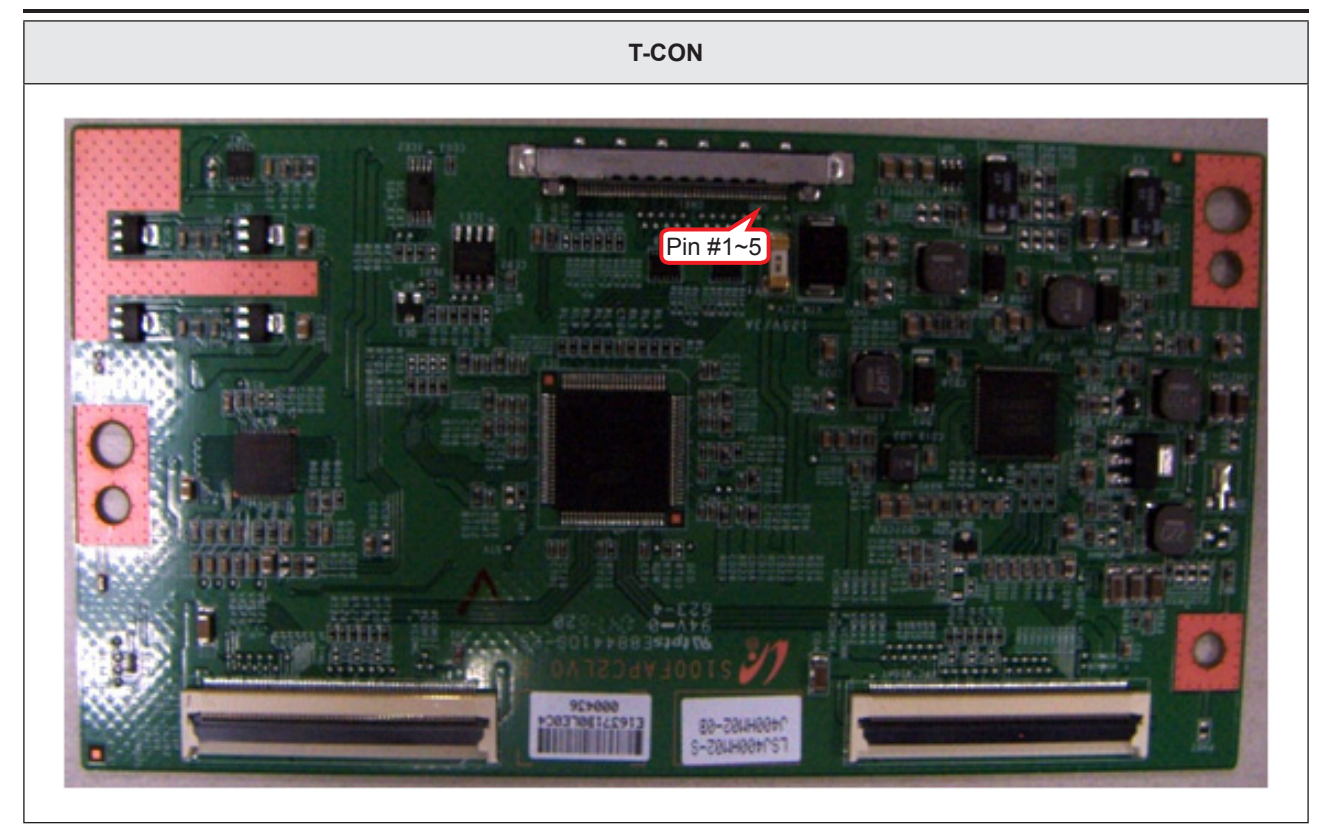

#### LD450 19" 22" The LEDs on the front panel do not work when connecting the power cord. Symptom The SMPS relay does not work when connecting the power cord. The units appears to be dead. The IP relay or the LEDs on the front panel does not work when connecting the power cord if the cables are improperly connected or the Main Board or SMPS is not functioning. In this case, check the following: **Major Check** Check the internal cable connection status inside the unit. points Check the fuses of each part. \_ \_ Check the output voltage of SMPS. \_ Replace the Main Board. Lamp (Backlight) Off, No Change the 9p power cable. power indicator LED off? Yes Lamp (Backlight) Off, No Change INVERTER / power indicator LED on? BALANCE Board. Yes Does proper Stand-By DC A13 V, A5 V No appear at VIA - A13 V\_PW, A5 V\_PW? Diagnostics Yes Does proper Main DC B13 V, B5 V appear No at VIA - B13 V PW, B5 V PW? Yes Change the Main Assy. Does proper DC A3.3 V appear at VIA -No A3.3 V PW? Yes Does proper B3.3 V, B1.5 V appear at VIA No - B3.3 V PW, B1.5 V DDR PW? Yes Does proper DC B13 V appear at LVDS No Change the LVDS cable. connector Pin #1~5 of Panel? Yes Check a other function No A power is supplied to set? (No picture part) Replace a LCD Panel. Caution Make sure to disconnect the power before working on the IP board.

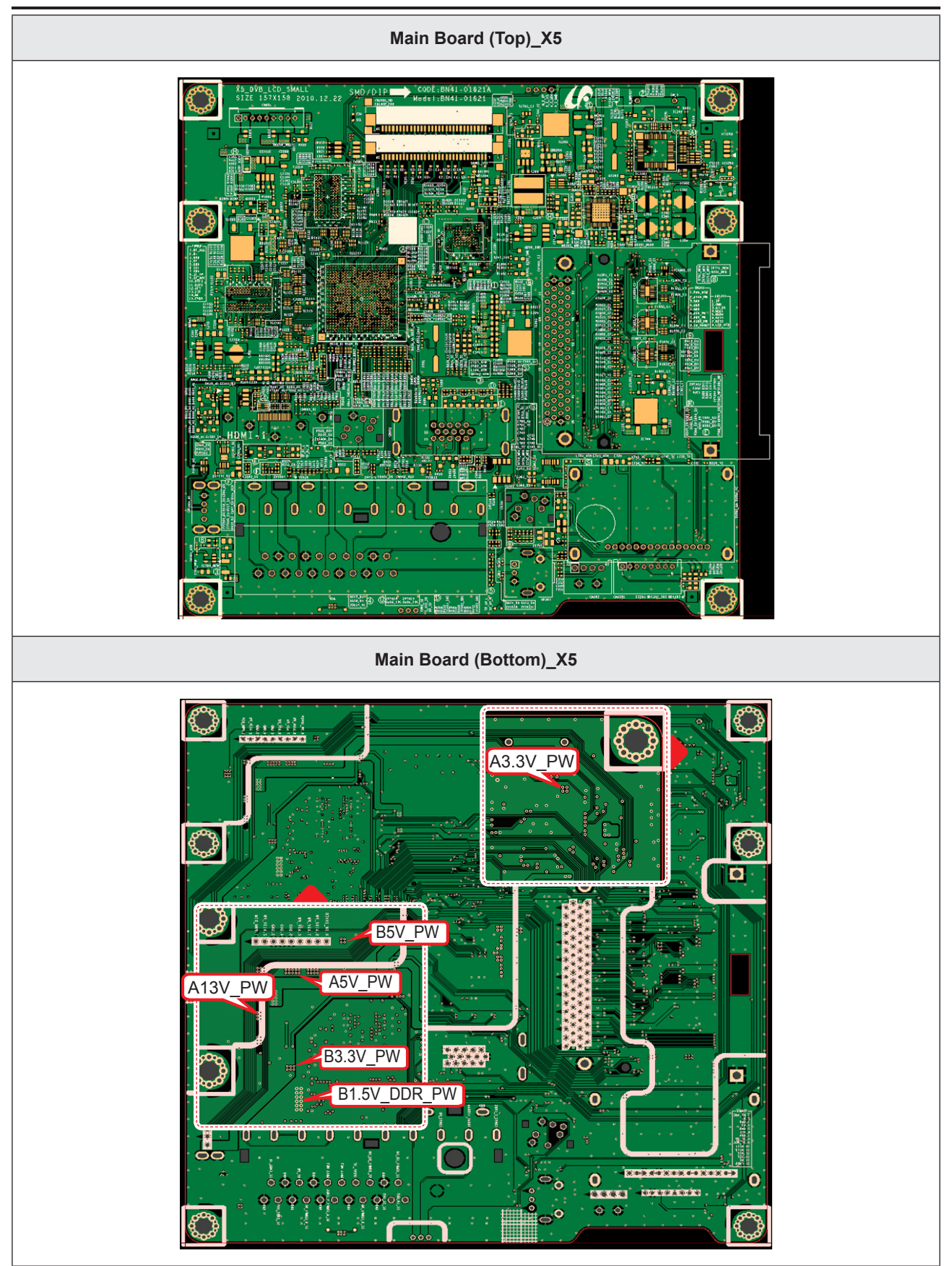

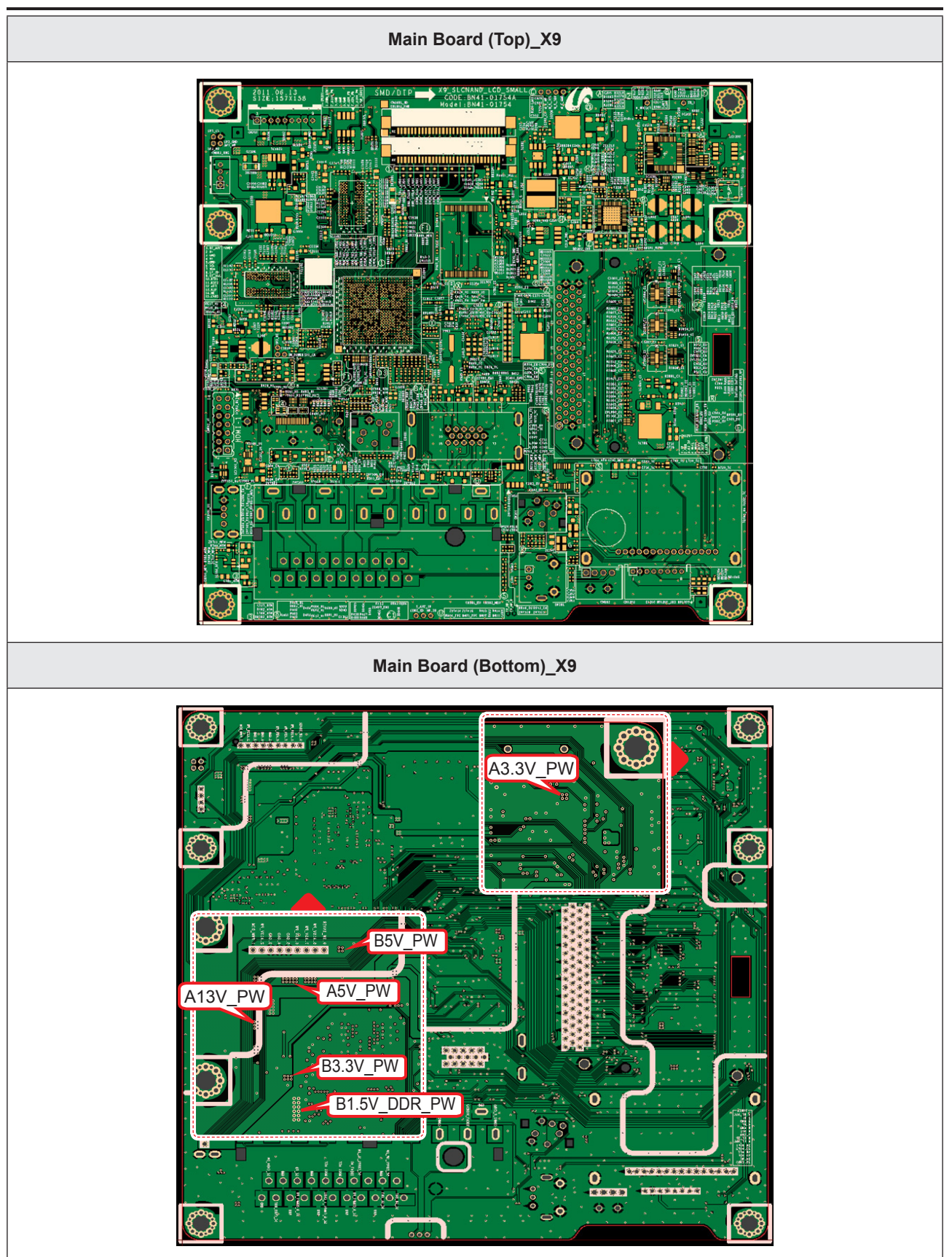

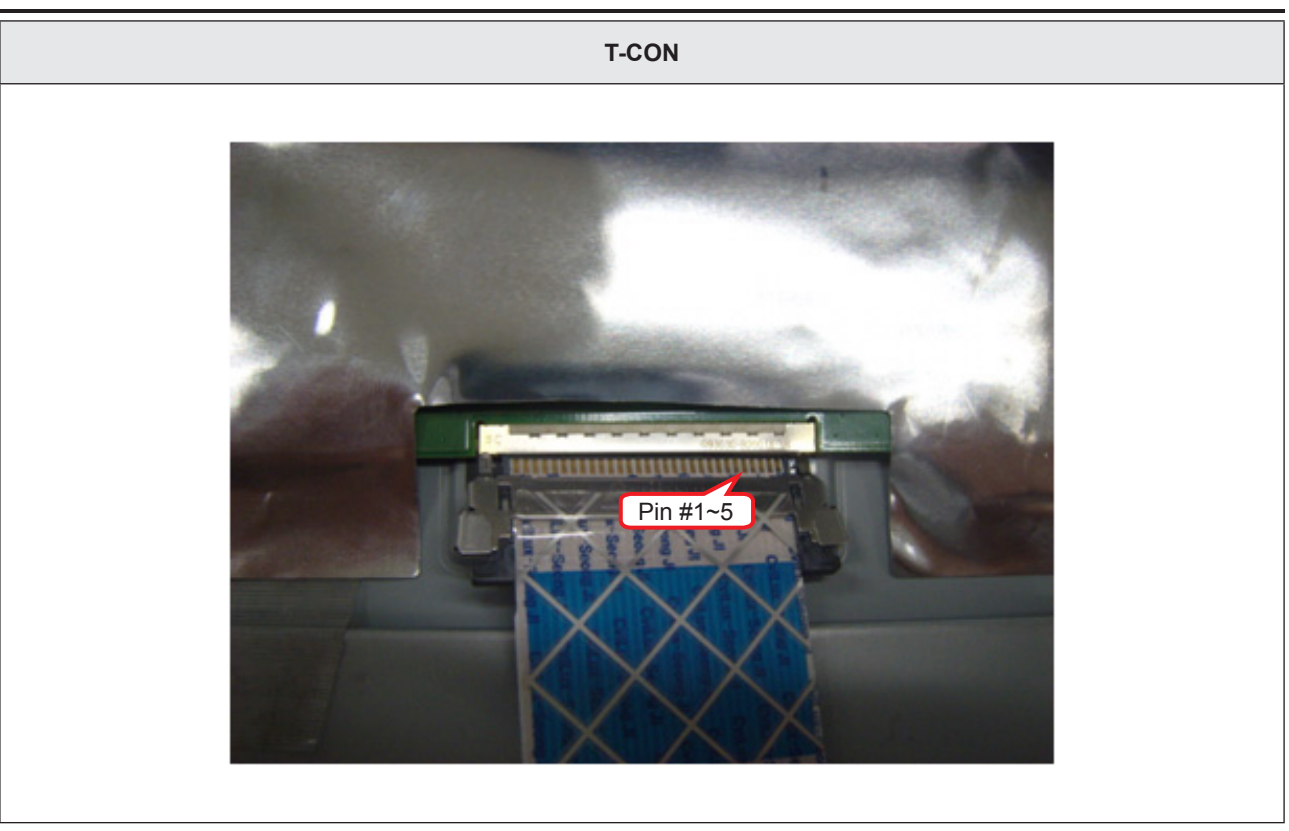

## 4-1-3. No Video (Analog PC Signal)

| Symptom               | <ul> <li>Audio is normal but no picture is displayed on the screen.</li> </ul>                                                                                                    |
|-----------------------|----------------------------------------------------------------------------------------------------|
| Major Check<br>points | <ul> <li>Check the PC source</li> <li>Check the Arsenal, Check the Chelsea.</li> <li>This may happen when the LVDS cable connecting the Main Board and the Panel is disconnected.</li> </ul> |
|                       |                                                                                                    |
|                       | Power indicator LED is off.<br>Lamp (Backlight) on, no video?                                                                                                    |
|                       | Yes                                                                                                    |
| Diagnostics           | Check the PC source and check the connection of D-SUB?                                                                                                    |
|                       | v Yes                                                                                                    |
|                       | Does the signal appear at PIN - R, G, B,<br>HS, VS (R, G, B, H, V)?     No     Check CN401, PC cable.<br>Change the Main Assy.                                                               |
|                       | YYes                                                                                                    |
|                       | Does the digital data appear at<br>TP-E_TXCLK+, E_TXCLK-,<br>O_TXCLK+, O_TXCLK-?     No     Check IC1111 (X5) / IC1001 (X9).<br>Change the Main Assy.                                        |
|                       | Yes                                                                                                    |
|                       | Check the LVDS cable?<br>Check the T-Con Board?<br>Replace the LCD panel?                                                                                                    |
| Caution               | Make sure to disconnect the power before working on the IP board.                                                                                                    |
|                       | · • •                                                                                                    |

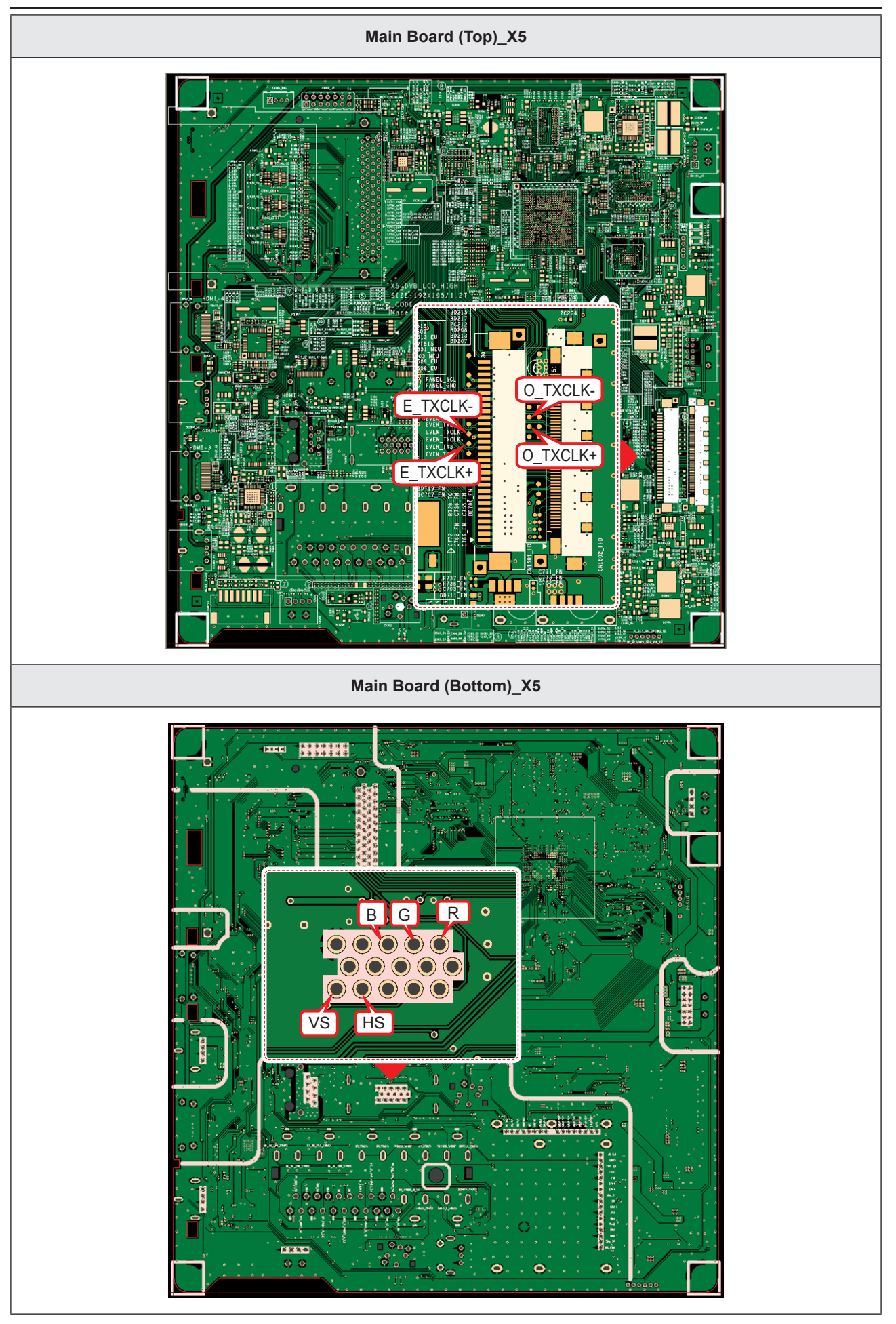

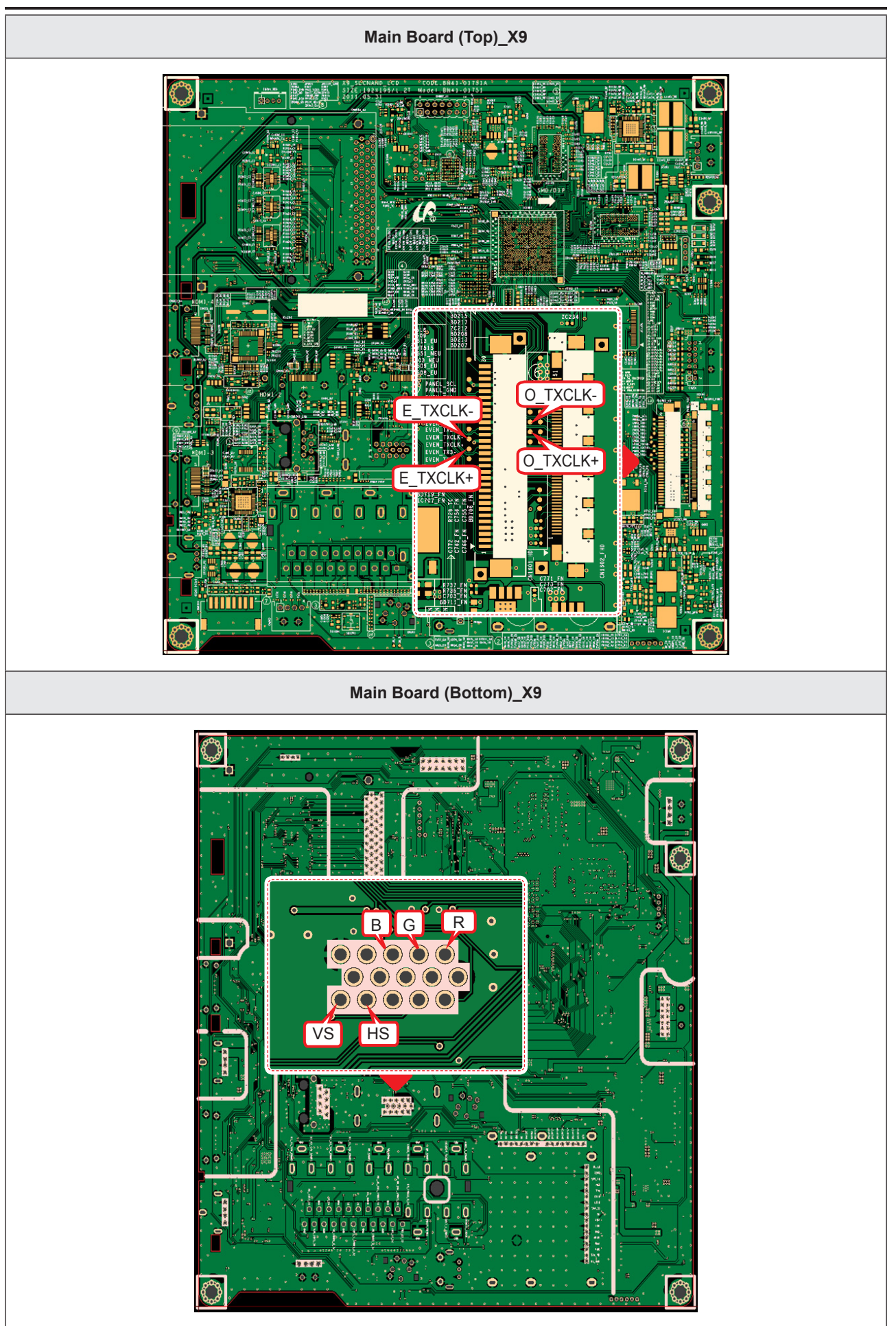

### LD450\_19" 22"

| Symptom               | <ul> <li>Audio is normal but no picture is displayed on the screen.</li> </ul>                                                                                                    |
|-----------------------|----------------------------------------------------------------------------------------------------|
| Major Check<br>points | <ul> <li>Check the PC source</li> <li>Check the Arsenal, Check the Chelsea.</li> <li>This may happen when the LVDS cable connecting the Main Board and the Panel is disconnected.</li> </ul> |
|                       |                                                                                                    |
|                       | Power indicator LED is off.<br>Lamp (Backlight) on, no video?                                                                                                    |
|                       | Yes                                                                                                    |
| Diagnostics           | Check the PC source and check the connection of D-SUB?                                                                                                    |
|                       | Yes                                                                                                    |
|                       | Does the signal appear at PIN - R, G, B, No     Check CN401, PC cable.     Change the Main Assy.                                                                                             |
|                       | Yes                                                                                                    |
|                       | <ul> <li>Does the digital data appear at TP-E_<br/>TXCLK+, E_TXCLK-, O_TXCLK+, O_<br/>TXCLK-?</li> <li>No</li> <li>Check IC1111 (X5) / IC1001 (X9).<br/>Change the Main Assy.</li> </ul>     |
|                       | Yes                                                                                                    |
|                       | Check the LVDS cable?<br>Check the Connector of Panel?<br>Replace the LCD panel?                                                                                                    |
| Caution               | Make sure to disconnect the power before working on the IP board.                                                                                                    |

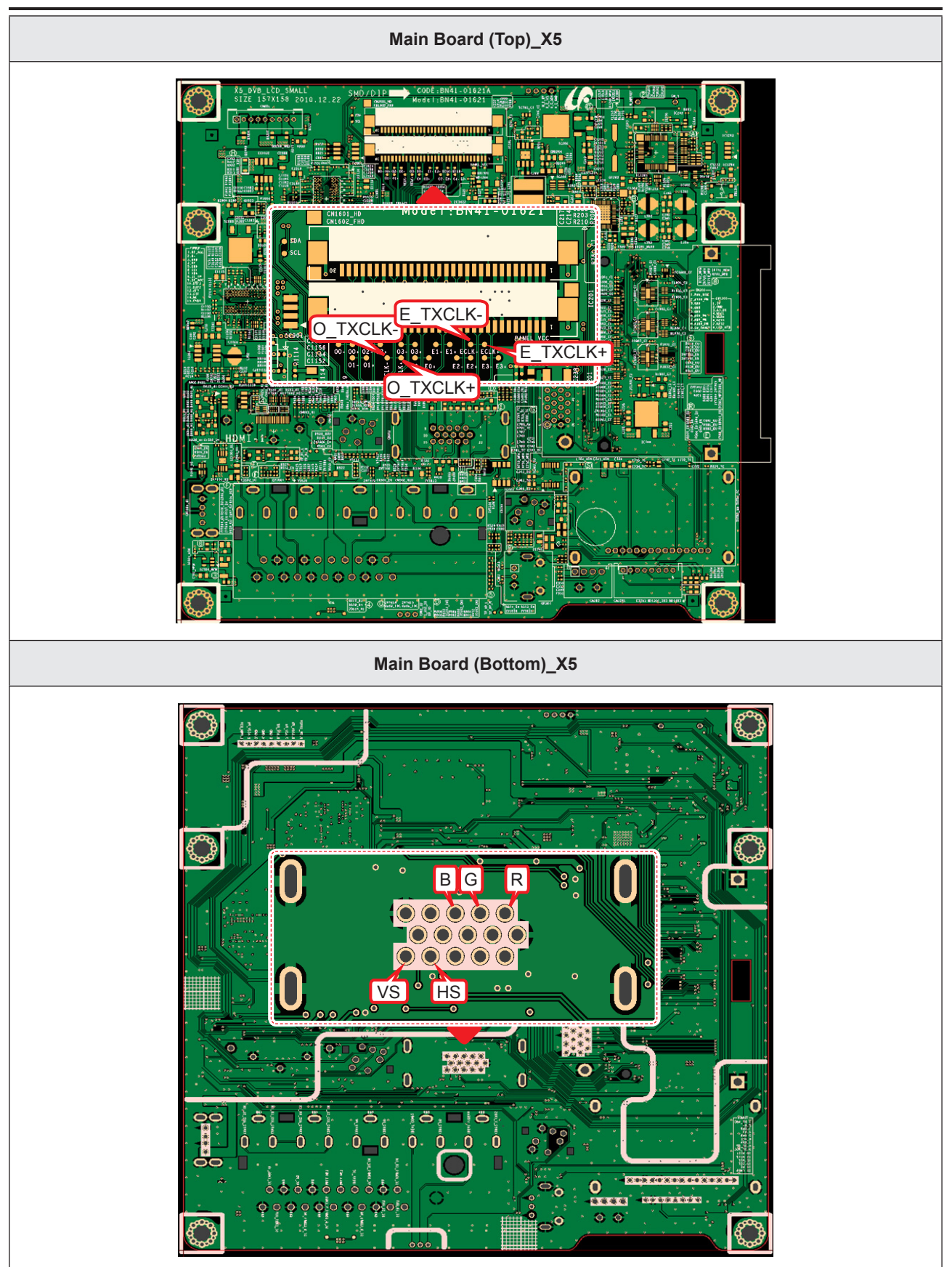

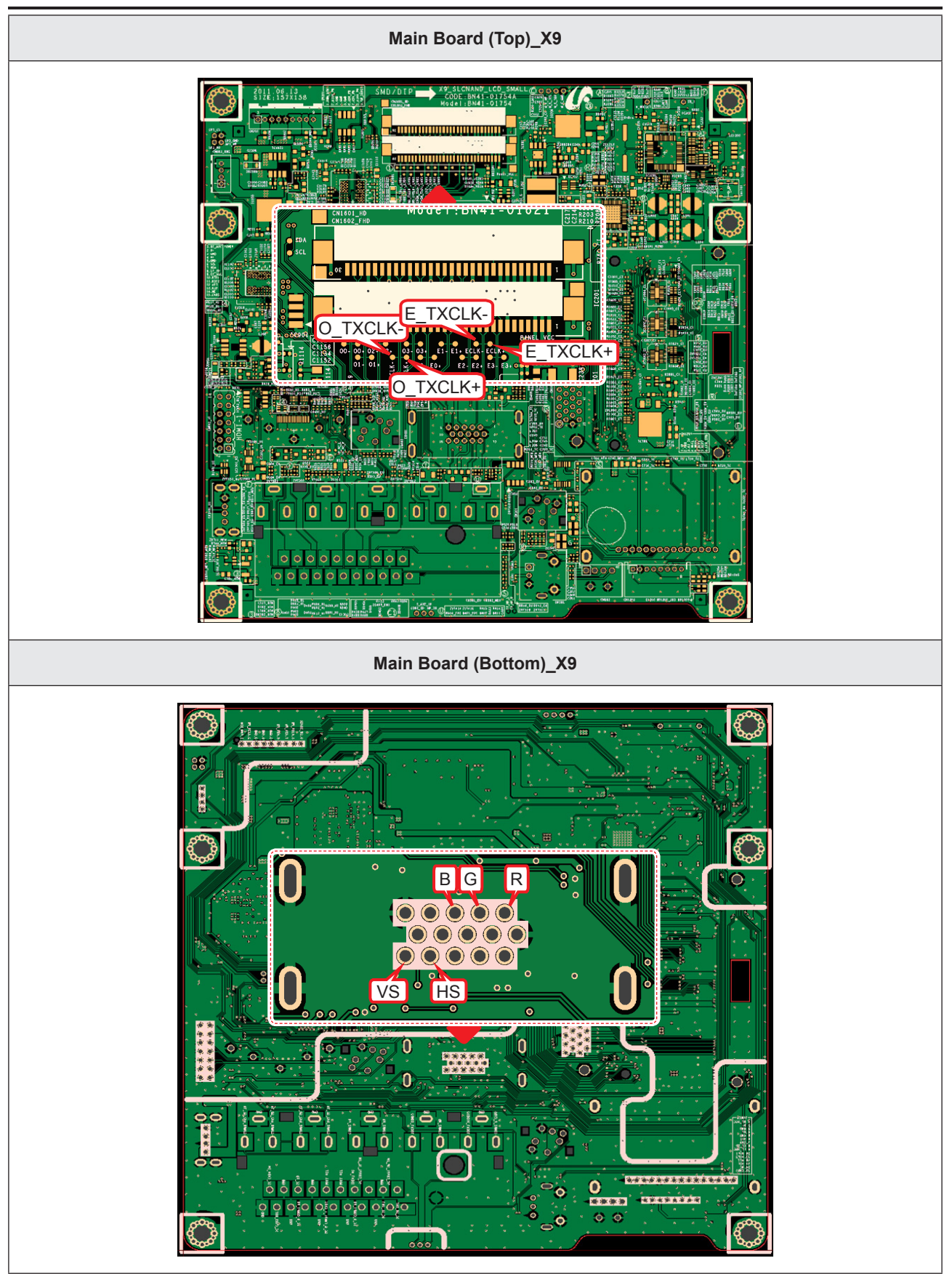

| WA + 2008/12/08 23:30:28<br>cl 2.009 Nam: 5:5 M                         | Normal<br>0.2.95%/s         11Position<br>0.7280.div           10ms/div(sms/div)         0.2001           20000         20001           20000         20001 | YOKOGAWA - 2006/12/06 22:24:30<br>Stopped 1        | Normal<br>IntP 12503/s<br>Zir/2514<br>Zir/dv<br>Copy to                                                               |
|-------------------------------------------------------------------------|----------------------------------------------------------------------------------------------------|----------------------------------------------------|----------------------------------------------------------------------------------------------------|
| Zoom                                                                    | OFF ON<br>V_sync<br>V_sync<br>V_sync<br>H_sync<br>Auto Scroll<br>Setup                                                                                      |                                                    | R/G/B data  File  Format  FEG  Color  Format  FEG  Color  Format  FEG  Color  Auto Name  Nu_sync  Auto Name  Nuterion |
| имяли<br>Full<br>To U<br>1<br>1<br>1<br>1<br>1<br>1<br>1<br>1<br>1<br>1 | V_sync<br>Patterni/Mark<br>Off CN<br>Zeity<br>DC Off #                                                                                                    | 011(#8401)<br>DC Full<br>2.00 V/dv<br>10:1<br>10:1 | Edge<br>S<br>SDinW<br>DC OFF                                                                                          |
| 2 LVDS output                                                           | Rer mal<br>bit/ 250%<br>2008/div<br>FRC_HSYNC<br>FRC_HSYNC<br>File<br>Fromat<br>JPCG                                                                        |                                                    |                                                                                                    |
|                                                                         | Data_Clk<br>True Color<br>200mj/dir<br>FRC_HSYNC<br>File Path<br>Auto Rame<br>Pambering                                                                     |                                                    |                                                                                                    |

## 4-1-4. No Video (HDMI1, 2, 3, 4 - Digital Signal)

| Symptom               | <ul> <li>Audio is normal but no picture is displayed on the screen.</li> </ul>                                                                                                    |
|-----------------------|----------------------------------------------------------------------------------------------------|
| Major Check<br>points | <ul> <li>Check the HDMI source.</li> <li>Check the HDMI switch, Check the Chelsea.</li> <li>This may happen when the LVDS cable connecting the Main Board and the Panel is disconnected.</li> </ul>                                                                                                    |
|                       |                                                                                                    |
|                       | Power indicator LED is off.<br>Lamp (Backlight) on, no video?                                                                                                    |
|                       | Yes                                                                                                    |
| Diagnostics           | Check the HDMI source and check the connection of HDMI cable?                                                                                                    |
|                       | Yes                                                                                                    |
|                       | Does the signal appear at CN601_H1<br>(Pin#12, #7) (HDMI1) CN604_H2<br>(Pin#12, #7) (HDMI2) CN602_H3<br>(Pin#12, #7) (HDMI3) CN603_H4<br>(Pin#12, #7) (HDMI3) CN603_H4<br>(Pin#12, #7) (HDMI4)<br>(HDMI RX_Clk, RX_Data)?         No         Check<br>CN601_H1,CN604_H2<br>CN602_H3,CN603_H4<br>Check HDMI cable<br>Change the Main Assy. |
|                       | Yes                                                                                                    |
|                       | Does the digital data appear at TP-E_<br>TXCLK+, E_TXCLK-, O_TXCLK+, O_<br>TXCLK-?                                                                                                    |
|                       | Yes                                                                                                    |
|                       | Check the LVDS cable?<br>Check the T-Con Board?<br>Replace the LCD panel?                                                                                                    |
| Caution               | Make sure to disconnect the power before working on the IP board.                                                                                                    |

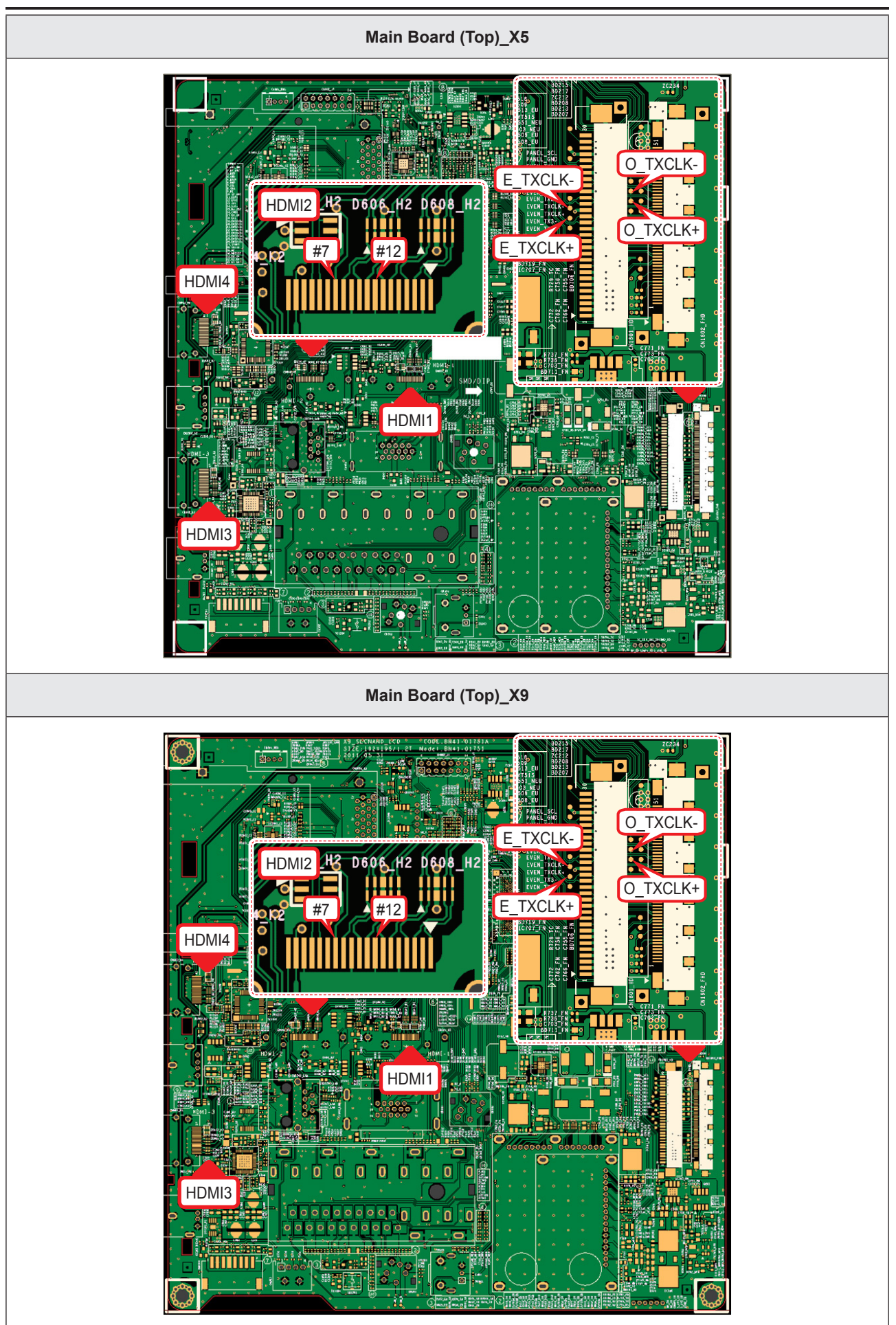

#### Symptom \_ Audio is normal but no picture is displayed on the screen. \_ Check the HDMI source. **Major Check** Check the HDMI switch, Check the Chelsea. \_ points This may happen when the LVDS cable connecting the Main Board and the Panel is disconnected. Power indicator LED is off. No Check a set in the 'Stand-by mode'. Lamp (Backlight) on, no video? Yes Diagnostics Check the HDMI source and check the No Input the HDMI signal properly. connection of HDMI cable? Yes Does the signal appear at CN601\_H1 Check CN601 H1 No 3 (Pin#12, #7) (HDMI1) Check HDMI cable (HDMI RX Clk, RX Data)? Change the Main Assy. Yes Does the digital data appear at No Check IC1111 (X5) / IC1001 (X9). 2 TP-E TXCLK+, E TXCLK-, Change the Main Assy. O\_TXCLK+, O\_TXCLK-? Yes Check the LVDS cable? No Check the Connector of Panel? Please, Contact Tech support. Replace the LCD panel? Caution Make sure to disconnect the power before working on the IP board.

### HDMI1 Digital Signal LD450\_19" 22"

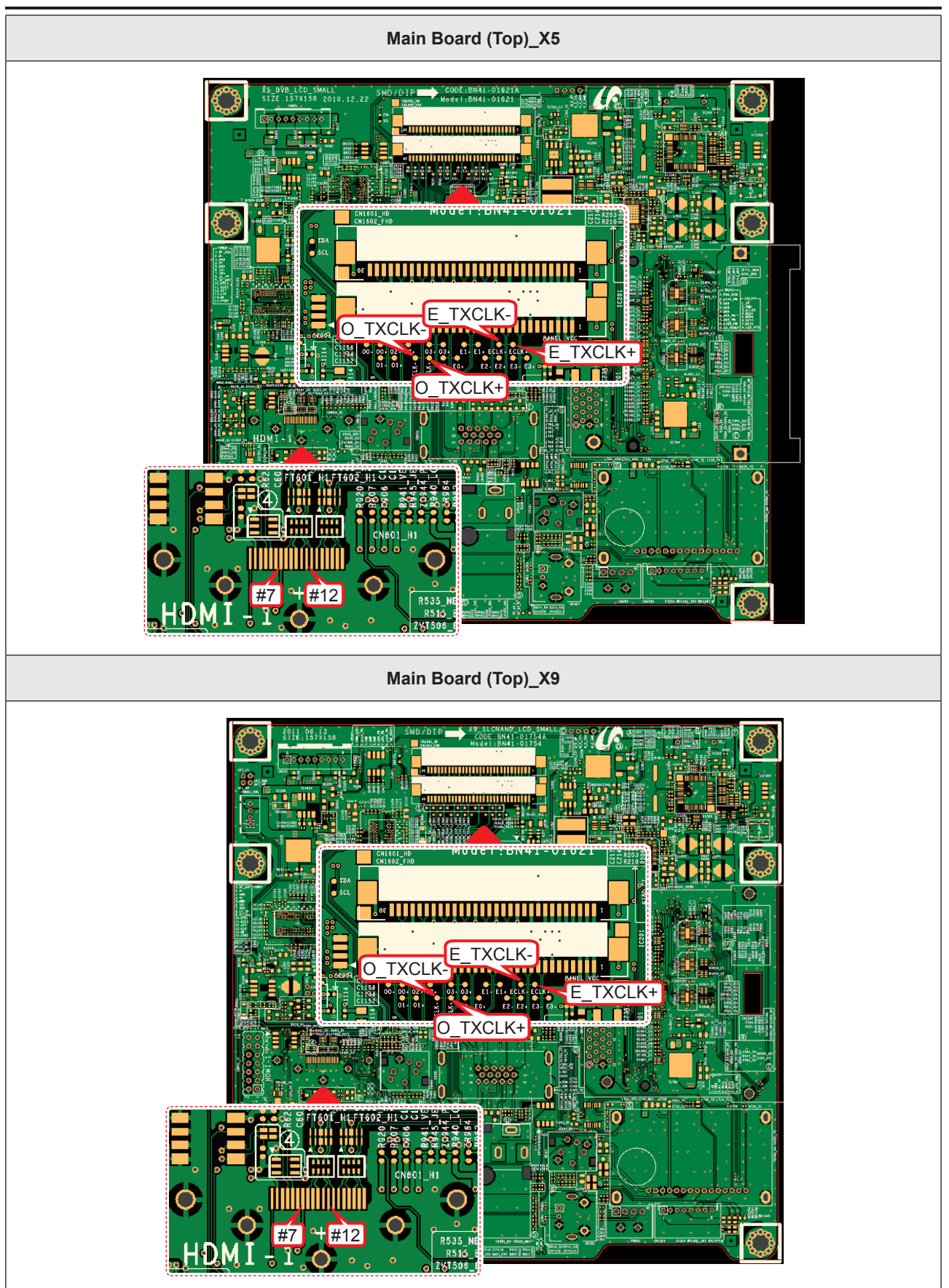

| 3                                                                                           | HDMI Input (RX_Data, RX_CIk)                                                                                                    |
|---------------------------------------------------------------------------------------------|----------------------------------------------------------------------------------------------------|
| YCKOGAWA  2008/<br>Stopped                                                                  | 2/09/22:13:52<br>15<br>22:500<br>20rs/dr<br>20rs/dr<br>20rs/dr<br>RX_Data                                                                                                    |
|                                                                                             | HV<br>H V<br>H V<br>H V<br>H V<br>H V<br>H V<br>H V<br>H                                                                                                    |
| Contractor<br>10:11 access<br>Contractor<br>10:11<br>10:12                                  | LVDS Output                                                                                                    |
| YOKOGAWA + 2008/<br>Stopped                                                                 | 2/09/19:24:21<br>4<br>15<br>15<br>15<br>15<br>15<br>15<br>15<br>15<br>15<br>15                                                                                                    |
| L<br>L<br>L<br>L<br>L<br>L<br>L<br>L<br>L<br>L<br>L<br>L<br>L<br>L<br>L<br>L<br>L<br>L<br>L | n 200m/dV<br>FRC_HSYNC<br>Data_clk                                                                                                    |
| CH11 INPUT<br>DC Full<br>5.00 V/div<br>10:1                                                 | Control Control Contr |

# 4-1-5. No Video (Tuner\_CVBS)

| Symptom               | <ul> <li>Audio is normal but no picture is displayed on the screen.</li> </ul>                                                                                                    |
|-----------------------|----------------------------------------------------------------------------------------------------|
| Major Check<br>points | <ul> <li>Check the Tuner CVBS source.</li> <li>Check the Tuner, Check the Chelsea.</li> <li>This may happen when the LVDS cable connecting the Main Board and the Panel is disconnected.</li> </ul> |
| Diagnostics           | disconnected.                                                                                                    |
|                       | Does the digital data appear at<br>TP-E_TXCLK+, E_TXCLK-,<br>O_TXCLK+, O_TXCLK-?     Ves     Ves                                                                                                    |
|                       | Check the LVDS cable?<br>Check the T-Con Board?<br>Replace the LCD panel?                                                                                                    |
| Caution               | Make sure to disconnect the power before working on the IP board.                                                                                                    |

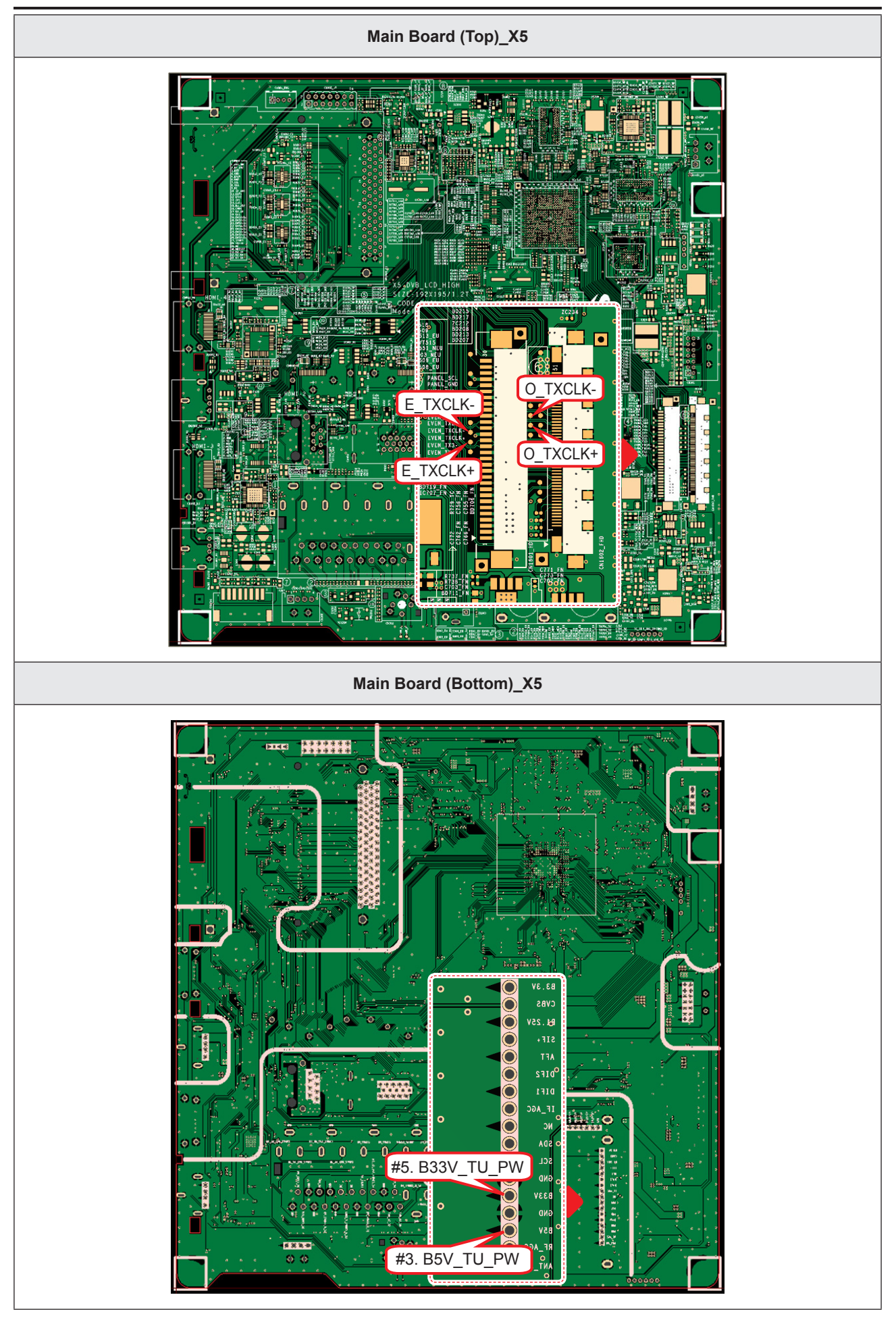

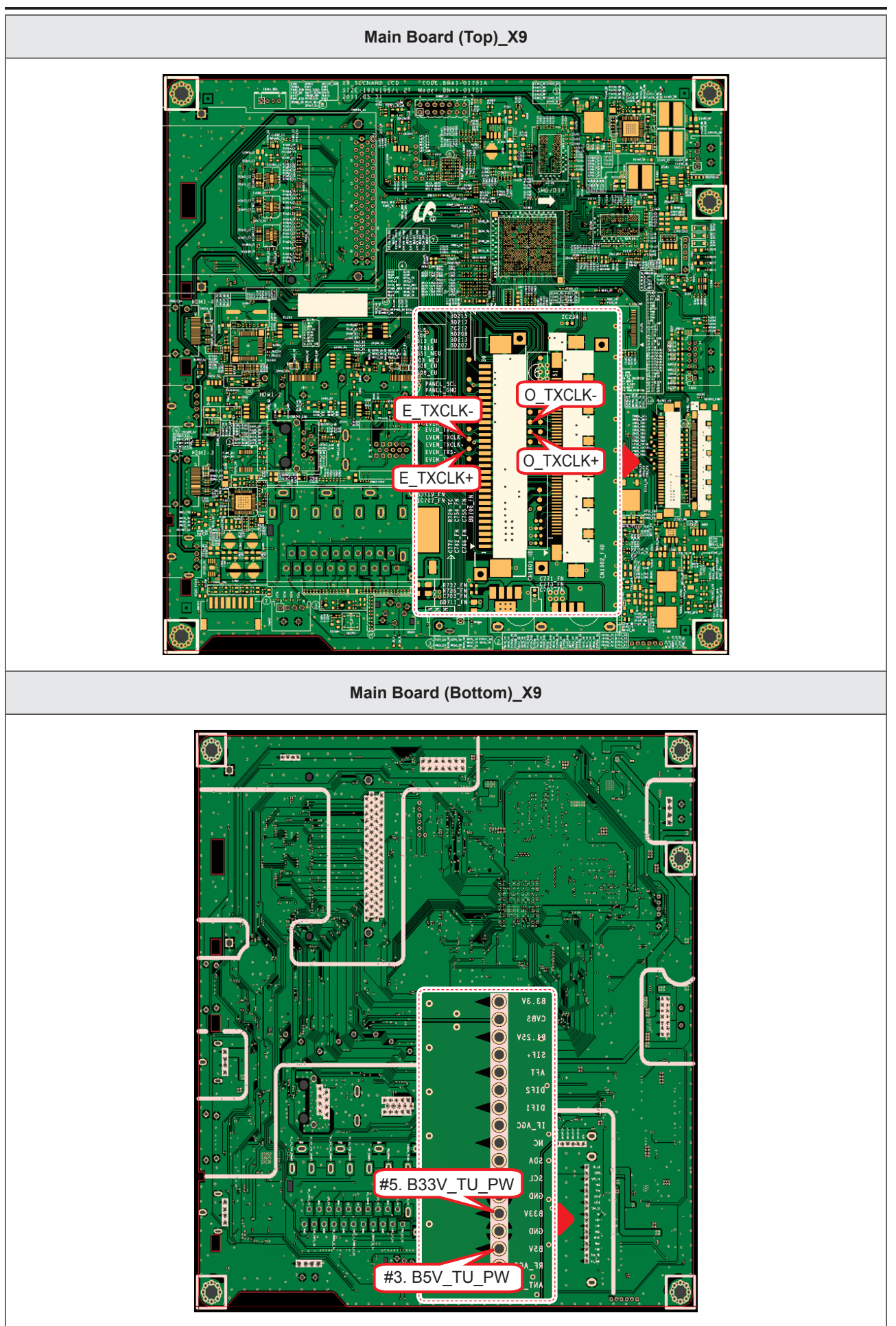

### LD450\_19" 22"

| Symptom               | <ul> <li>Audio is normal but no picture is displayed on the screen.</li> </ul>                                                                                                    |
|-----------------------|----------------------------------------------------------------------------------------------------|
| Major Check<br>points | <ul> <li>Check the Tuner CVBS source.</li> <li>Check the Tuner, Check the Chelsea.</li> <li>This may happen when the LVDS cable connecting the Main Board and the Panel is disconnected.</li> </ul> |
|                       |                                                                                                    |
|                       | Power indicator LED is off.<br>Lamp (Backlight) on, no video?                                                                                                    |
| Diagnostics           | Check the RE source and check the No                                                                                                    |
|                       | connection of RF cable?                                                                                                    |
|                       | Yes                                                                                                    |
|                       | Does the DC B5V_TU_PW, B33V_TU_No Change the Main Assy.                                                                                                    |
|                       | Yes                                                                                                    |
|                       | Does the digital data appear at<br>TP-E_TXCLK+, E_TXCLK-, O_TXCLK+,<br>O_TXCLK-?     No     Check IC1111 (X5) / IC1001 (X9).<br>Change the Main Assy.                                               |
|                       | Yes                                                                                                    |
|                       | Check the LVDS cable?<br>Check the Connector of Panel?<br>Replace the LCD panel?<br>No<br>Please, Contact Tech support.                                                                             |
| Caution               | Make sure to disconnect the power before working on the IP board.                                                                                                    |

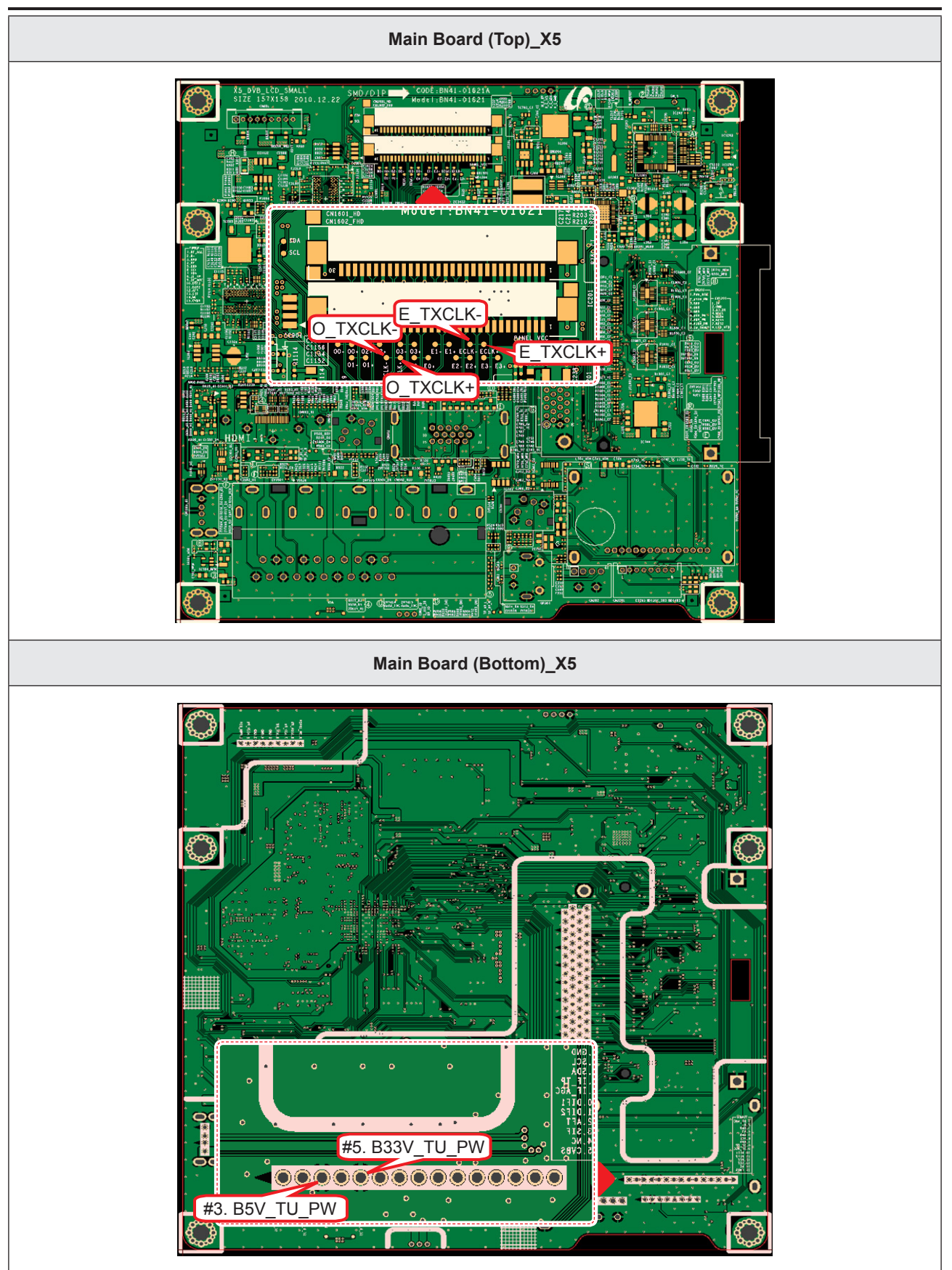

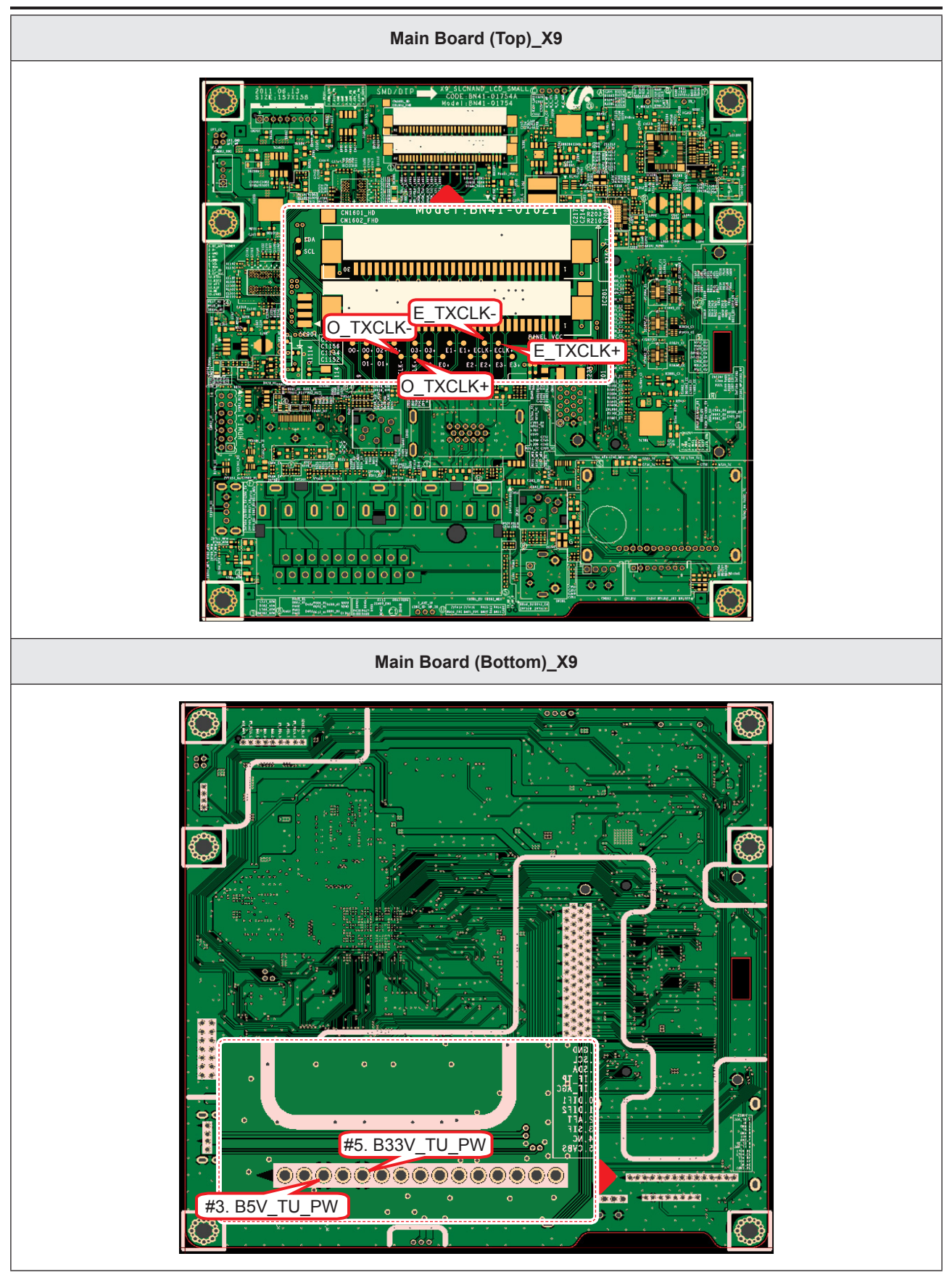

| LVDS Output                                     |           |                                  |  |  |
|-------------------------------------------------|-----------|----------------------------------|--|--|
| OGAWA → 2008/12/09 19:24:21                     |           | Normal                           |  |  |
| pped 4                                          | Mar 5 M   | IntP_25GS/s<br>20us/div<br>PRINT |  |  |
|                                                 | FRC       |                                  |  |  |
|                                                 |           | Format<br>JPEG                   |  |  |
|                                                 |           | Data_clk                         |  |  |
| Zoom                                            | Z1 : 50 k | 200ns/div                        |  |  |
|                                                 | FRC       | LHSYNC                           |  |  |
| ц<br>т                                          |           | Auto Name                        |  |  |
|                                                 |           | Numbering                        |  |  |
| CAT INPOT                                       |           | Edge                             |  |  |
| DC Full DC Full<br>5.00 V/div 500mV/div<br>10.1 |           | 2.20 V<br>DC OFF                 |  |  |

## 4-1-6. No Video (Tuner DTV)

| Symptom               | <ul> <li>Audio is normal but no picture is displayed on the screen.</li> </ul>                                                                                                    |
|-----------------------|----------------------------------------------------------------------------------------------------|
| Major Check<br>points | <ul> <li>Check the DTV source.</li> <li>Check the Tuner, Check the Chelsea.</li> <li>This may happen when the LVDS cable connecting the Main Board and the Panel is disconnected.</li> </ul> |
|                       |                                                                                                    |
|                       | Power indicator LED is off.<br>Lamp (Backlight) on, no video?                                                                                                    |
|                       | Yes                                                                                                    |
| Diagnostics           | Check the connection of RF cable? No Input the RF source properly.                                                                                                    |
|                       | Yes                                                                                                    |
|                       | Check the 'signal strength' in Self No Check the D-TV source.                                                                                                    |
|                       | Yes                                                                                                    |
|                       | Does the DC B5V_TU_PW, B33V_TU_     No       PW appear at #3, #5 Pin of Tuner?     Change the Main Assy.                                                                                     |
|                       | Yes                                                                                                    |
|                       | Does the digital data appear at       No       Check IC1111 (X5) / IC1001 (X9).         Check IC1111 (X5) / IC1001 (X9).       Change the Main Assy.                                         |
|                       | Yes                                                                                                    |
|                       | Check the LVDS cable?<br>Check the T-Con Board?<br>Replace the LCD panel?<br>No<br>Please, Contact Tech support.                                                                             |
| Caution               | Make sure to disconnect the power before working on the IP board.                                                                                                    |

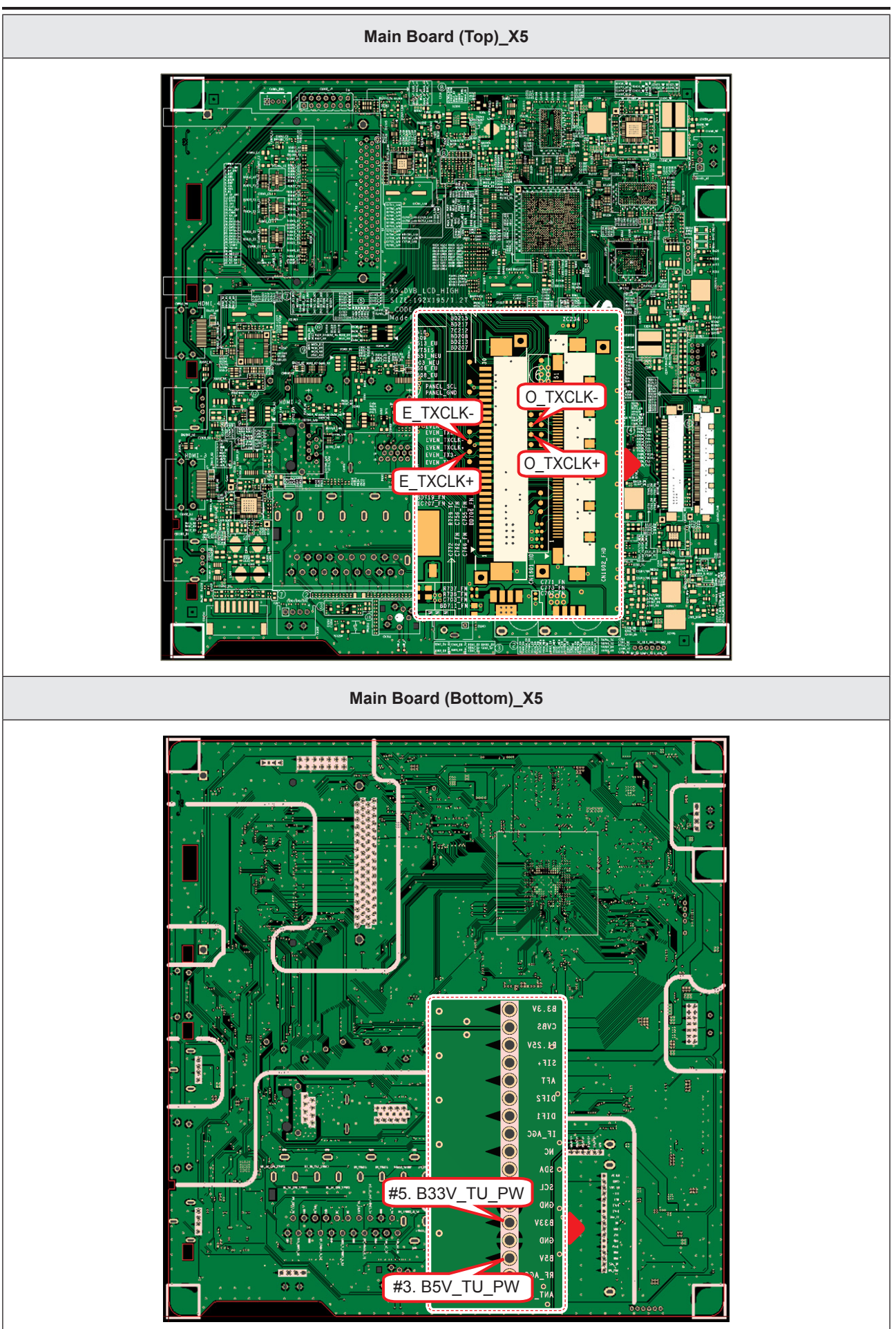

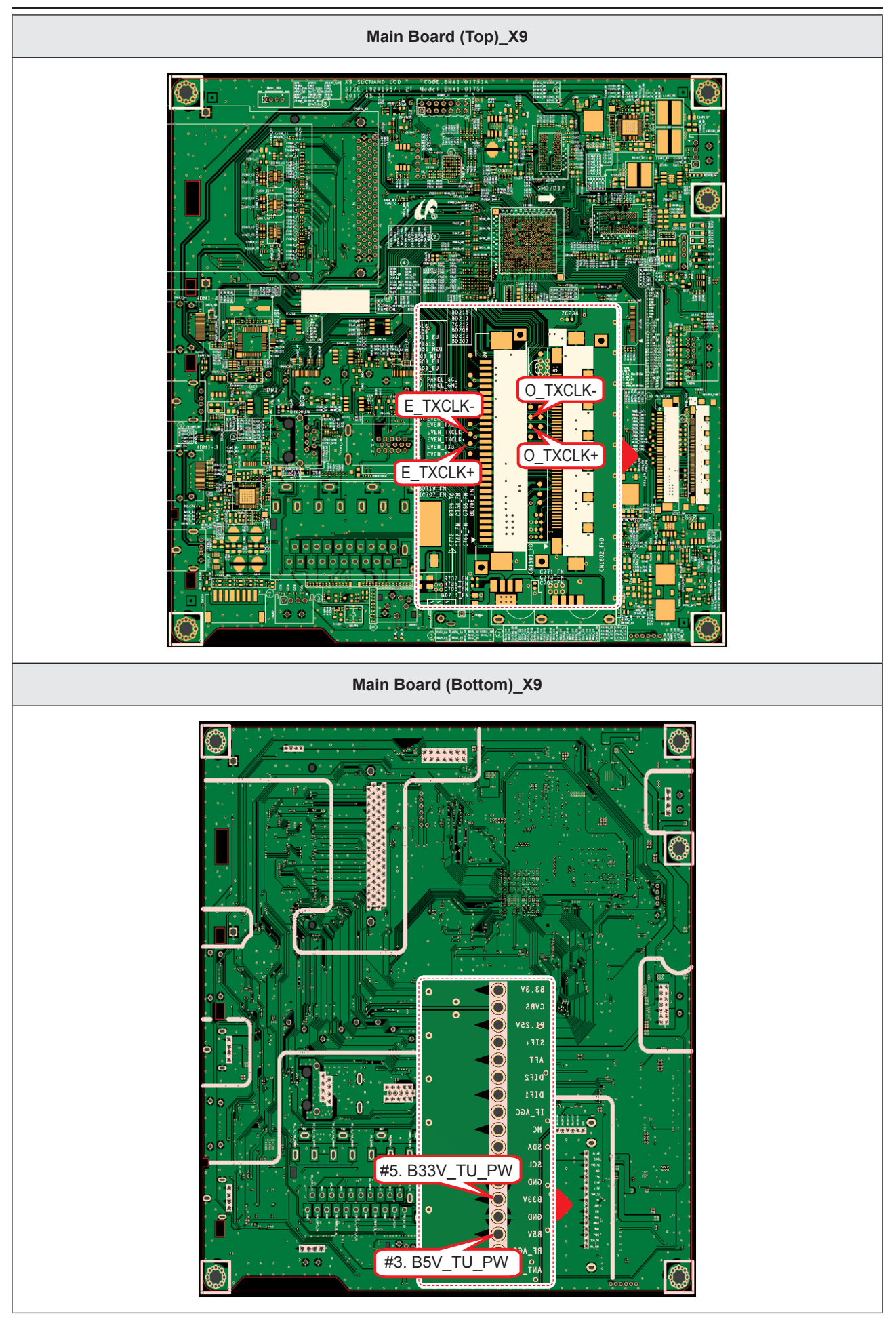

#### 4. Troubleshooting

### LD450\_19" 22"

| Symptom               | <ul> <li>Audio is normal but no picture is displayed on the screen.</li> </ul>                                                                                                    |
|-----------------------|----------------------------------------------------------------------------------------------------|
| Major Check<br>points | <ul> <li>Check the DTV source.</li> <li>Check the Tuner, Check the Chelsea.</li> <li>This may happen when the LVDS cable connecting the Main Board and the Panel is disconnected.</li> </ul> |
|                       |                                                                                                    |
|                       | Power indicator LED is off.<br>Lamp (Backlight) on, no video?                                                                                                    |
|                       | Yes                                                                                                    |
| Diagnostics           | Check the connection of RF cable? No Input the RF source properly.                                                                                                    |
|                       | Yes                                                                                                    |
|                       | Check the 'signal strength' in Self No Check the D-TV source.                                                                                                    |
|                       | Yes                                                                                                    |
|                       | Does the DC B5V_TU_PW, B33V_TU_ No Change the Main Assy.                                                                                                    |
|                       | Yes                                                                                                    |
|                       | Does the digital data appear at<br>TP-E_TXCLK+, E_TXCLK-, O_TXCLK+,<br>O_TXCLK-?     No     Check IC1111 (X5) / IC1001 (X9).<br>Change the Main Assy.                                        |
|                       | Yes                                                                                                    |
|                       | Check the LVDS cable?<br>Check the Connector of Panel?<br>Replace the LCD panel?<br>No<br>Please, Contact Tech support.                                                                      |
| Caution               | Make sure to disconnect the power before working on the IP board.                                                                                                    |

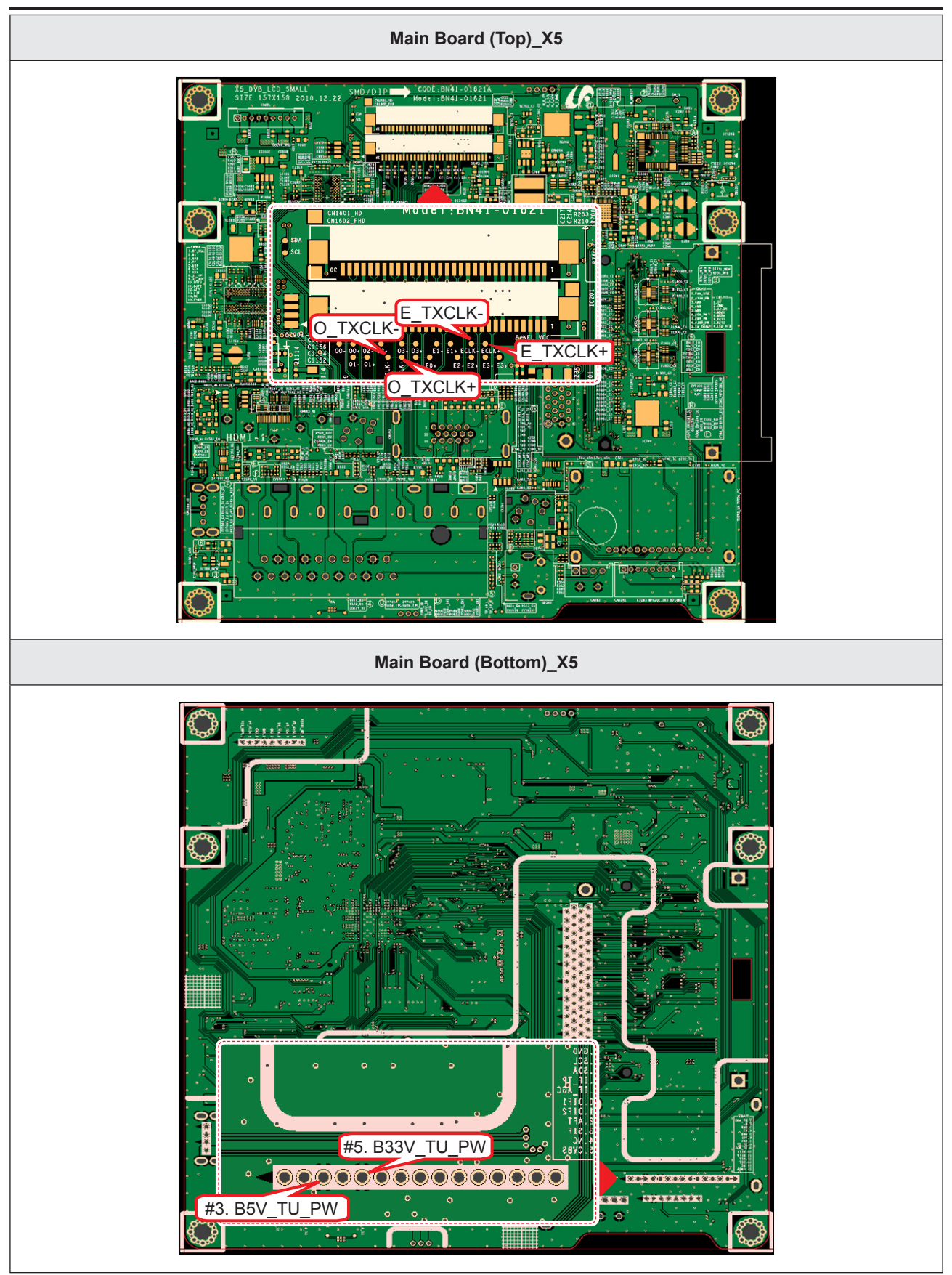

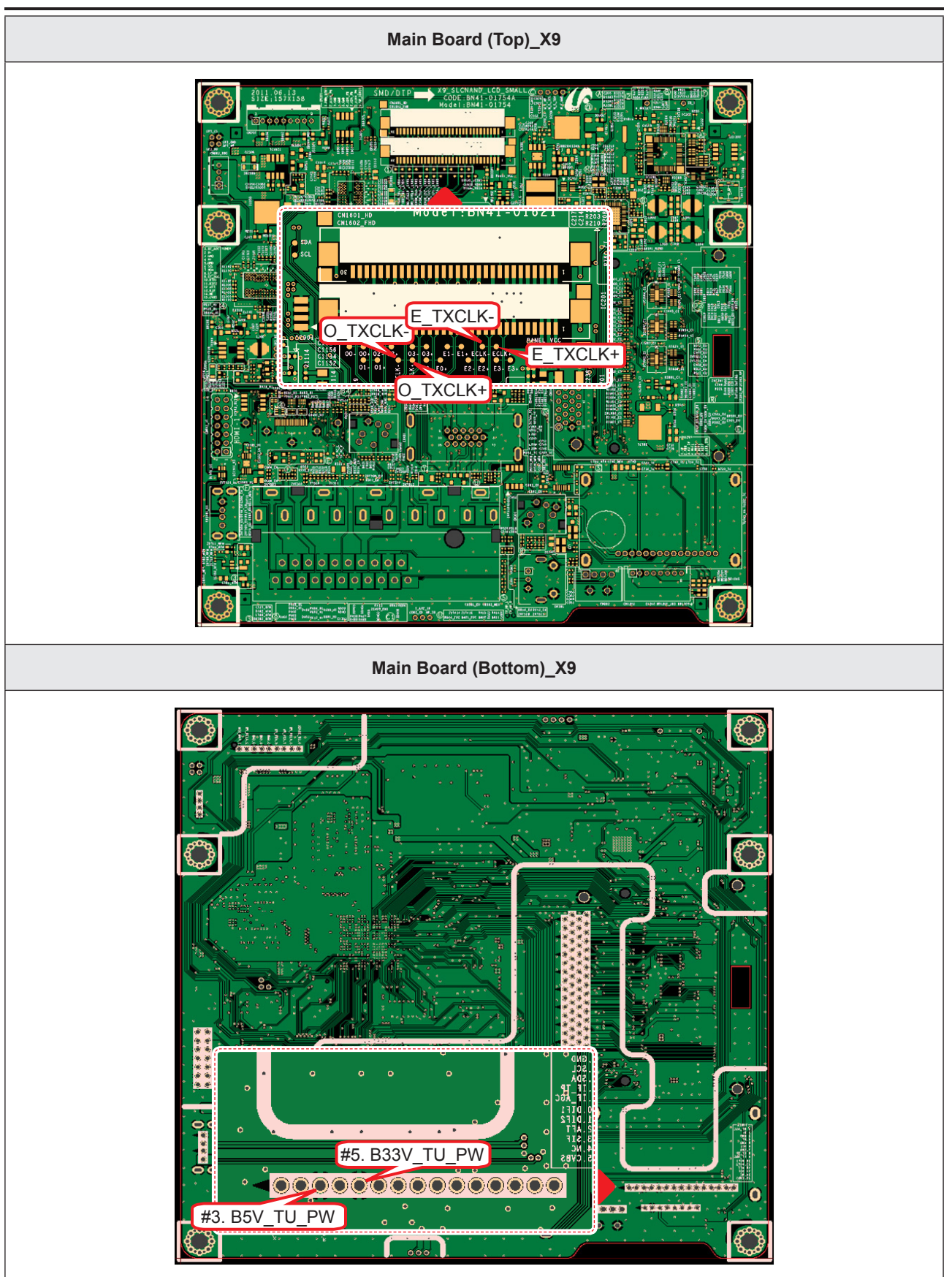

| 2                    | LVDS Output       |                        |
|----------------------|-------------------|------------------------|
| YOKOGAWA 🔶 2008/1    | 2/09 19:24:21     | Normal O               |
| Stopped              | Mar 5 M           | ERC HSYNC              |
|                      |                   | Fire Format JPEG       |
|                      |                   | Data_cik               |
| Zoom                 |                   | FRC_HSYNC              |
| T.<br>÷              |                   | Auto Name<br>Numbering |
| CHI INPOT<br>DC Full |                   | Data_clk               |
| 5.00 V/div<br>10:1   | 500mV/div<br>10:1 | 2.20 V<br>DC OFF A     |

# 4-1-7. No Video (Video CVBS)

| Symptom               | <ul> <li>Audio is normal but no picture is displayed on the screen.</li> </ul>                                                                                                    |
|-----------------------|----------------------------------------------------------------------------------------------------|
| Major Check<br>points | <ul> <li>Check the Video CVBS source</li> <li>Check the Chelsea.</li> <li>This may happen when the LVDS cable connecting the Main Board and the Panel is disconnected.</li> </ul> |
|                       |                                                                                                    |
| Diagnostics           | Power indicator LED is off.<br>Lamp (Backlight) on, no video?                                                                                                    |
|                       | Yes                                                                                                    |
|                       | Check the video source and check the connection of video cable?                                                                                                    |
|                       | Yes                                                                                                    |
|                       | Does the CVBS data appear at<br>PIN - COMP1_Y_CVBS, COMP2_Y_<br>CVBS?     CVBS?     CVBS                                                                                          |
|                       | Yes                                                                                                    |
|                       | Does the digital data appear at       No       Check IC1111 (X5) / IC1001 (X9).         TP-E_TXCLK+, E_TXCLK-, O_TXCLK+,       O_TXCLK-?       Check IC1111 (X5) / IC1001 (X9).   |
|                       | Yes                                                                                                    |
|                       | Check the LVDS cable?<br>Check the T-Con Board?<br>Replace the LCD panel?                                                                                                    |
|                       |                                                                                                    |
| Caution               | Make sure to disconnect the power before working on the IP board.                                                                                                    |
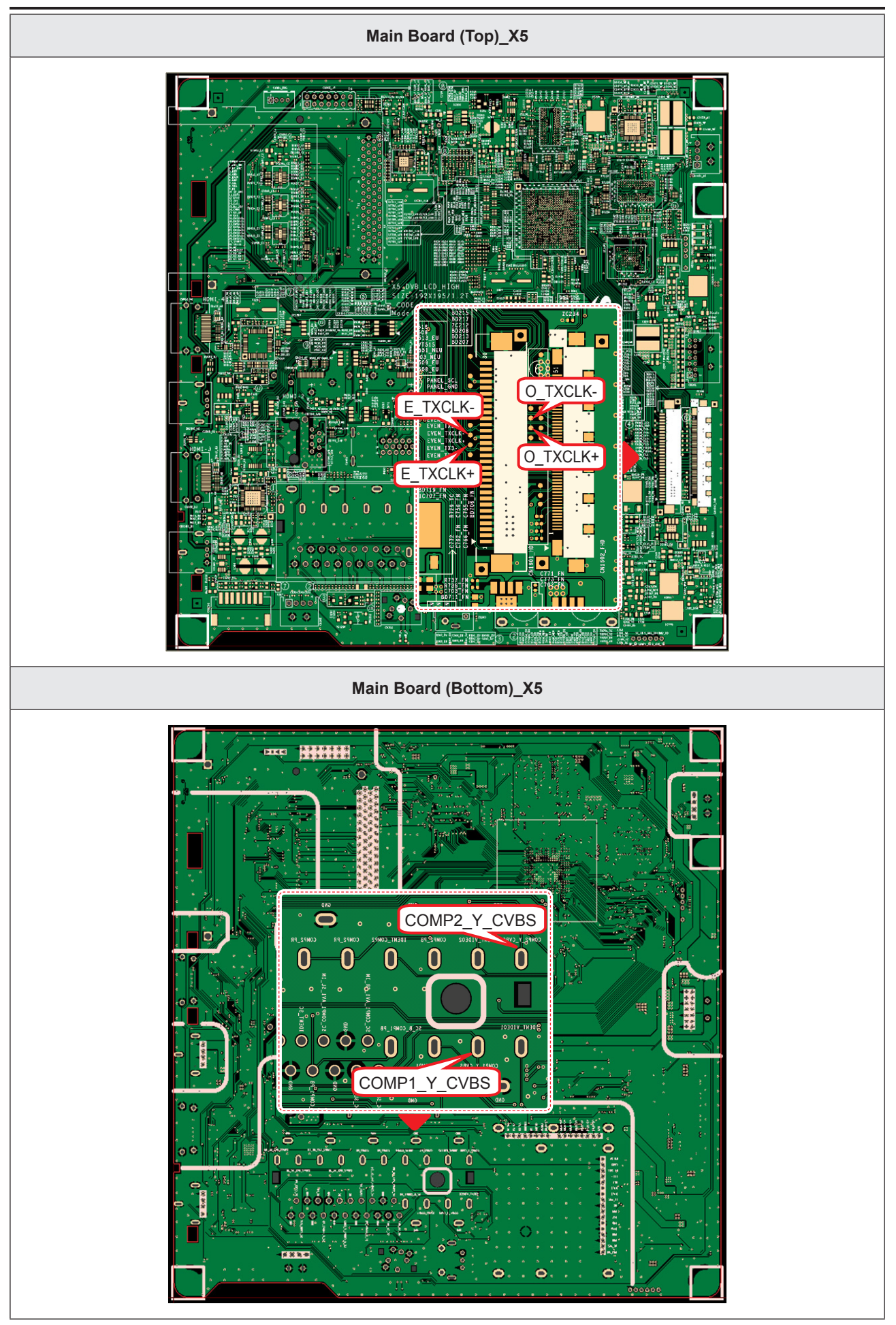

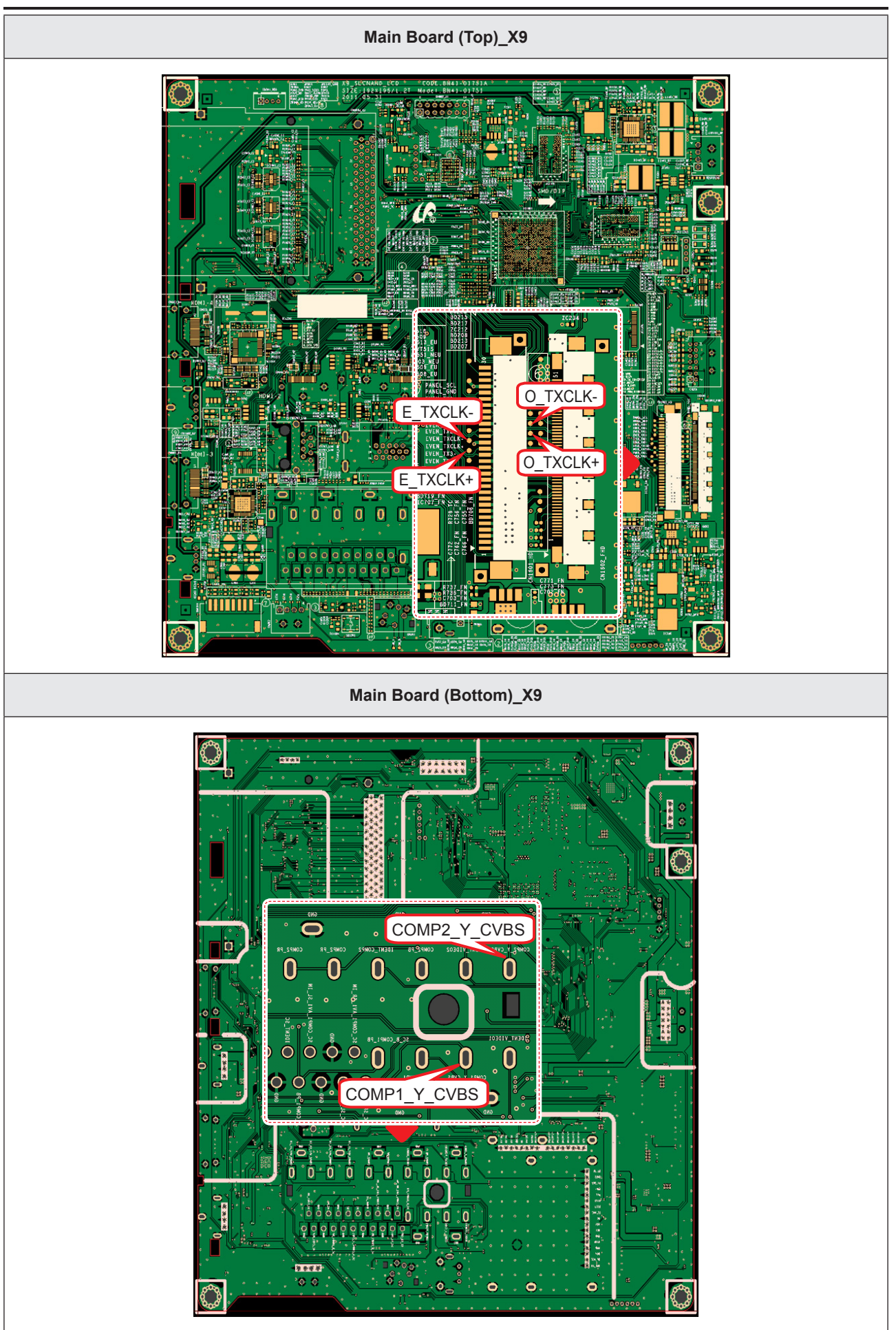

# LD450\_19" 22"

| Symptom               | <ul> <li>Audio is normal but no picture is displayed on the screen.</li> </ul>                                                                                                    |  |  |  |  |  |
|-----------------------|----------------------------------------------------------------------------------------------------|--|--|--|--|--|
| Major Check<br>points | <ul> <li>Check the Video CVBS source</li> <li>Check the Chelsea.</li> <li>This may happen when the LVDS cable connecting the Main Board and the Panel is disconnected.</li> </ul> |  |  |  |  |  |
|                       |                                                                                                    |  |  |  |  |  |
|                       | Power indicator LED is off.<br>Lamp (Backlight) on, no video?                                                                                                    |  |  |  |  |  |
| Diagnostics           | Check the video source and check the connection of video cable?                                                                                                    |  |  |  |  |  |
|                       | ✓ Yes Does the CVBS data appear at PIN - COMP1_Y_CVBS, COMP2_Y_CVBS? No CVBS? CVBS? CVBS                                                                                          |  |  |  |  |  |
|                       |                                                                                                    |  |  |  |  |  |
|                       | Yes                                                                                                    |  |  |  |  |  |
|                       | Check the LVDS cable?<br>Check the Connector of Panel?<br>Replace the LCD panel?<br>No<br>Please, Contact Tech support.                                                           |  |  |  |  |  |
| Caution               | Make sure to disconnect the power before working on the IP board.                                                                                                    |  |  |  |  |  |

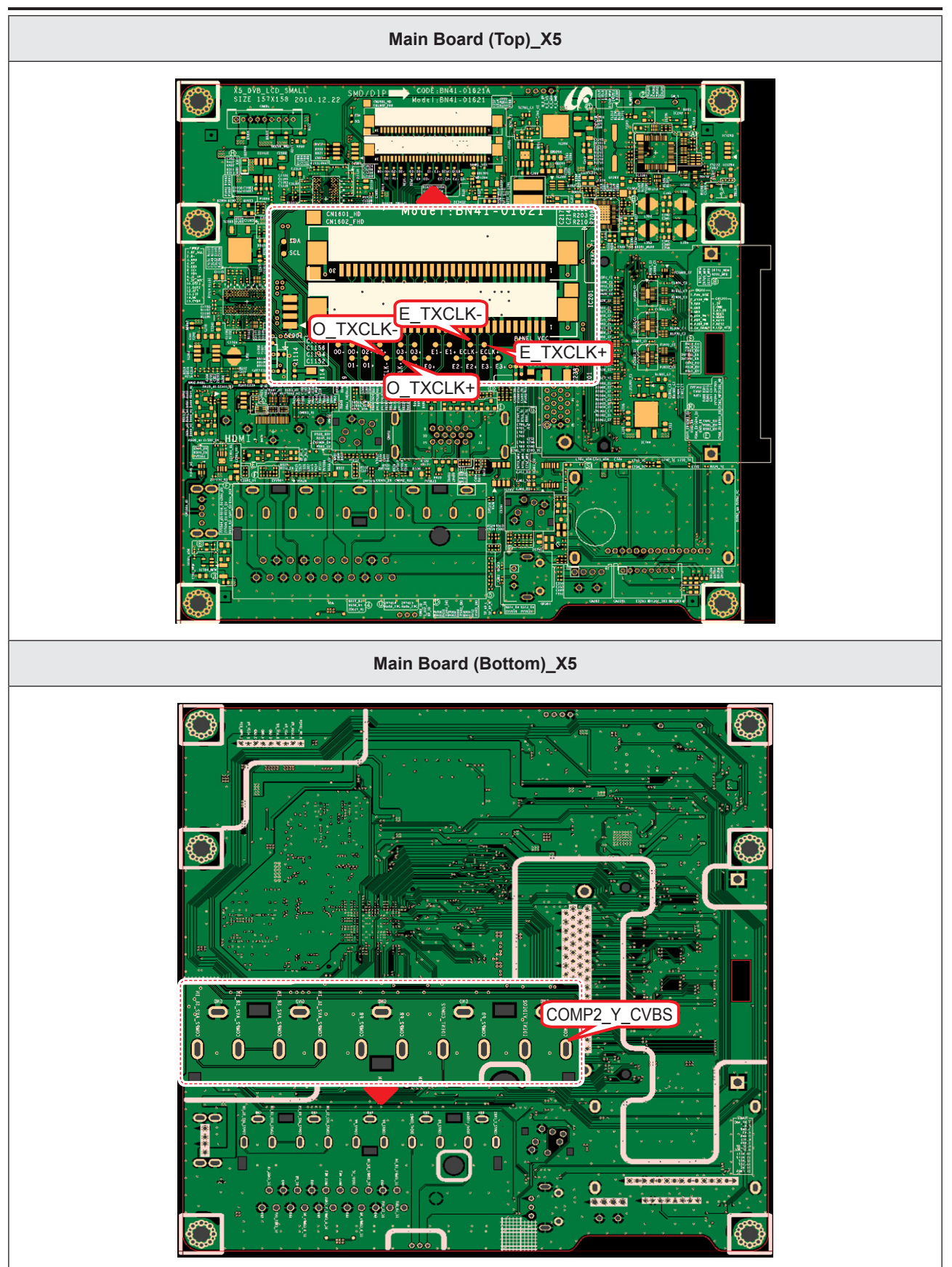

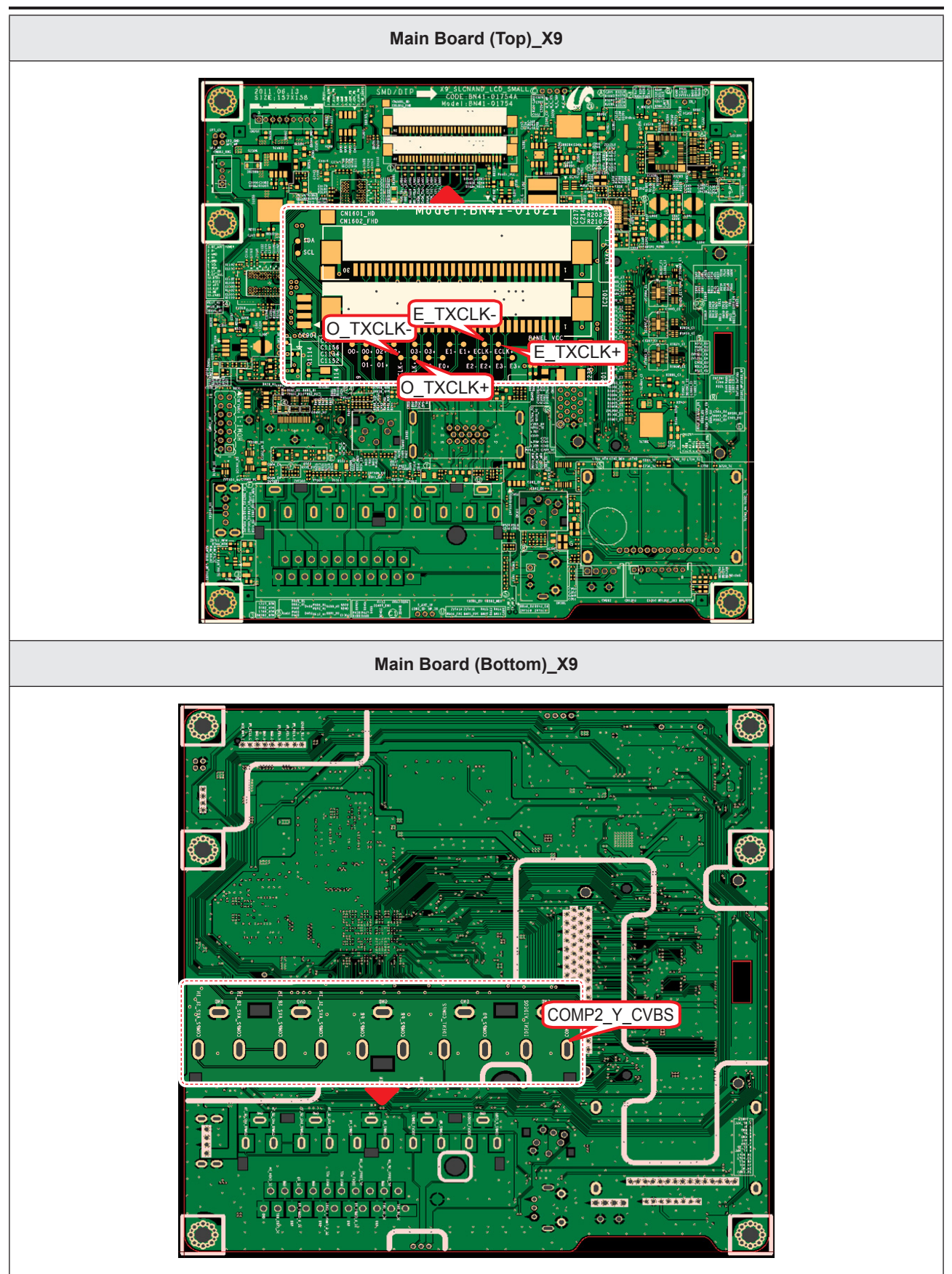

#### ■ WAVEFORMS

| 4 CVBS OUT (G                                                                                                    | rey Bar)                                                                                                    |
|----------------------------------------------------------------------------------------------------|----------------------------------------------------------------------------------------------------|
| VCH2GAWA © 2006/12/00 23:52:27<br>Stopped 1 H                                                                                                    | Normal table looks       Image: solution in the solution in the soluti |
| 2 LVDS Output                                                                                                    |                                                                                                    |
| VOICCOMMA   2000/12/001/9-24/21  Stopped                                                                                                    | Normal<br>Juff 25G/s     Juff 25G/s       FRC_HSYNC     FRC_HSYNC       Data_clk     From t<br>JVEG       2     20 b       2     20 b       FRC_HSYNC     File Path       FRC_HSYNC     File Path       Image: State of the path     Image: State of the path       Image: State of the path     Image: State of the path       Image: State of the path     Image: State of the path       Image: State of the path     Image: State of the path                                                                                                    |
| DE MORSE<br>DE MORSE<br>DE |                                                                                                    |

# 4-1-8. No Video (Component)

# LD550\_LD450\_26" 32" 37" 40" 46"

| Symptom               | <ul> <li>Audio is normal but no picture is displayed on the screen.</li> </ul>                                                                                                   |  |  |  |  |  |
|-----------------------|----------------------------------------------------------------------------------------------------|--|--|--|--|--|
| Major Check<br>points | <ul> <li>Check the Component source</li> <li>Check the chelsea.</li> <li>This may happen when the LVDS cable connecting the Main Board and the Panel is disconnected.</li> </ul> |  |  |  |  |  |
|                       |                                                                                                    |  |  |  |  |  |
|                       | Power indicator LED is off.<br>Lamp (Backlight) on, no video?                                                                                                    |  |  |  |  |  |
|                       | YYes                                                                                                    |  |  |  |  |  |
| Diagnostics           | Check the component source and<br>check the connection of<br>component cables (Y,Pb,Pr)?                                                                                         |  |  |  |  |  |
|                       | Yes                                                                                                    |  |  |  |  |  |
|                       | Does the component data appear at<br>PIN - COMP2_Y_CVBS,<br>COMP2_PB, COMP2_PR?       No       Check CN501_EU, CN502_NEU<br>Change the Main Assy.                                |  |  |  |  |  |
|                       | Yes                                                                                                    |  |  |  |  |  |
|                       | Does the digital data appear at<br>TP-E_TXCLK+, E_TXCLK-,<br>O_TXCLK+, O_TXCLK-?     No     Check IC1111 (X5) / IC1001 (X9).<br>Change the Main Assy.                            |  |  |  |  |  |
|                       | Yes                                                                                                    |  |  |  |  |  |
|                       | Check the LVDS cable?<br>Check the T-Con Board?<br>Replace the LCD panel?                                                                                                    |  |  |  |  |  |
|                       |                                                                                                    |  |  |  |  |  |
| Caution               | Make sure to disconnect the power before working on the IP board.                                                                                                    |  |  |  |  |  |

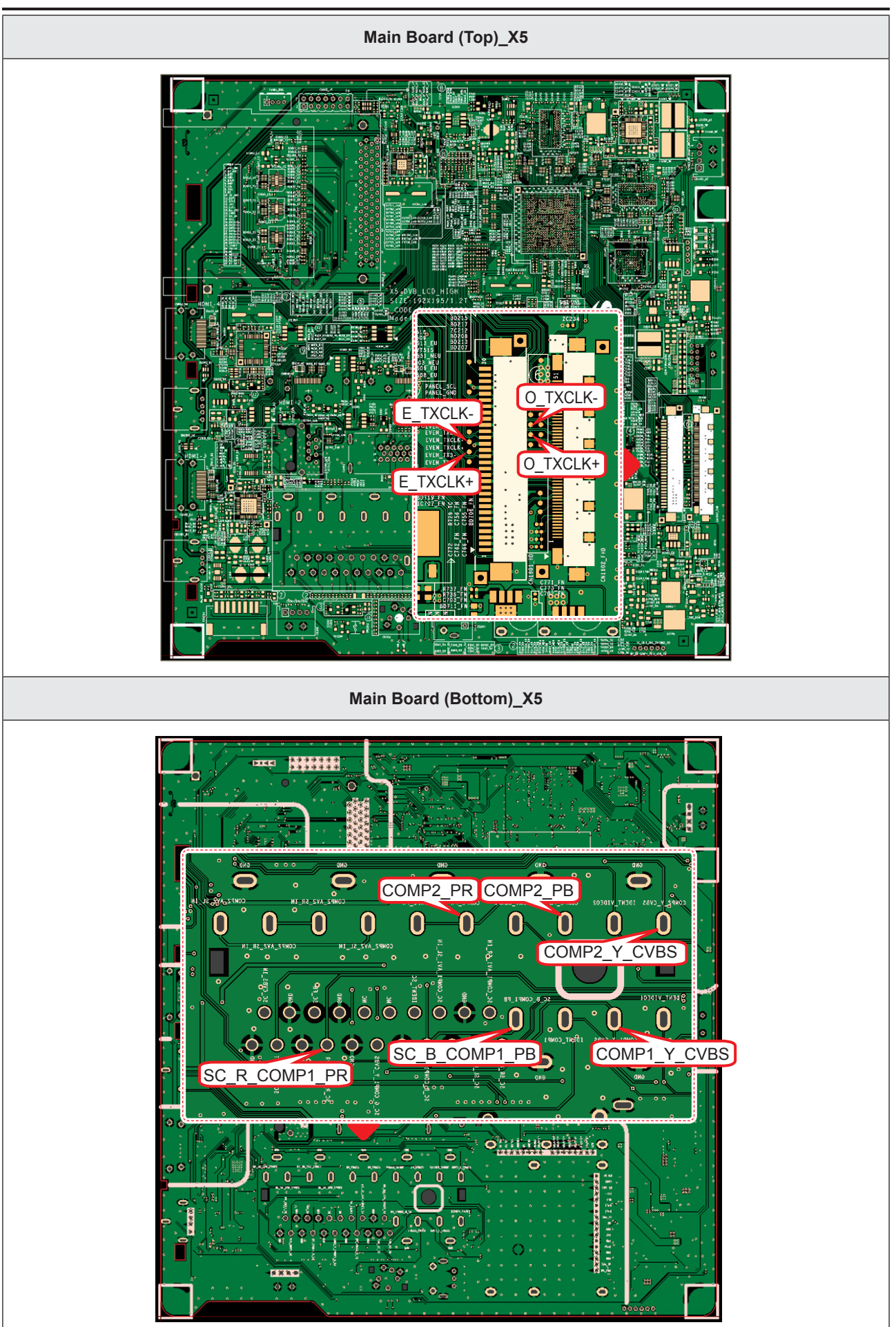

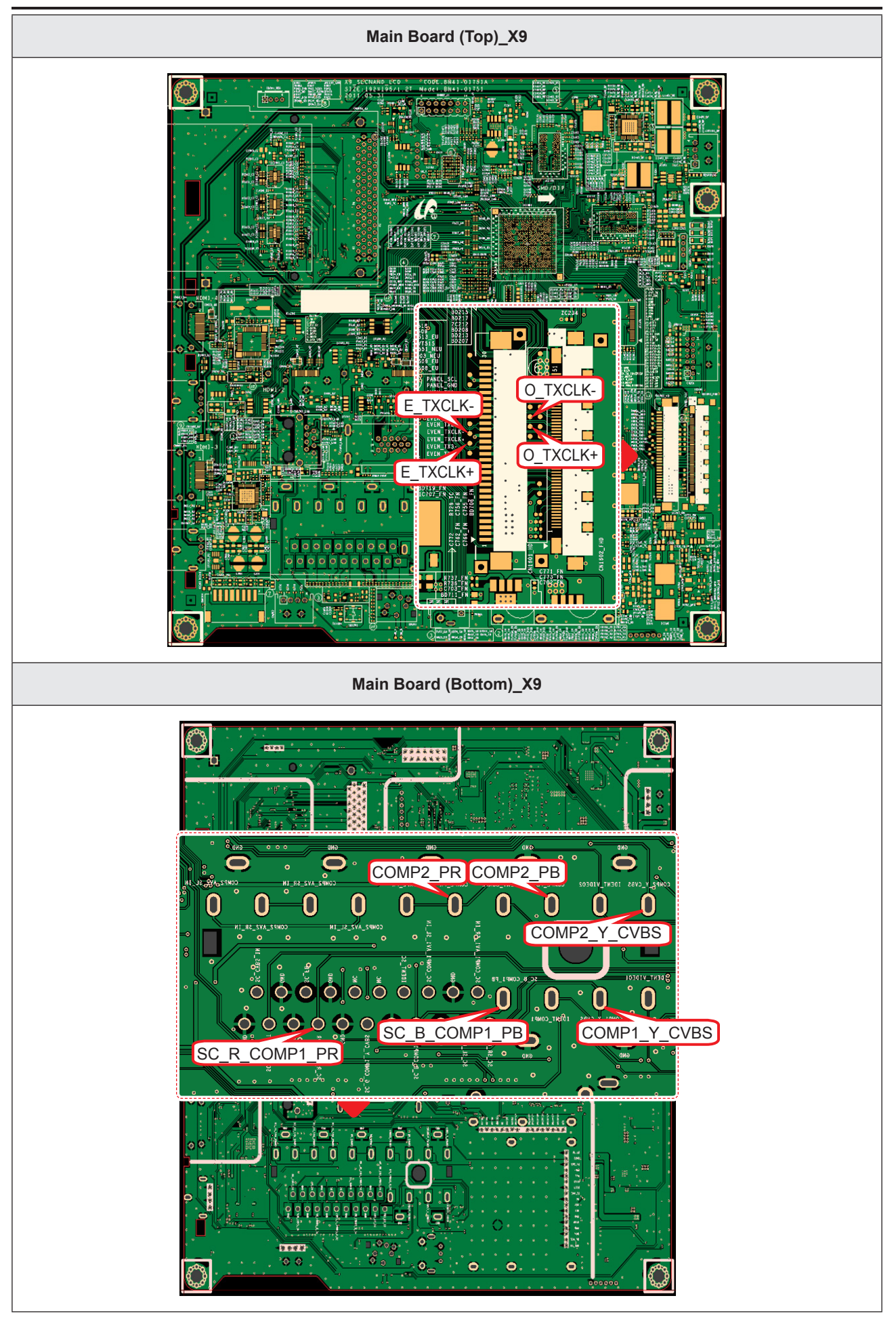

#### 4. Troubleshooting

# LD450\_19" 22"

| Symptom               | <ul> <li>Audio is normal but no picture is displayed on the screen.</li> </ul>                                                                                                   |  |  |  |  |  |
|-----------------------|----------------------------------------------------------------------------------------------------|--|--|--|--|--|
| Major Check<br>points | <ul> <li>Check the Component source</li> <li>Check the chelsea.</li> <li>This may happen when the LVDS cable connecting the Main Board and the Panel is disconnected.</li> </ul> |  |  |  |  |  |
|                       | Power indicator LED is off.<br>Lamp (Backlight) on, no video?       No       Check a set in the 'Stand-by mode                                                                   |  |  |  |  |  |
| Diagnostics           | Yes<br>Check the component source and check<br>the connection of component cables<br>(Y,Pb,Pr)?                                                                                  |  |  |  |  |  |
|                       | Yes Does the component data appear at PIN - COMP2_Y_CVBS, COMP2_PB, COMP2_PR?                                                                                                    |  |  |  |  |  |
|                       | Yes<br>Does the digital data appear at<br>TP-E_TXCLK+, E_TXCLK+, O_TXCLK+,<br>O_TXCLK-?<br>Ves<br>Check IC1111 (X5) / IC1001 (X9).<br>Change the Main Assy.                      |  |  |  |  |  |
|                       | YYes                                                                                                    |  |  |  |  |  |
|                       | Check the LVDS cable?<br>Check the Connector of Panel?<br>Replace the LCD panel?<br>No<br>Please, Contact Tech support.                                                          |  |  |  |  |  |
| Caution               | Make sure to disconnect the power before working on the IP board.                                                                                                    |  |  |  |  |  |

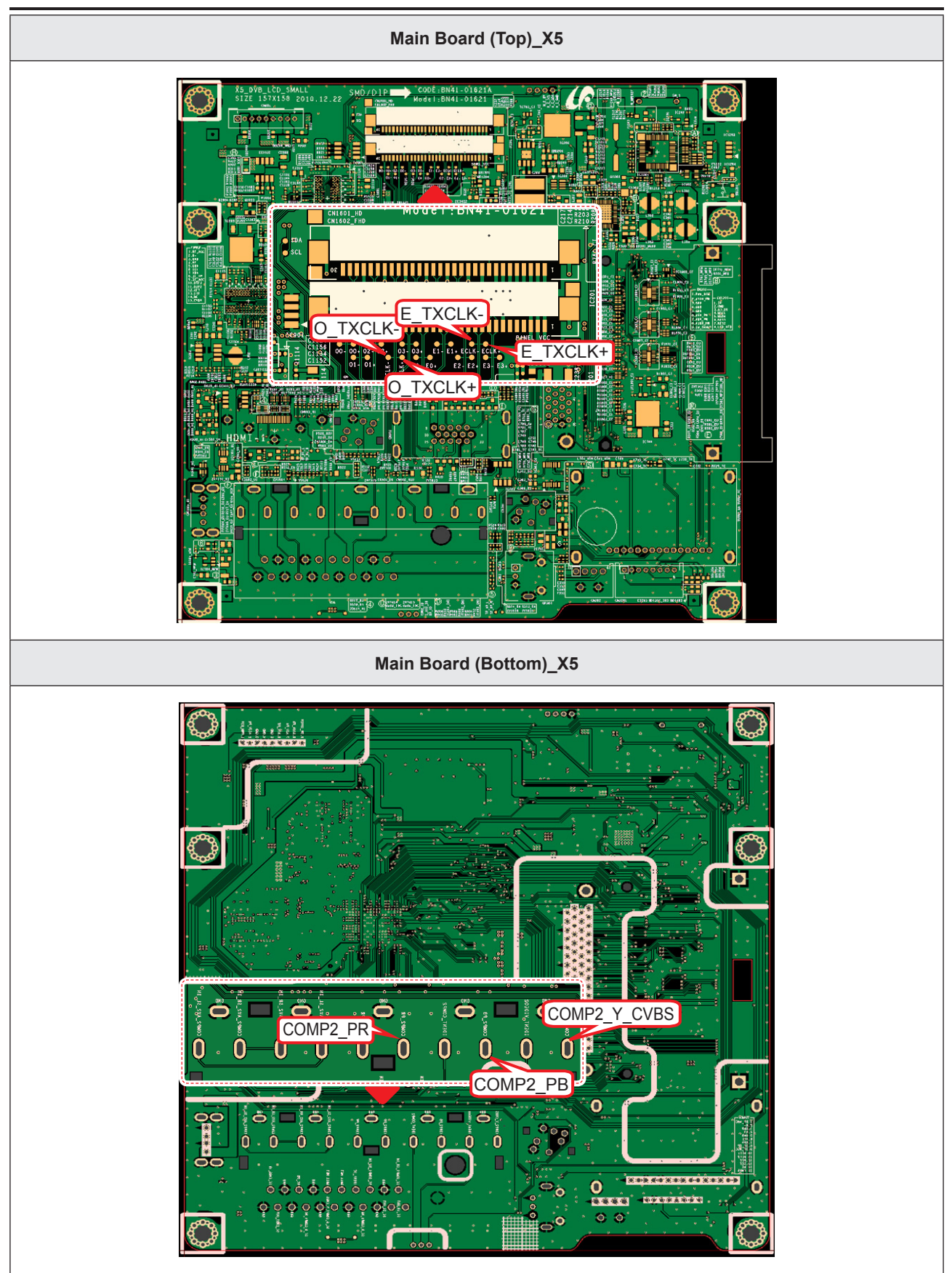

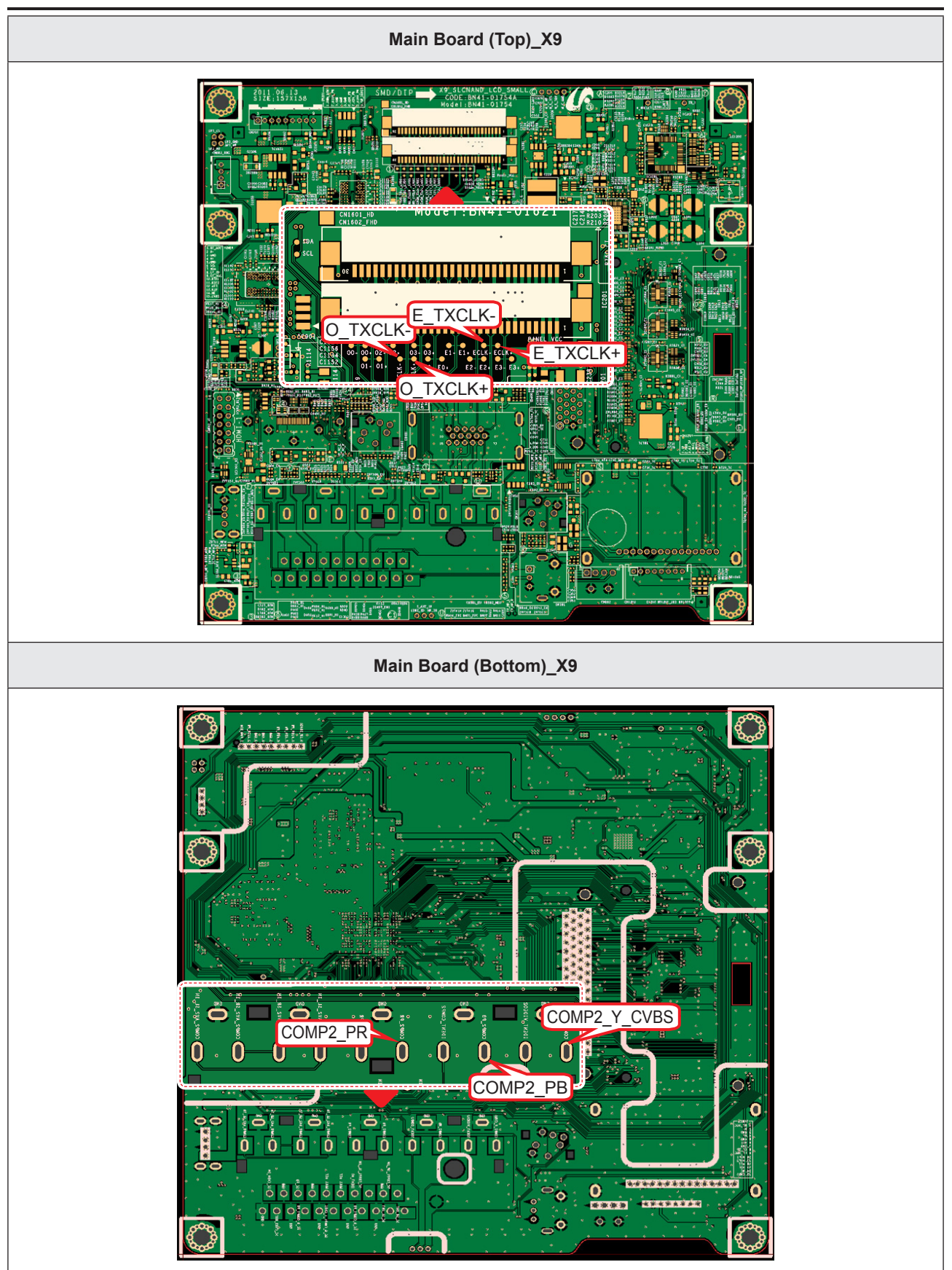

#### ■ WAVEFORMS

| <b>5</b> Compnent_Y (Gray scale) / Pb / Pr (Color                                                                                                    | bar)                                                                                                    |
|----------------------------------------------------------------------------------------------------|----------------------------------------------------------------------------------------------------|
| VCKOGAWA 2008/12/10 00:18:13<br>Stopped 152 13<br>To<br>To<br>To<br>To<br>Coupling<br>AC DC<br>Hysterests<br>AC TC<br>Coupling<br>AC DC<br>Hysterests<br>AC TC<br>Hysterests<br>AC TC<br>Hyste | VCHC/GMMA 2008/12/10 00:20:35<br>Storped 167 Ti<br>1 Comp_Pb<br>Comp_Pb<br>Comp_Pb<br>Retrict<br>Retrict<br>Storped<br>Comp_Pb<br>Retrict<br>Retrict<br>Storped<br>Comp_Pb<br>Retrict<br>Retrict<br>Retrict<br>Storped<br>Retrict<br>Retrict |
| 2 LVDS Output                                                                                                    |                                                                                                    |
| VOXCOGAVA 2008/12/09 19:24:21<br>Straged 4<br>4<br>5<br>5<br>5<br>5<br>5<br>5<br>5<br>5<br>5<br>5<br>5<br>5<br>5                                                                                                    |                                                                                                    |

# 4-1-9. No Sound

# LD550\_LD450\_26" 32" 37" 40" 46"

| Symptom               | <ul> <li>Video is normal but there is no sound</li> </ul>                                                                                                    |  |  |  |  |
|-----------------------|----------------------------------------------------------------------------------------------------|--|--|--|--|
| Major Check<br>points | <ul> <li>When the speaker connectors are disconnected or damaged.</li> <li>When the sound processing part of the Main Board is not functioning.</li> <li>Speaker defect.</li> </ul>                                                                                                    |  |  |  |  |
| Diagnostics           | Check the source and check the<br>connection of sound cable<br>(Comp/AV/PC/DVI to HDMI)?<br>Ves<br>Does the sound data appear at PIN-<br>SC_COMP1_AV1_SL_IN, SC_COMP1_<br>AV1_SR_IN, PIN - COMP2_AV2_SL_IN,<br>COMP2_AV2_SR_IN, VIA - PC_L, PC_R<br>(PC/DVI)?<br>Ves<br>Does the DC B12VS appear at CN201<br>PIN 7, 9 - B12_18VS_PW?<br>Ves<br>Does the sound data appear at<br>(PC/DVI)?<br>Ves<br>Does the sound data appear at CN201<br>PIN 7, 9 - B12_18VS_PW?<br>Ves<br>Does the sound data appear at<br>TP- SPK_L+, SPK_R-, SPK_<br>Replace speaker.<br>No<br>Please, Contact Tech support. |  |  |  |  |
| Caution               | Make sure to disconnect the power before working on the IP board.                                                                                                    |  |  |  |  |

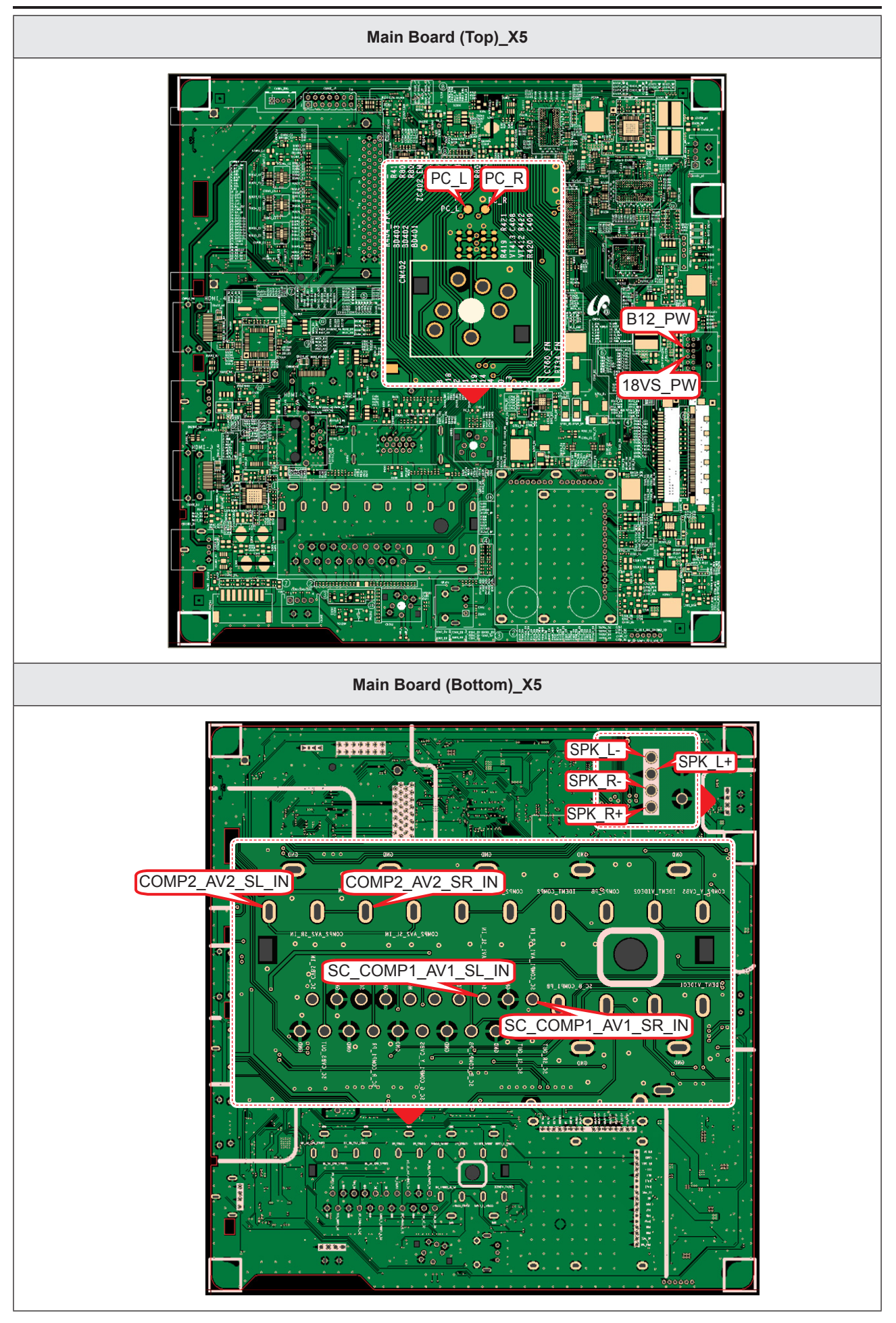

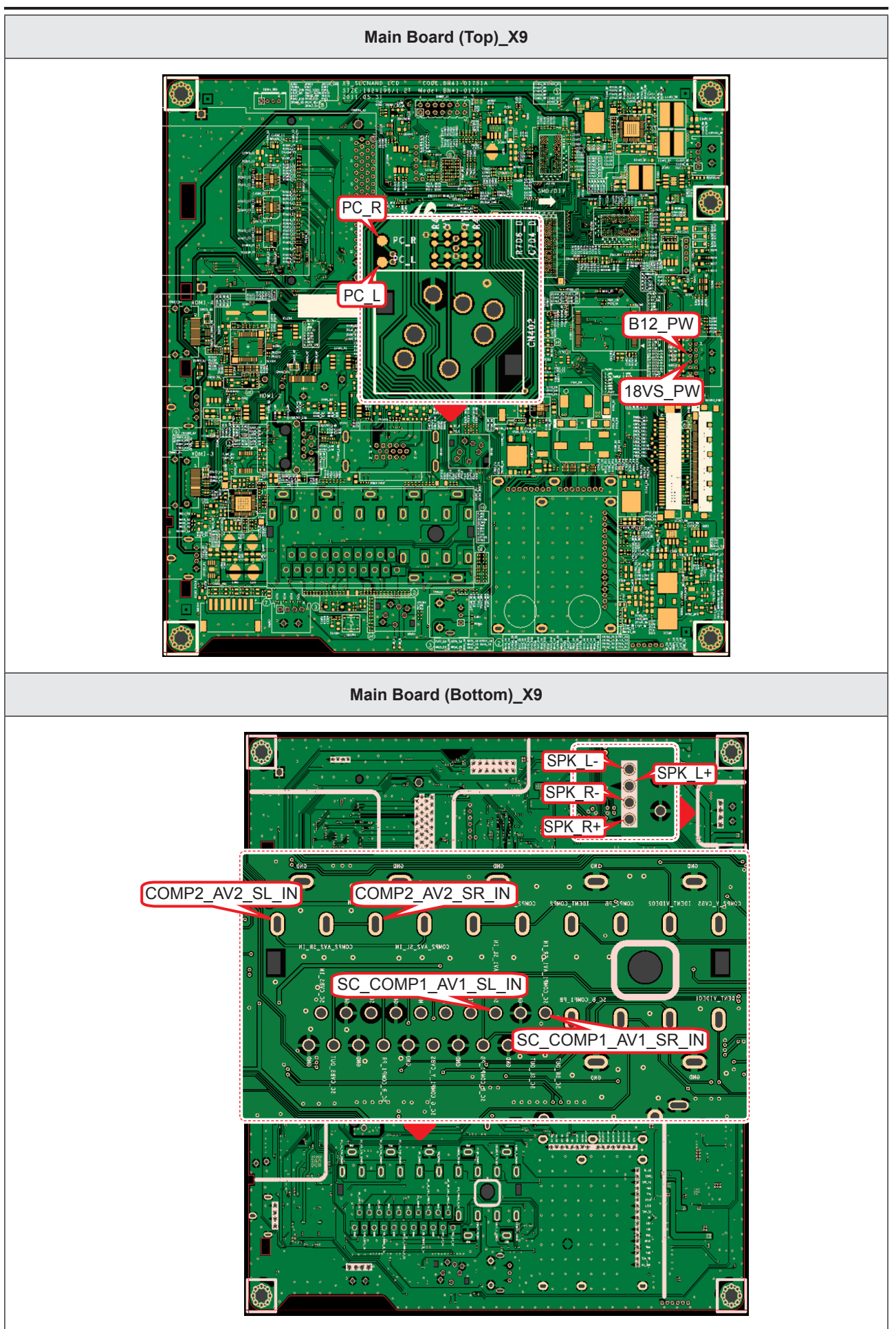

# LD450\_19" 22"

| Symptom               | <ul> <li>Video is normal but there is no sound</li> </ul>                                                                                                    |  |  |  |  |  |
|-----------------------|----------------------------------------------------------------------------------------------------|--|--|--|--|--|
| Major Check<br>points | When the speaker connectors are disconnected or damaged.<br>When the sound processing part of the Main Board is not functioning.<br>Speaker defect                                            |  |  |  |  |  |
|                       | Check the source and                                                                                                    |  |  |  |  |  |
|                       | check the connection of sound cable<br>(Comp/AV/PC/DVI to HDMI)?                                                                                                    |  |  |  |  |  |
| Diagnostics           | ↓ Yes         Does the sound data appear at PIN -         SC_COMP1_AV1_SL_IN, SC_COMP1_         AV1_SR_IN, PIN - COMP2_AV2_SL_IN,         COMP2_AV2_SR_IN, VIA - PC_L, PC_R         (PC/DVI)? |  |  |  |  |  |
|                       | Yes       Does the DC A18V appear at CN201     No       PIN 8 - A18V_PW?     Change the Main Assy.                                                                                            |  |  |  |  |  |
|                       | Yes         Does the sound data appear at TP - SPK         No         Check IC1111 (X5) / IC1001 (X9).         L-, SPK_L+, SPK_R-, SPK_R+?    Check IC1401_WF (Sound AMP).                    |  |  |  |  |  |
|                       | Yes<br>Replace speaker. No → Please, Contact Tech support.                                                                                                    |  |  |  |  |  |
| Caution               | Make sure to disconnect the power before working on the IP board.                                                                                                    |  |  |  |  |  |

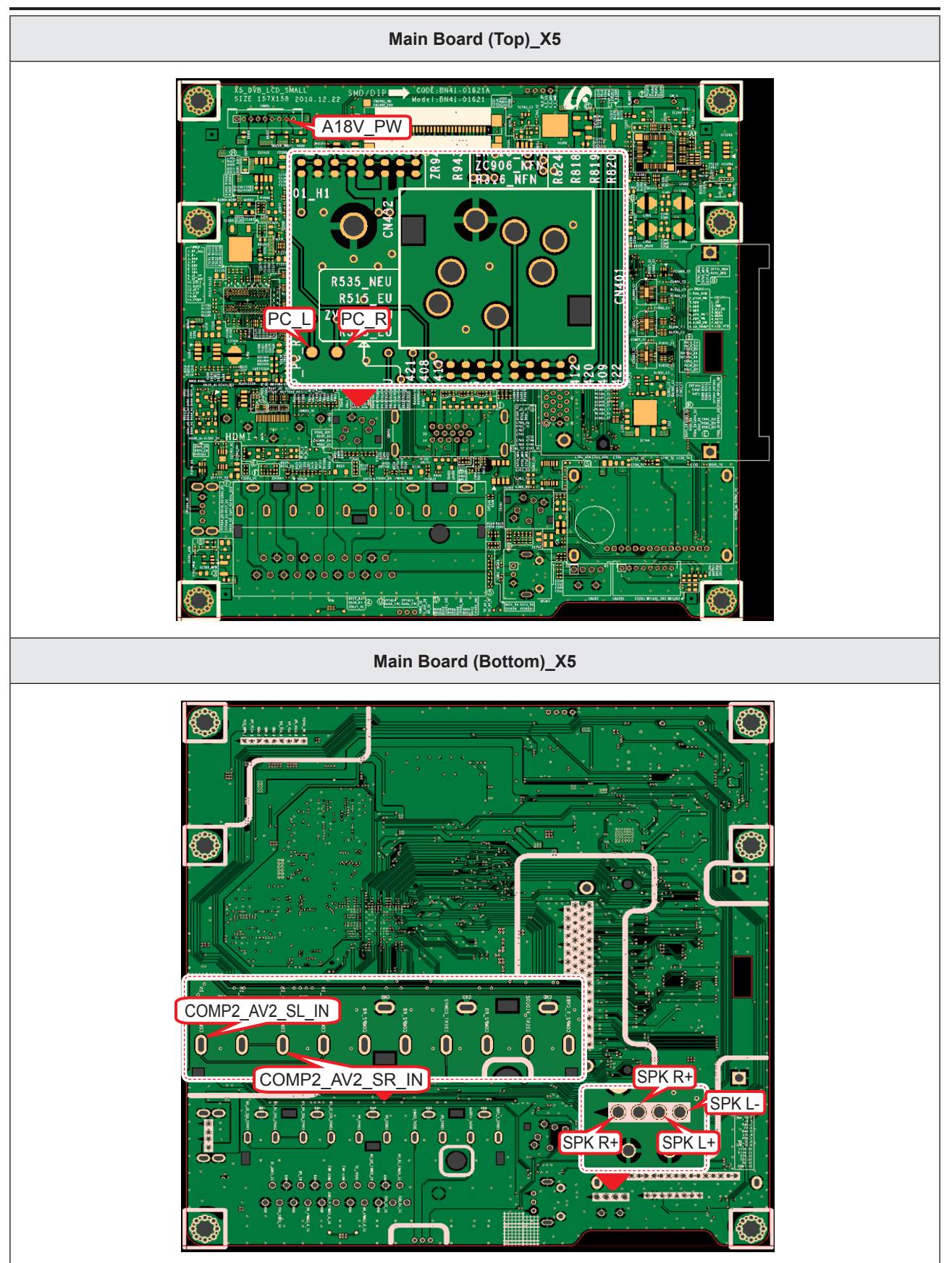

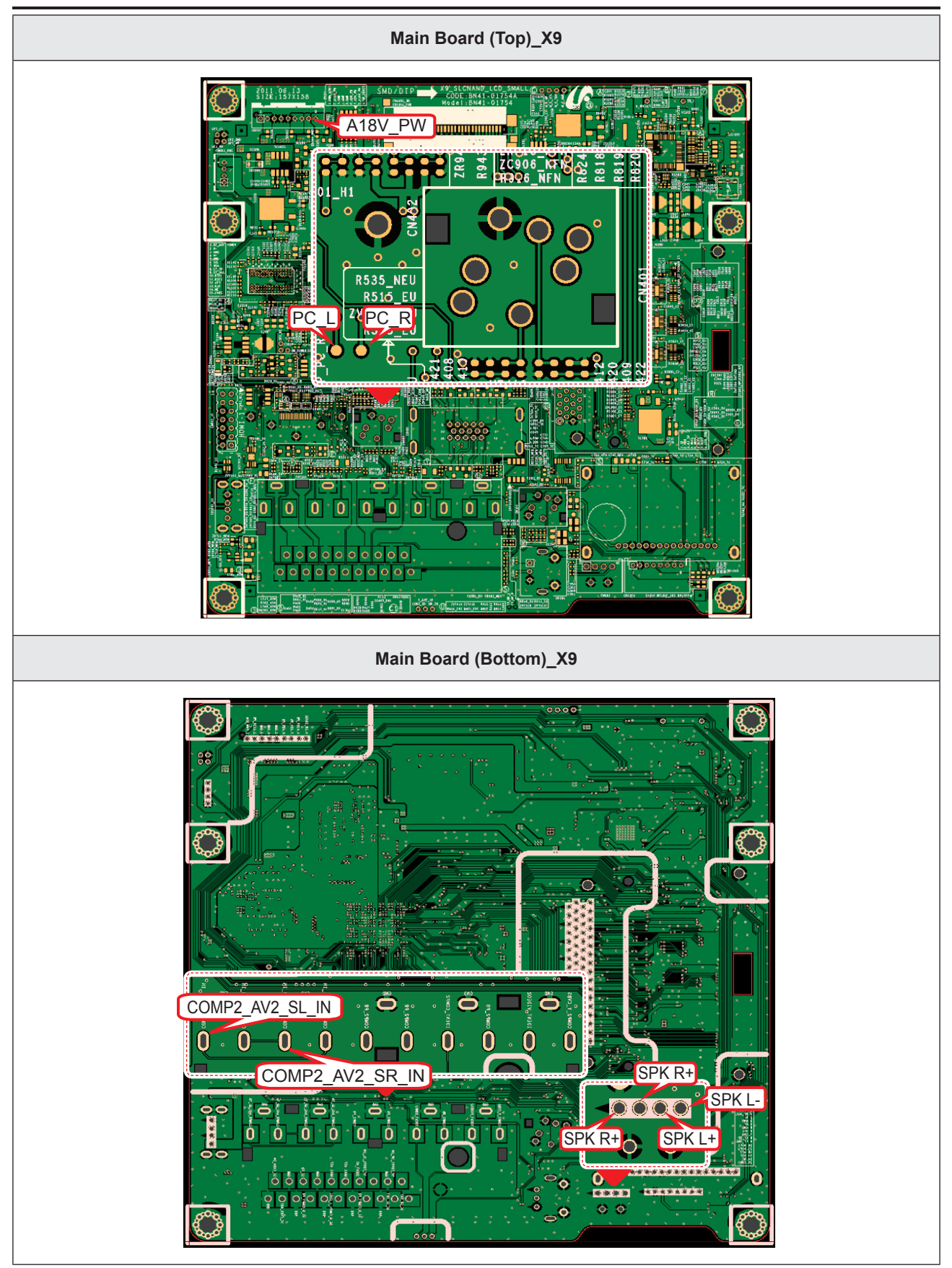

# ■ WAVEFORMS

# Speaker Out

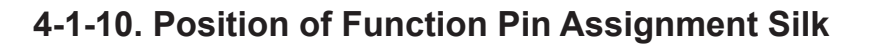

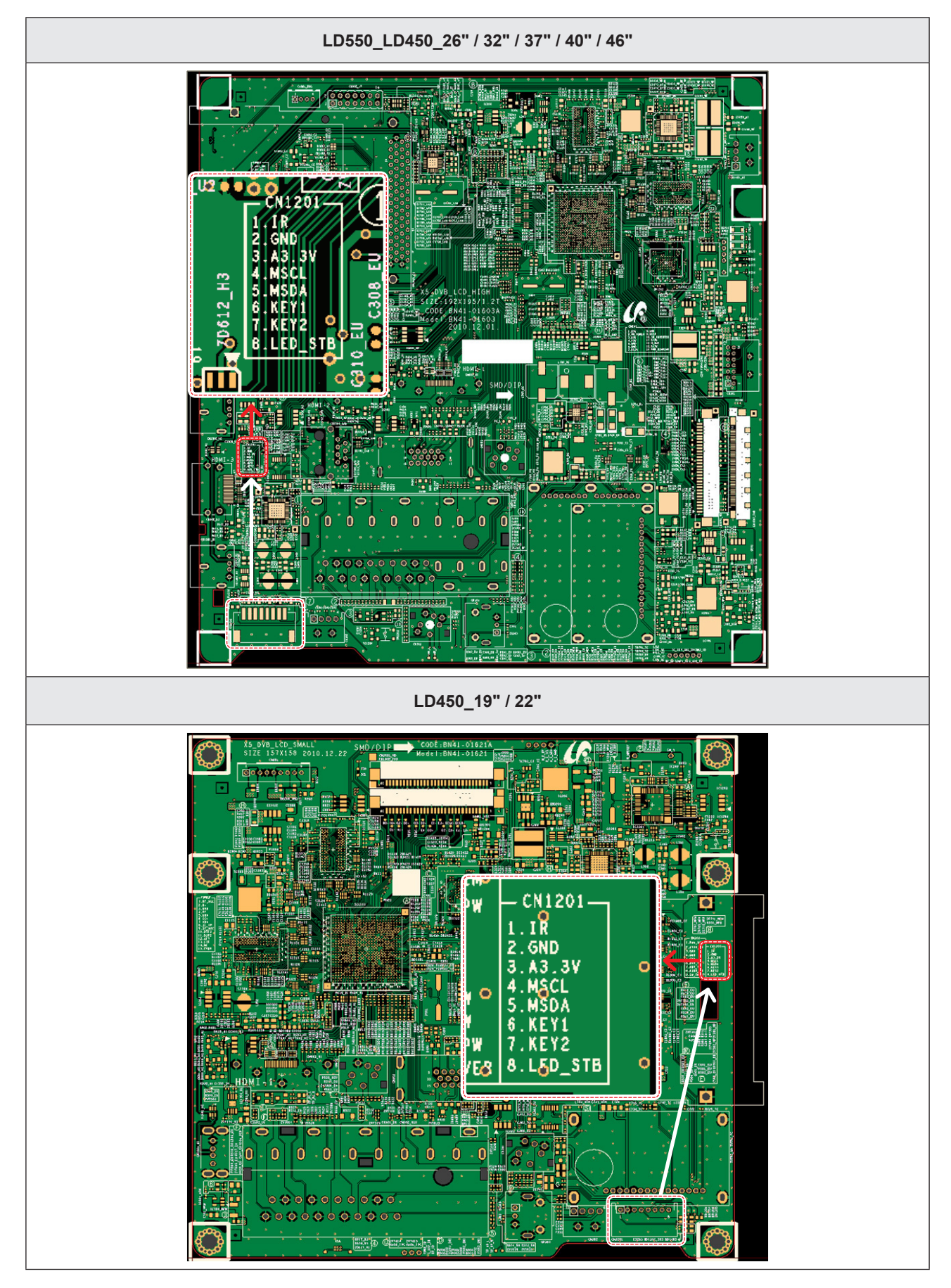

# 4-2. Alignments and Adjustments

# 4-2-1. General Alignment Instuction

- 1. Usually, a color LCD-TV needs only slight touch-up adjustment upon installation. Check the basic characteristics such as height, horizontal and vertical sync.
- 2. Use the specified test equipment or its equivalent.
- 3. Correct impedance matching is essential.
- 4. Avoid overload. Excessive signal from a sweep generator might overload the front-end of the TV. When inserting signal markers, do not allow the marker generator to distort test result.
- 5. Connect the TV only to an AC power source with voltage and frequency as specified on the backcover nameplate.
- 6. Do not attempt to connect or disconnect any wire while the TV is turned on. Make sure that the power cord is disconnected before replacing any parts.
- 7. To protect against shock hazard, use an isolation transformer.

# 4-3. Factory Mode Adjustments

#### 4-3-1. Entering Factory Mode

To enter 'Service Mode' Press the remote -control keys in this sequence:

- If you do not have Factory remote - control

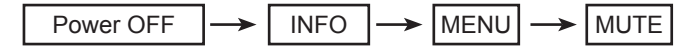

# 4-3-2. How to Access Service Mode

#### Using the Customer Remote

- 1. Turn the power off and set to stand-by mode.
- 2. Press the remote buttons in this order; POWER OFF- INFO MENU MUTE to turn the set on.
- 3. The set turns on and enters service mode. This may take approximately 20 seconds.
- 4. Press the "Power" button to exit and store data in memory.
  - If you fail to enter service mode, repeat steps 1 and 2 above.
- 5. Initial SERVICE MODE DISPLAY State

| Option   | T-MST ♠ D ♠ ♠ C-XXXX                 | ٨   | OF               | PTION (Option-Model)                                             |
|----------|--------------------------------------|-----|------------------|------------------------------------------------------------------|
| Control  | T-MST ♠ D ♠ ♠ S-XXXX                 | 5   | X6-TV            | UD5500 / UD5700                                                  |
| SVC      | E-Manual: XXXXXXXXXXXXXXXXXXXXX      | 4   | X5-TV /<br>X9-TV | LD400/LD450/LD480/LD550/<br>LD570/LD580/UD4000/<br>UD4010/UD5000 |
| Expert   |                                      | M   | X5-MEM           | TA350 / TA550                                                    |
| ADC/WB   | HDCP SUCCESS                         |     |                  |                                                                  |
| Advanced | CALIB: AV / COMP / PC / HDMI /       | * * | OP1              | ION (Option-Local Set)                                           |
|          | Option: XXXX XXXX                    | EU  | EU/E             | U_*/NORDIG/CIS_*/AD_*                                            |
|          | T-MSXDXX-XXXX                        | AA  |                  | EA_*/ED_*                                                        |
|          | SDAL-X.XX.X.X                        |     |                  |                                                                  |
|          | RFS: "Mstar-X5 XXXX"                 |     |                  |                                                                  |
|          | 20XX-XX-XX                           |     |                  |                                                                  |
|          | FUNC-TAG-ERR                         |     |                  |                                                                  |
|          | Type: XXXXXXXX                       |     |                  |                                                                  |
|          | Model: XXXXXXXX                      |     |                  |                                                                  |
|          | Wired MAC SUCCESS (or Not Available) |     |                  |                                                                  |
|          | CIP SUCCESS LOCK X                   |     |                  |                                                                  |
|          | Factory Data Ver: XX                 |     |                  |                                                                  |
|          | EERC Version: XXX                    |     |                  |                                                                  |
|          | DTP-AP-COMP-XXX                      |     |                  |                                                                  |
|          | DTP-BP-HAL-XXXX                      |     |                  |                                                                  |
|          | DTP-BP-XXXX-XX                       |     |                  |                                                                  |
|          | Date Of Purchase: XX/XX/XXXX         |     |                  |                                                                  |
|          |                                      |     |                  |                                                                  |

How to enter the hidden factory mode.

- into the factory mode
- move the tap to Advanced
- key input: 0 + 0 + 0 + 0
- hidden menu: Advanced
- 6. Buttons operations withn Service Mode

| Menu               | Full Menu Display/Move to Parent Menu                                 |
|--------------------|-----------------------------------------------------------------------|
| Direction Keys ▲/▼ | Item Selection by Moving the Cursor                                   |
| Direction Keys ◀/► | Data Increase / Decrease for the Selected Item                        |
| Source             | Cycles through the active input source that are connected to the unit |

# 4-3-3. Factory Data

| Option        |            |                                                                                                    |                                                                                                    |  |
|---------------|------------|----------------------------------------------------------------------------------------------------|----------------------------------------------------------------------------------------------------|--|
| Factory Name  | Data       | Range                                                                                                    | Use                                                                                                    |  |
| Factory Reset |            |                                                                                                    |                                                                                                    |  |
| Туре          |            | 19A6TH0C/19I6TH0C/22D6TF0C/22I6TF0C/26A<br>6AH0C/26D6AH0C/26L6AH0C/32A6AF0C/32A6<br>AH0C/32D6AF0C/32L6AH0C/37L6AF0C/40A6AF<br>0C/40D6AF0C/40L6AF0C/46A6AF0C/46D6AF0C<br>/19A6TH0E/19L6TH0E/22D6TF0E/22L6TF0E/23<br>A6TF0E/24L6TF0E/27A6TF0E/32A6AH0E/32A6<br>UF0E/32P6AH0E/32P6UF0E/32L6UF0E/32L6AH<br>0E/37P6UF0E/40A6UF0E/40P6UF0E/40H6UF0E<br>/46A6UF0E/46P6UF0E/43DHHcD/51DFHcD/51D<br>HHcD/51DSArD/51DSCrD/59DFHcD/59DSArD/5<br>9DSCrD/64DFHcD/64DSCrD            | Select Panel Type<br>2: inch<br>: vendor<br>: refresh<br>: POL<br>: resolution<br>: multi<br>: BLU         |  |
| Local Set     | EU         | EU/EU_ITALY/EU_GER/EU_FRANCE/EU_<br>BENELUX/EU_UK/EU_ARMENIA/NORDIG/<br>AD_AU/AD_NZ/AD_SINGAPOL/CIS_RUSIA/<br>CIS_UKRINA/CIS_KAZAKH/EU_TURKEY/<br>EU_AFRICA/EU_MOROCO/EA_VIET/EA_THAI/<br>EA_INA/EA_CHINA/EA_INDIA/EA_SRILANKA/<br>EA_NEPAL/EA_BANGLA/EA_IRAN/EA_ISRAEL/<br>EA_EGYPT/EA_LIBYA/EA_CIS/EA_M_ASIA/<br>EA_IRAQ/EA_ARAB/EA_SAUDI/EA_PAKISTAN/<br>EA_E_ASIA/EA_AFRICA/EA_S_AFRICA/<br>EA_MAL/EA_PHI/ED_IRAN/ED_VIET/ED_INA/<br>ED_ISRAEL/COLOMBIA/TAIWAN     | Select Area                                                                                                |  |
| Model         | LD550      | LD400/LD450/LD480/LD550/LD570/LD580/<br>UD4000/UD4010/UD5000/UD5500/UD5550/<br>UD5700/PD450/PD451/PD460/PD490/PD491/<br>PD540/PD541/PD550/PD551/PD560/PD570/<br>PD6400/PD6500/PD6600/PD6900/PD7000/<br>LD460H/LD463H/LD467H/LD468H/LD560H/<br>LD568H/LD580H/UD4000H/UD5000H/UD5500H                                                                                                    | Select Model                                                                                               |  |
| TUNER         | SEC_<br>TC | SEC_ATSC/SEC_TC/ALPS_TC/SI_TCS/SI_T2/<br>SEC_ISDB/SEC_ATC/SI_ATC/SI_TW                                                                                                    | EU/AU (DVB-TC/DVB-T):<br>SEC_TC<br>Satellite (DVB-TCS): SI_TCS<br>UK T2 (DVB-T2C): SI_T2<br>Ready: SEC_ATC |  |
| Ch Table      |            | PBA/SUWON/SESK/SEH/SERK/SDMA_AU/<br>SDMA_NZ/SDMA_SG/SEIN/SAVINA/SIEL_C/<br>SIEL_N/TTSEC/TSED/TSE/IRAN/SESK-T2/<br>SUWON-T2/INL                                                                                                    |                                                                                                    |  |
| Front Color   |            | P-S-C-BK/P-S-R-BK/P-S-BK/P-S-B-BK/P-T-R-<br>BK/P-T-C-BK/P-T-W-Bn/P-T-W-Gy/P-T-M-Bn/P-<br>T-C-Gy/P-T-R-Gy/P-W-Milk/P-W-M-Wt/P-W-D-<br>Gy/P-W-Vio/L-S-C-BK/L-S-R-BK/L-S-B-<br>BK/L-T-R-BK/L-TC-BK/L-T-W-Bn/L-T-W-Gy/L-T-<br>M-Bn/L-T-C-Gy/L-T-R-Gy/L-W-Milk/L-W-M-Wt/L-<br>W-D-Gy/L-W-Vio/U-S-C-BK/U-S-R-BK/U-S-BK/U-<br>S-B-BK/U-T-R-BK/U-T-C-BK/U-T-W-Bn/U-T-W-<br>Gy/U-T-M-Bn/U-T-C-Gy/U-T-R-Gy/U-T-BL-M/U-<br>T-BK-M/U-TC-L-M/U-W-Milk/U-W-M-Wt/U-W-D-<br>Gy/U-W-Vio | LD4**: L-S-R-BK<br>LD5**: L-T-C-BK<br>UD40**: U-S-BK<br>UD50**: U-T-C-BK<br>UD55**/UD57**: U-T-R-BK        |  |

| Control           |           |                                   |                                                                                                    |
|-------------------|-----------|-----------------------------------|----------------------------------------------------------------------------------------------------|
| Factory menu Name |           |                                   |                                                                                                    |
| EDID              |           |                                   |                                                                                                    |
| Sub Option        |           |                                   |                                                                                                    |
| Shop Option       |           |                                   |                                                                                                    |
| Sound             |           |                                   |                                                                                                    |
| Factory Name      | Data      | Range                             | Use                                                                                                    |
| EDID              |           |                                   |                                                                                                    |
| EDID ON/OFF       | OFF       |                                   |                                                                                                    |
| EDID WRITE ALL    |           | Download EDID data to EEPROM.     |                                                                                                    |
| EDID WRITE PC     |           | 1. Set "ON" of EDID ON/OFF        |                                                                                                    |
| EDID WRITE HDMI   |           | 2. Go EDID WRITE ALL and Push     |                                                                                                    |
| EDID WRITE HDMI1  |           | 3. 3. If You See Success message. |                                                                                                    |
| EDID WRITE HDMI2  |           | SET "OFF" of EDID ON/OFF          |                                                                                                    |
| EDID WRITE HDMI3  |           |                                   |                                                                                                    |
| EDID WRITE HDMI4  |           | 1. Go EDID VER and Set HDMI 1.2   |                                                                                                    |
| EDID VER          |           | 2. Go EDID PORT and Select HDMI   |                                                                                                    |
| EDID PORT         |           | port                              |                                                                                                    |
| EDID WRITE DVI    |           |                                   |                                                                                                    |
| Sub Option        |           |                                   |                                                                                                    |
| RS-232 Jack       | UART      | Debug/Logic/UART                  | Select Setting of UART port.<br>Initial value is "UART"                                                |
| Watchdog          | ON        | ON/OFF                            | Select Watchdog.<br>Initial value is "ON"                                                              |
| WD Count          | 0         | 255                               | Watchdog Count.<br>Read Only.                                                                          |
| Dimm Type         | EXT       | fixed                             | Select Dimming Type.<br>Initial value is "EXT"                                                         |
| Lvds Format       | JEIDA     | JEIDA/VESA/19INCH                 | Select LVDS format.<br>19/22/27inch:"VESA"<br>other inch:"JEIDA"                                       |
| OTN Server Type   | operating | operating/development             |                                                                                                    |
| OTN Test Server   | OFF       | OFF/ A/B/C/D/E Zone               |                                                                                                    |
| OTN Support       | ON        | ON/OFF                            |                                                                                                    |
| OTN Reset         |           | not modifyed                      |                                                                                                    |
| OTN Duration      | OFF       | ON/OFF                            |                                                                                                    |
| OTN Fail Test     | OFF       | ON/OFF                            |                                                                                                    |
| View Log          |           | not modifyed                      |                                                                                                    |
| KEY SENSITIVITY   | 36        | 0~255                             | LD400: 72<br>LD45*/LD48*/LD5**: 36<br>UD40**: 38 UD50**: 41<br>UD55**/UD57**:36<br>TA350: 32 TA550: 34 |

| Control      |      |       |                |        |
|--------------|------|-------|----------------|--------|
| Factory Name | Data | Range | Use            |        |
|              |      |       | Local Set      | WiFi   |
|              |      |       | EU             | E      |
|              |      |       | EU_Italy       | E      |
|              |      |       | EU_Germany     | E      |
|              |      |       | EU_France      | E      |
|              |      |       | EU_Benelux     | E      |
|              |      |       | EU_UK          | E      |
|              |      |       | EU_Armenia     | A      |
|              |      |       | NORDIG         | E      |
|              |      |       | AD_Au          | E      |
|              |      |       | AD_NZ          | H      |
|              |      |       | AD_Singapol    | F      |
|              |      |       | CIS_Rusia      | С      |
|              |      |       | CIS_Ukraina    | В      |
|              |      |       | CIS_Kazakhstan | С      |
|              |      |       | EU_Turkey      | A      |
|              |      |       | EU_Africa      | H      |
|              |      |       | EU_Moroco      | Α      |
|              |      |       | EA_Vietnam     | F      |
|              |      |       | EA_Thai        | В      |
|              |      |       | EA_INA         | N      |
|              | _    |       | EA_China       | N      |
| WIFI REGION  | E    | A~V   | EA_India       | F      |
|              |      |       | EA_Srilanka    | R      |
|              |      |       | EA_Nepal       |        |
|              |      |       | EA_Bangladesh  | F      |
|              |      |       | EA_Iran        | M      |
|              |      |       | EA_Israel      | н<br>г |
|              |      |       | EA_Egypt       | F      |
|              |      |       |                |        |
|              |      |       | EA_CIS         | A      |
|              |      |       | EA_IviluAsia   | A<br>A |
|              |      |       | EA_Iraq        | F      |
|              |      |       | EA Saudi       | 0      |
|              |      |       | EA Pakistan    | <br>M  |
|              |      |       | EA FastAsia    | Δ      |
|              |      |       | FA Africa      | Δ      |
|              |      |       | EA S Africa    | F      |
|              |      |       | EA Malavsia    | 0      |
|              |      |       | EA PHI         | B      |
|              |      |       | ED Iran        | <br>M  |
|              |      |       | ED Vietnam     | F      |
|              |      |       | ED INA         | N      |
|              |      |       | ED_Israel      | Н      |

| Control               |       |                                                                   |                                                                                                    |  |  |  |
|-----------------------|-------|-------------------------------------------------------------------|----------------------------------------------------------------------------------------------------|--|--|--|
| Factory Name          | Data  | Range                                                             | Use                                                                                                    |  |  |  |
| Hotel Option          |       |                                                                   | 1                                                                                                    |  |  |  |
| Hotel Hospitality     | OFF   |                                                                   |                                                                                                    |  |  |  |
| Shop Option           |       |                                                                   |                                                                                                    |  |  |  |
| Shop Mode             | OFF   | ON/OFF                                                            |                                                                                                    |  |  |  |
| Shop Mode             | OFF   | ON/OFF                                                            |                                                                                                    |  |  |  |
| Exhibition Mode       | OFF   | ON/OFF                                                            |                                                                                                    |  |  |  |
| Sound                 |       | 1                                                                 | 1                                                                                                    |  |  |  |
| High Devi             | OFF   | ON/OFF                                                            |                                                                                                    |  |  |  |
| Carrier_Mute          | OFF   | ON/OFF                                                            |                                                                                                    |  |  |  |
| Speaker Delay Normal  | 10    | 0~255                                                             | Audio delay for Lipsync                                                                                |  |  |  |
| Pilot Level High Thld | 0x28h | 0x00~0xff                                                         | Control for ATV sound of stereo<br>/multiplex                                                          |  |  |  |
| Pilot Level Low Thld  | 0x10h | 0x00~0xff                                                         | Control for ATV sound of stereo<br>/multiplex                                                          |  |  |  |
| Speaker EQ            | ON    | ON/OFF                                                            | Control for sound precision                                                                            |  |  |  |
| SVC                   |       | 1                                                                 | -                                                                                                    |  |  |  |
| Factory menu Name     | Data  | Range                                                             | Use                                                                                                    |  |  |  |
| Test Pattern          |       |                                                                   |                                                                                                    |  |  |  |
| Panel Auto Setting    |       |                                                                   |                                                                                                    |  |  |  |
| Panel Display Time    | 0Hr   |                                                                   |                                                                                                    |  |  |  |
| Logic Usb D/L         | off   |                                                                   |                                                                                                    |  |  |  |
| Tuner Status          |       |                                                                   |                                                                                                    |  |  |  |
| T-CON Usb Download    |       |                                                                   |                                                                                                    |  |  |  |
| MICOM UPGRADE         | off   |                                                                   | Set ON→Sub micom upgrade,<br>after upgrade Main Micom<br>(over 5 minutes)                              |  |  |  |
| BT ADDRESS            | 0     |                                                                   |                                                                                                    |  |  |  |
| BT UPGRADE            |       |                                                                   |                                                                                                    |  |  |  |
| SVC Reset             |       |                                                                   |                                                                                                    |  |  |  |
| Factory Name          | Data  | Range                                                             | Use                                                                                                    |  |  |  |
| Test Pattern          |       |                                                                   |                                                                                                    |  |  |  |
| Pattern Sel           | OFF   | OFF/White/Black/Red/Green/Blue/<br>Cross/OneDot/ColorBar/GrayStep | "Test for Input of Scaler.<br>If you can see pattern well,<br>there is problem at input of<br>Scaler." |  |  |  |
| Logic Pattern Sel     |       | Not modified                                                      |                                                                                                    |  |  |  |
| Logic Level Sel       |       | Not modified                                                      |                                                                                                    |  |  |  |
| TUNER STATUS          |       |                                                                   |                                                                                                    |  |  |  |
| DVB                   |       |                                                                   |                                                                                                    |  |  |  |
| ISDB-T                |       |                                                                   |                                                                                                    |  |  |  |
| DVB                   |       |                                                                   |                                                                                                    |  |  |  |
| DVB                   |       |                                                                   |                                                                                                    |  |  |  |
| SNR                   |       | Not modified                                                      |                                                                                                    |  |  |  |
|                       |       |                                                                   |                                                                                                    |  |  |  |

| SVC                  |      |              |     |  |  |
|----------------------|------|--------------|-----|--|--|
| Factory menu Name    | Data | Range        | Use |  |  |
| BER                  |      | Not modified |     |  |  |
| Singal Strength      |      | Not modified |     |  |  |
| Bandwidth            |      | Not modified |     |  |  |
| Frequency            |      | Not modified |     |  |  |
| LNA Status           |      | Not modified |     |  |  |
| FFT                  |      | Not modified |     |  |  |
| Modulation           |      | Not modified |     |  |  |
| Code Rate            |      | Not modified |     |  |  |
| GI                   |      | Not modified |     |  |  |
| Hier Modulation      |      | Not modified |     |  |  |
| Frequency Offset     |      | Not modified |     |  |  |
| Timing Offset        |      | Not modified |     |  |  |
| AGC                  |      | Not modified |     |  |  |
| UCB                  |      | Not modified |     |  |  |
| PLL Type             |      | Not modified |     |  |  |
| DEMOD Type           |      | Not modified |     |  |  |
| TPS LOCK             |      | Not modified |     |  |  |
| RS Lock              |      | Not modified |     |  |  |
| SSI                  |      | Not modified |     |  |  |
| SQI                  |      | Not modified |     |  |  |
| ISDB-T               |      |              |     |  |  |
| FFT Size_1           |      | Not modified |     |  |  |
| Guard Interval_1     |      | Not modified |     |  |  |
| Freq. Offset_1       |      | Not modified |     |  |  |
| SNR_1                |      | Not modified |     |  |  |
| IF AGC_1             |      | Not modified |     |  |  |
| TMCC Lock_1          |      | Not modified |     |  |  |
| TS Packet_1          |      | Not modified |     |  |  |
| Master Lock_1        |      | Not modified |     |  |  |
| A_Modulation_1       |      | Not modified |     |  |  |
| A_Code Rate_1        |      | Not modified |     |  |  |
| A_Timer InterLeave_1 |      | Not modified |     |  |  |
| A_Segments Num_1     |      | Not modified |     |  |  |
| A_Ber_1              |      | Not modified |     |  |  |
| B_Modulation_!       |      | Not modified |     |  |  |
| B_Code Rate_1        |      | Not modified |     |  |  |
| B_Timer InterLeave_1 |      | Not modified |     |  |  |
| B_Segments Num_1     |      | Not modified |     |  |  |

| SVC                  |      |              |     |  |
|----------------------|------|--------------|-----|--|
| Factory menu Name    | Data | Range        | Use |  |
| B_BER_1              |      | Not modified |     |  |
| C_Modulation_1       |      | Not modified |     |  |
| C_Code Rate_1        |      | Not modified |     |  |
| C_Timer InterLeave_1 |      | Not modified |     |  |
| C_Segments Num_1     |      | Not modified |     |  |
| C_BER_1              |      | Not modified |     |  |

| ADC WB            |                   |                   |     |  |  |  |
|-------------------|-------------------|-------------------|-----|--|--|--|
| Factory Menu Name | Factory Menu Name |                   |     |  |  |  |
| ADC               |                   |                   |     |  |  |  |
| ADC Target        |                   |                   |     |  |  |  |
| ADC RESULT        |                   |                   |     |  |  |  |
| WB                |                   |                   |     |  |  |  |
| Factory Name      | Data              | Range             | Use |  |  |  |
| ADC               |                   |                   |     |  |  |  |
| AV Calibration    | Success           | Success / Failure |     |  |  |  |
| Comp Calibration  | Success           | Success / Failure |     |  |  |  |
| PC Calibration    | Success           | Success / Failure |     |  |  |  |
| HDMI Calibration  | Success           | Success / Failure |     |  |  |  |
| ADC Target        |                   |                   |     |  |  |  |
| 1st_AV_Low        | 64                | 0 ~1020           |     |  |  |  |
| 1st_AV_High       | 880               | 0 ~1020           |     |  |  |  |
| 1st_AV_Delta      | 2                 | 0~7               |     |  |  |  |
| 1st_COMP_Y_Low    | 64                | 0 ~1020           |     |  |  |  |
| 1st_COMP_Cb_Low   | 512               | 0 ~1020           |     |  |  |  |
| 1st_COMP_Cr_Low   | 512               | 0 ~1020           |     |  |  |  |
| 1st_COMP_Y_High   | 940               | 0 ~1020           |     |  |  |  |
| 1st_COMP_Cb_High  | 512               | 0 ~1020           |     |  |  |  |
| 1st_COMP_Cr_High  | 512               | 0 ~1020           |     |  |  |  |
| 1st_COMP_Delta    | 2                 | 0 ~ 7             |     |  |  |  |
| 1st_PC_Low        | 4                 | 0 ~1020           |     |  |  |  |
| 1st_PC_High       | 1004              | 0 ~1020           |     |  |  |  |
| 1st_PC_Delta      | 2                 | 0 ~ 7             |     |  |  |  |
| 2nd_ACH_Low       | 4                 | 0 ~124            |     |  |  |  |
| 2nd_ACH_High      | 940               | 0 ~1020           |     |  |  |  |
| Factory Name      | Data              | Range             | Use |  |  |  |
| 2nd_PC_Low        | 4                 | 0~124             |     |  |  |  |
| 2nd_PC_High       | 940               | 0~1020            |     |  |  |  |

#### 4. Troubleshooting

| ADC WB            |      |          |  |  |  |
|-------------------|------|----------|--|--|--|
| Factory Menu Name |      |          |  |  |  |
| 2nd_Delta         | 2    | 0~7      |  |  |  |
| ADC RESULT        |      |          |  |  |  |
| 1st_Y_GH          | 0    | 0~511    |  |  |  |
| 1st_Y_GL          | 0    | 0 ~ 255  |  |  |  |
| 1st_Cb_BH         | 0    | 0~511    |  |  |  |
| 1st_Cb_BL         | 0    | 0 ~ 255  |  |  |  |
| 1st_Cr_RH         | 0    | 0 ~ 511  |  |  |  |
| 1st_Cr_RL         | 0    | 0 ~ 255  |  |  |  |
| 2nd_R_L           | 0    | 0 ~ 255  |  |  |  |
| 2nd_G_L           | 0    | 0 ~ 255  |  |  |  |
| 2nd_B_L           | 0    | 0 ~ 255  |  |  |  |
| 2nd_R_H           | 0    | 0 ~ 255  |  |  |  |
| 2nd_G_H           | 0    | 0 ~ 255  |  |  |  |
| 2nd_B_H           | 0    | 0 ~ 255  |  |  |  |
| WB                | Mode |          |  |  |  |
| Sub Brightness    | 128  | 0 ~ 255  |  |  |  |
| R_Offset          | 128  | 0 ~ 255  |  |  |  |
| G_Offset          | 128  | 0 ~ 255  |  |  |  |
| B_Offset          | 128  | 0 ~ 255  |  |  |  |
| Sub Contrast      | 128  | 0 ~ 255  |  |  |  |
| R_Gain            | 128  | 0 ~ 255  |  |  |  |
| G_Gain            | 128  | 0 ~ 255  |  |  |  |
| B_Gain            | 128  | 0 ~ 255  |  |  |  |
| Movie R Offset    | 512  | 0 ~ 1023 |  |  |  |
| Movie B Offset    | 512  | 0 ~ 1023 |  |  |  |
| Movie R Gain      | 512  | 0 ~ 1023 |  |  |  |
| Movie B Gain      | 512  | 0 ~ 1023 |  |  |  |

# 4-4. White Balance - Calibration

#### 4-4-1. White Balance -Calibration

| 1. Calibration | $\rightarrow$ | AV Calibration   |
|----------------|---------------|------------------|
|                | J             | Comp Calibration |
|                |               | PC Calibration   |
|                |               | HDMI Calibration |
|                |               |                  |

#### 4-4-2. White Balance - Adjustment

|          |     | (low light)                                    | (hight light)                              |
|----------|-----|------------------------------------------------|--------------------------------------------|
| 3 .W / B | ] → | Sub Bright<br>R offset<br>G offset<br>B offset | Sub Contrast<br>R gain<br>G gain<br>B gain |

(W/B adjustment Condition refer next page)

# 4-5. White Ratio (Balance) Adjustment

- 1. You can adjust the white ratio in factory mode (1:Calibration, 3:White-Balance).
- 2. Since the adjustment value and the data value vary depending on the input source, you have to adjust these in CVBS, Component 1 and HDMI 1 modes.
- 3. The optimal values for each mode are configured by default. (Refer to Table 1, 2) It varies with Panel's size and Specification.

 $\rightarrow$ 

- Equipment: CS-210
- Pattern: MIK K-7256 #92 "Flat W/B Pattern" as standard
- Use other equipment only after comparing the result with that of the Master equipment.
- Set Aging time: 60 min T
- Calibration and Manual setting for WB adjustment.
- HDMI: Calibration at #24 Chessboard Pattern
- COMP: Calibration at #24 Chessboard Pattern  $\rightarrow$ CVBS: Calibration at #24 Chessboard Pattern
- Manual adjustment #92 pattern (720p)
- Manual adjustment at #92 pattern (720p)
- Manual adjustment at #92 pattern (PAL)
- If finishing in HDMI mode, adjustment coordinate is almost same in AV/COMP mode.
- White Balance Manual Adjustment

| P Mode | Adjustment Coordinate |     |     |                    |              |
|--------|-----------------------|-----|-----|--------------------|--------------|
| P-WOUE |                       | х   | У   | Y (Luminance)      | T (K) + MPCD |
| CVBS   | H/L                   | 272 | 278 | - (Sub_CT: 130)    | 12,000 (±0)  |
| (PAL)  | L/L                   | 272 | 278 | 12.6cd/m2 (3.7 Ft) | 12,000 (±0)  |
| COMP   | H/L                   | 272 | 278 | - (Sub_CT: 130)    | 12,000 (±0)  |
| (720P) | L/L                   | 272 | 278 | 13.0cd/m2 (3.8 Ft) | 12,000 (±0)  |
| HDMI   | H/L                   | 272 | 278 | - (Sub_CT: 130)    | 12,000 (±0)  |
| (720P) | L/L                   | 272 | 278 | 13.0cd/m2 (3.8 Ft) | 12,000 (±0)  |

- Adjustment Specification
  - White Balance: High light (±1), Low light (±3)
  - Luminance: High light (Don't care), Low light (±0.2 Ft/L)

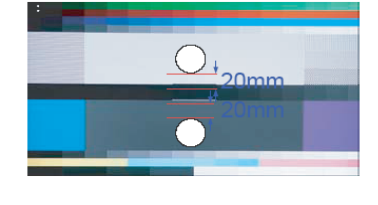

# 4-6. Servicing Information

# 4-6-1. USB Download Method (Main SW & E-Manual)

Samsung may offer upgrades for TV's firmware in the future. Upgrades will be possible by connecting a USB drive to the USB port located on your TV.

- Insert a USB drive containing the firmware (T-MST4DEUC (X5) / T-MSV4DEUC (X9) upgrade into the USB port on the rear of the TV.
- 2. Press the "MENU" button to display the menu. Press the "▲" or "▼" button to select "Support", then press the ENTER button.
- Press the "▲" or "▼" button to select "Software Upgrade", then press the "ENTER" button to select "By USB". The message "Scanning for USB. It may take up to 1 minute." is displayed.
- The message "Upgrade version XXXX to version XXXX? The system will be reset after upgrade." is displayed. Press the "◄" or "▶" to select the "OK", then press the "ENTER" button.

Please be careful to not disconnect the power or remove the USB drive while upgrades are being applied. The TV will turn off and turn on automatically after completing the firmware upgrade. Please check the firmware version after the upgrades are complete. When software is upgraded, video and audio settings you have made will return to their default (factory) settings. We recommend you write down your settings so that you can easily reset them after the upgrade.

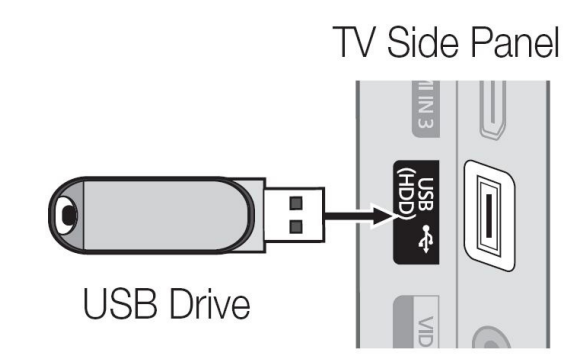

# 4-7. How To Upgrade Sub Micom

# 4-7-1. Sub S/W (with DDC Manager)

| Order | Description                                                                                                    | Description                                                                                                    |  |  |  |  |  |  |
|-------|----------------------------------------------------------------------------------------------------|----------------------------------------------------------------------------------------------------|--|--|--|--|--|--|
| 1     | Connect DDC MANAGER to the TV Set with D-SUB cable.<br>And Power on.<br>(USB type: MTI-2510 / parallel type: MTI-2059)                                                                                                    |                                                                                                    |  |  |  |  |  |  |
| 2     | Open the DDC tool.         (Parallel type & USB type)         Image: Comparison of the setting of the setting.         Image: Compute Setting of the setting of the set | R Martlet US3       22         WinSP   DN Wire   EDD Multi-Wilter   EEPROM Wire   IR Transmitter   System Ubgrade   About           LoadFie       Service type and External Memory Size.         Auto-Program       Pre-transmitter   System Ubgrade   About           Pre-transmitter   Unit Dence   type and External Memory Size.       Pre-transmitter   System Ubgrade   About           Pre-transmitter   Pre-transmitter   Unit Dence   type and External Memory Size.       Pre-transmitter   Unit Dence   type and External Memory Size.         Pre-transmitter   Pre-transmitter   Dence   type   Pre-transmitter   Dence   type                                                                                                    |  |  |  |  |  |  |
| 3     | Load the sub micom program file.                                                                                                    | DOC Manager by Martich US3 UMINEP EDD Writer   EDD Multi-Wilter   EEPROM Wilter   R1 Transmitter   System Upgrade   About   UminEP EDD Writer   EDD Multi-Wilter   EEPROM Wilter   R1 Transmitter   System Upgrade   About   UminEP EDD Writer   EDD Multi-Wilter   EEPROM Wilter   R1 Transmitter   System Upgrade   About   UminEP EDD Writer   EEPROM Wilter   R1 Transmitter   System Upgrade   About   UminEP EDD Writer   EDD Multi-Wilter   EEPROM Wilter   R1 Transmitter   System Upgrade   About   UminEP EDD Writer   EDD Multi-Wilter   Big R100   UminEP EDD Writer   EDD Multi-Wilter   Big R100   UminEP EDD Writer   EDD Multi-Wilter   Big R100   UminEP EDD Writer   EDD Multi-Wilter   Big R100   UminEP EDD Writer   EDD Multi-Wilter   Big R100   UminEP EDD Writer   EDD Multi-Wilter   Big R100   UminEP EDD Writer   EDD Multi-Wilter   Big R100   UminEP EDD Writer   EEPROM Wilter   Big R100   UminEP EDD Writer   EEPROM Wilter   Big R100   UminEP EDD Writer   EEPROM Wilter   Big R100   UminEP EDD Writer   EEPROM Wilter   Big R100   UminEP EDD Writer   EEPROM Wilter   Big R100   UminEP EDD Writer   EEPROM Wilter   Big R100   UminEP EDD Writer   EEPROM Wilter   Big R100   UminEP EDD Writer   EEPROM Wilter   Big R100   UminEP EDD Writer   EEPROM Wilter   Big R100   UminEP EDD Writer   EEPROM Wilter   Big R100   UminEP EDD Writer   EEPROM Wilter   Big R100   UminEP EDD Writer   EEPROM Wilter   Big R100   UminEP EDD Writer   EEPROM Wilter   Big R100   UminEP EDD Writer   EEPROM Wilter   EEPROM Wilter   Big R100   UminEP EDD Writer   EEPROM Wilter   Big R100   UminEP EDD Writer   EEPROM Wilter   EEPROM Wilter   Big R100   UminEP EDD Writer   EEPROM Wilter   EEPROM Wilter   Big R100   UminEP EDD Writer   EEPROM WILter   EEPROM Wilter   EEPROM WILter   Big R100   UminEP EDD Writer   EEPROM WILter   EEPROM WILter   Big R100   UminEP EDD Writer   EEPROM WILter   EEPROM WILter   EEPROM WILter   EEPROM WILter   EEPROM WILter   EEPROM WILter   EEPROM WILter   EEPROM WILter   EEPROM WILter   EEPROM WILter   EEPROM WILter   EEPROM WILter   EE |  |  |  |  |  |  |

#### 4. Troubleshooting

| Order | Description                                                                    |                                                                                                    |
|-------|--------------------------------------------------------------------------------|----------------------------------------------------------------------------------------------------|
| 4     | Push the "Auto Program" Button.<br>(It takes about 15 seconds.)                | DOC Marager by Masterio USS         WirSP [DDD Witer [EDD Multi-White] EEEPHOM Whiter [B Transmiter [System Upgrade [About]         Image: Doc Witer [EDD Multi-White] EEEPHOM Whiter [B Transmiter [System Upgrade [About]         Image: Doc Witer [EDD Multi-White] EEEPHOM Whiter [B Transmiter [System Upgrade [About]         Image: Doc Witer [EDD Multi-White] EEEPHOM Whiter [B Transmiter [System Upgrade [About]         Image: Doc Witer [EDD Multi-White] EEEPHOM Whiter [B Transmiter [System Upgrade [About]         Image: Doc Witer [EDD Multi-White] EEEPHOM Whiter [B Transmiter [System Upgrade [About]         Image: Doc Witer [EDD Multi-White] EEEPHOM Whiter [B Transmiter [System Upgrade [About]         Image: Doc Witer [EDD Multi-White] EEEPHOM White [B Transmiter [System Upgrade [About]         Image: Doc Witer [EDD Multi-White] EEEPHOM White [B Transmiter [System Upgrade [About]         Image: Doc Witer [EDD Multi-White] EEEPHOM White [B Transmiter [System Upgrade [About]         Image: Doc Witer [EDD Multi-White] EEEPHOM White [B Transmiter [System Upgrade [About]         Image: Doc Witer [EDD Multi-White] EEEPHOM White [B Transmiter [System Upgrade [About]         Image: Doc Witer [EDD Multi-White] EEEPHOM White [B Transmiter [System Upgrade [About]         Image: Doc Witer [EDD Multi-White] EEEPHOM White [B Transmiter [System Upgrade [About]         Image: Doc Witer [EDD Multi-White] EEEPHOM White [B Transmiter [System Upgrade [About]         Image: Doc Witer [EDD Multi-White] EEEPHOM White [B Transmiter [System Upgrad [About]         Image: Doc |
| 5     | If update completes, TV set will booting automatically.<br>Disconnect the JIG. |                                                                                                    |

# 4-7-2. Sub S/W (in Factory Mode)

If you don't have DDC Manager, Use this method.

- 1. Into the Factory Mode.
- 2. Select "SVC". (use "▶" button.)
- 3. Select "MICOM UPGRADE off". (use "▶" button.)
- 4. If message change from "off" to "wait", TV is upgrading Sub S/W. (It takes about 5 min.)
- 5. If update completes, TV set will booting automatically.

# 4-8. Mechanical Diagram

# LD450

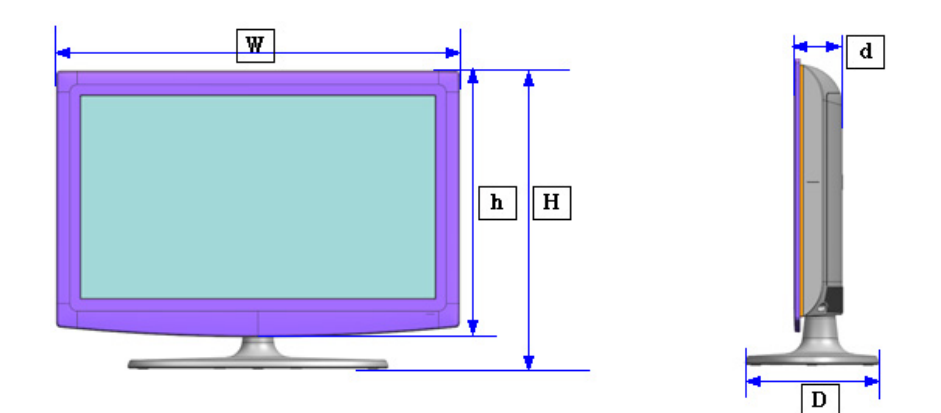

#### ► LD450\_Middle

|        |                                   | LE26D45*G*W LE32D45*G*W |                       | LE32D45*G*W           |
|--------|-----------------------------------|-------------------------|-----------------------|-----------------------|
|        |                                   | Plastic                 | Plastic (CIS)         | Press (EU)            |
| Size   | Set with Stand<br>(W x D x H)     | 660.7 x 222.1 x 482.8   | 795.5 x 251.7 x 571.1 | 795.5 x 251.7 x 571.1 |
| [mm]   | Set without Stand<br>(W x D x H1) | 660.7 x 78.6 x 435.0    | 795.5 x 80.4 x 510.3  | 795.5 x 77.8 x 510.3  |
| Weight | Set with Stand                    | 6.7                     | 10.85                 | 11.05                 |
| [Kg]   | Set without Stand                 | 6.2                     | 8.6                   | 8.8                   |

#### ► LD450\_Small

|                   |                                   | LE19D45*G*W           | LE22D45*G*W           |  |
|-------------------|-----------------------------------|-----------------------|-----------------------|--|
|                   |                                   | Plastic               | Plastic               |  |
| Size              | Set with Stand<br>(W x D x H)     | 476.5 x 160.7 x 356.1 | 543.4 x 171.6 x 395.9 |  |
| [mm] Set wi<br>(W | Set without Stand<br>(W x D x H1) | 476.5 x 63.3 x 315.7  | 543.4 x 61.9 x 353.5  |  |
| Weight            | Set with Stand                    | 4.2                   | 5.2                   |  |
| [Kg]              | Set without Stand                 | 4                     | 5                     |  |

# LD550\_LD570\_LD580

| -              |                                   | LE32D55*K*W           | LE32D55*K*W<br>LE32D57*K*S<br>LE32D58*K*K |  |
|----------------|-----------------------------------|-----------------------|-------------------------------------------|--|
|                |                                   | Plastic (CIS)         | Press (EU)                                |  |
| Size<br>[mm]   | Set with Stand<br>(W x D x H)     | 804.7 x 240.0 x 563.7 | 804.7 x 240.0 x 563.7                     |  |
|                | Set without Stand<br>(W x D x H1) | 804.7 x 80.3 x 507.4  | 804.7 x 77.8 x 507.4                      |  |
| Weight<br>[Kg] | Set with Stand                    | 11.8                  | 12                                        |  |
|                | Set without Stand                 | 9.1                   | 9.3                                       |  |

|                |                                   | LE37D55*K*W<br>LE37D57*K*S<br>LE37D58*K*K | LE40D55*K*W<br>LE40D57*K*S<br>LE40D58*K*K | LE46D55*K*W<br>LE46D57*K*S<br>LE46D58*K*K |
|----------------|-----------------------------------|-------------------------------------------|-------------------------------------------|-------------------------------------------|
|                |                                   | Press                                     | Press                                     | Press                                     |
| Size<br>[mm]   | Set with Stand<br>(W x D x H)     | 923.5 x 255.0 x 629.2                     | 992.1 x 255.0 x 667.2                     | 1124.1 x 275.0 x 742.8                    |
|                | Set without Stand<br>(W x D x H1) | 923.5 x 78.5 x 573.2                      | 992.1 x 80.4 x 611.0                      | 1124.1 x 80.4 x 686.1                     |
| Weight<br>[Kg] | Set with Stand                    | 15.8                                      | 16.5                                      | 21.7                                      |
|                | Set without Stand                 | 12.55                                     | 13.25                                     | 18.1                                      |
# 4-9. PCB Diagram

### PCB Layout\_X5

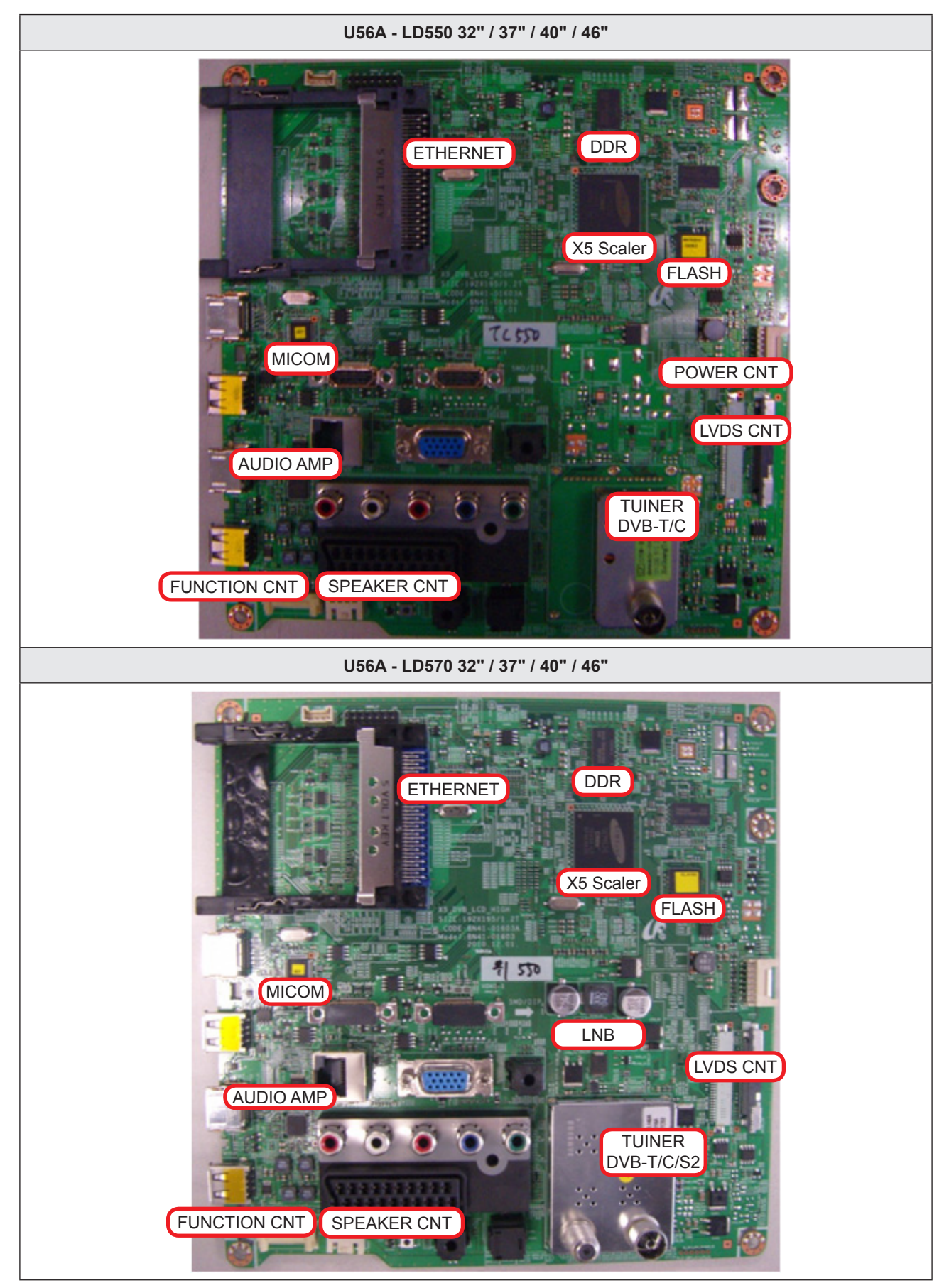

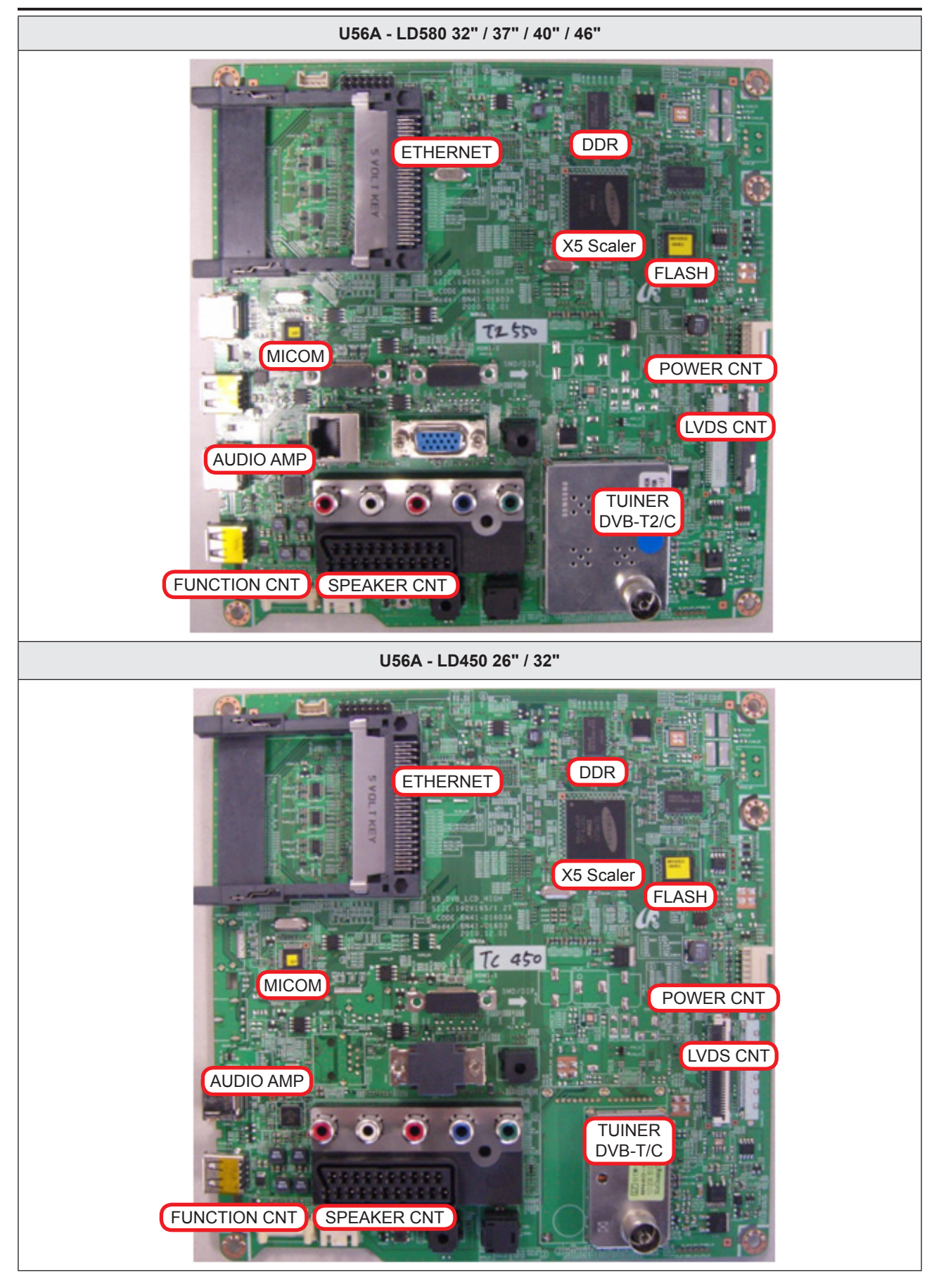

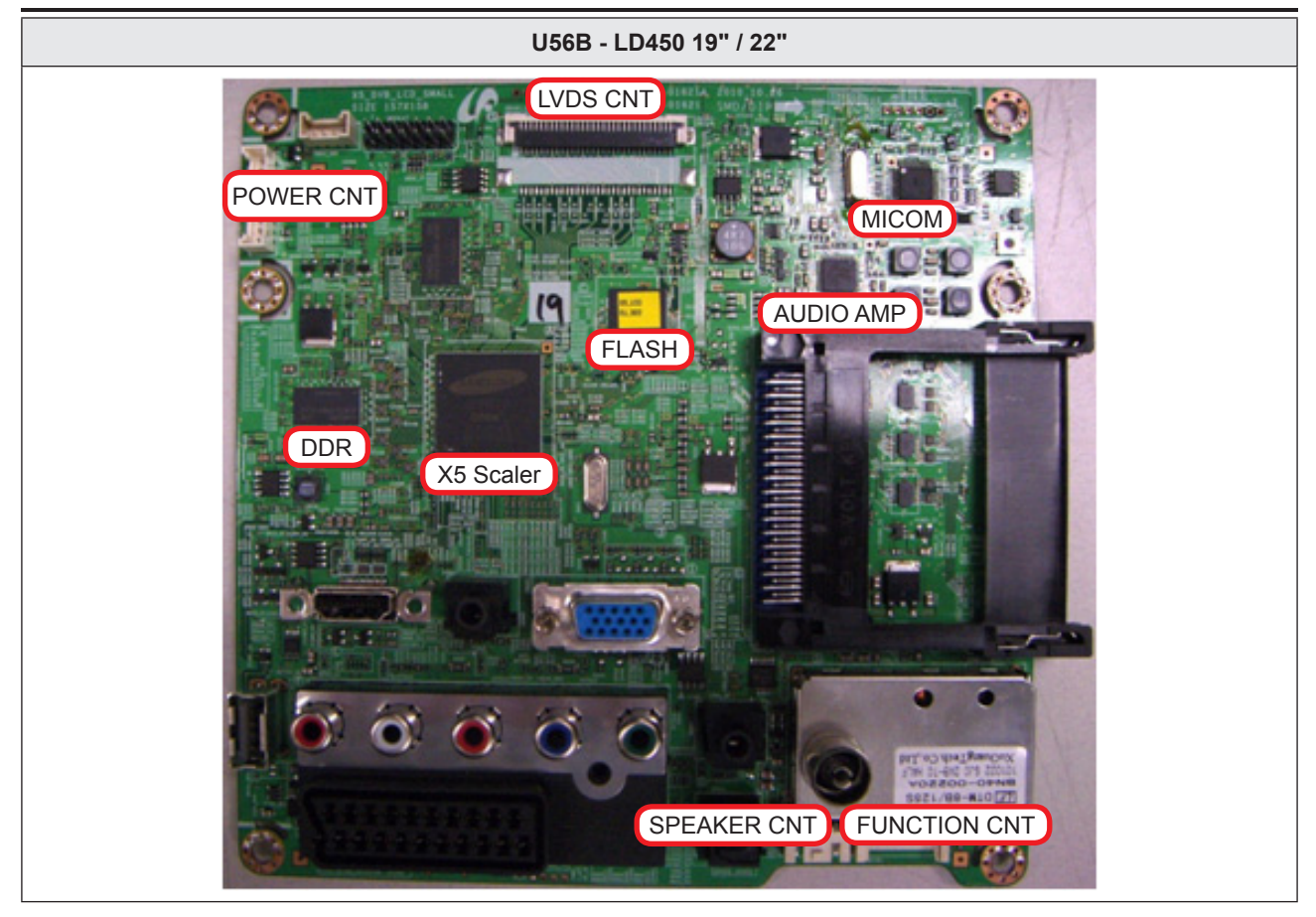

## Main Top\_X5

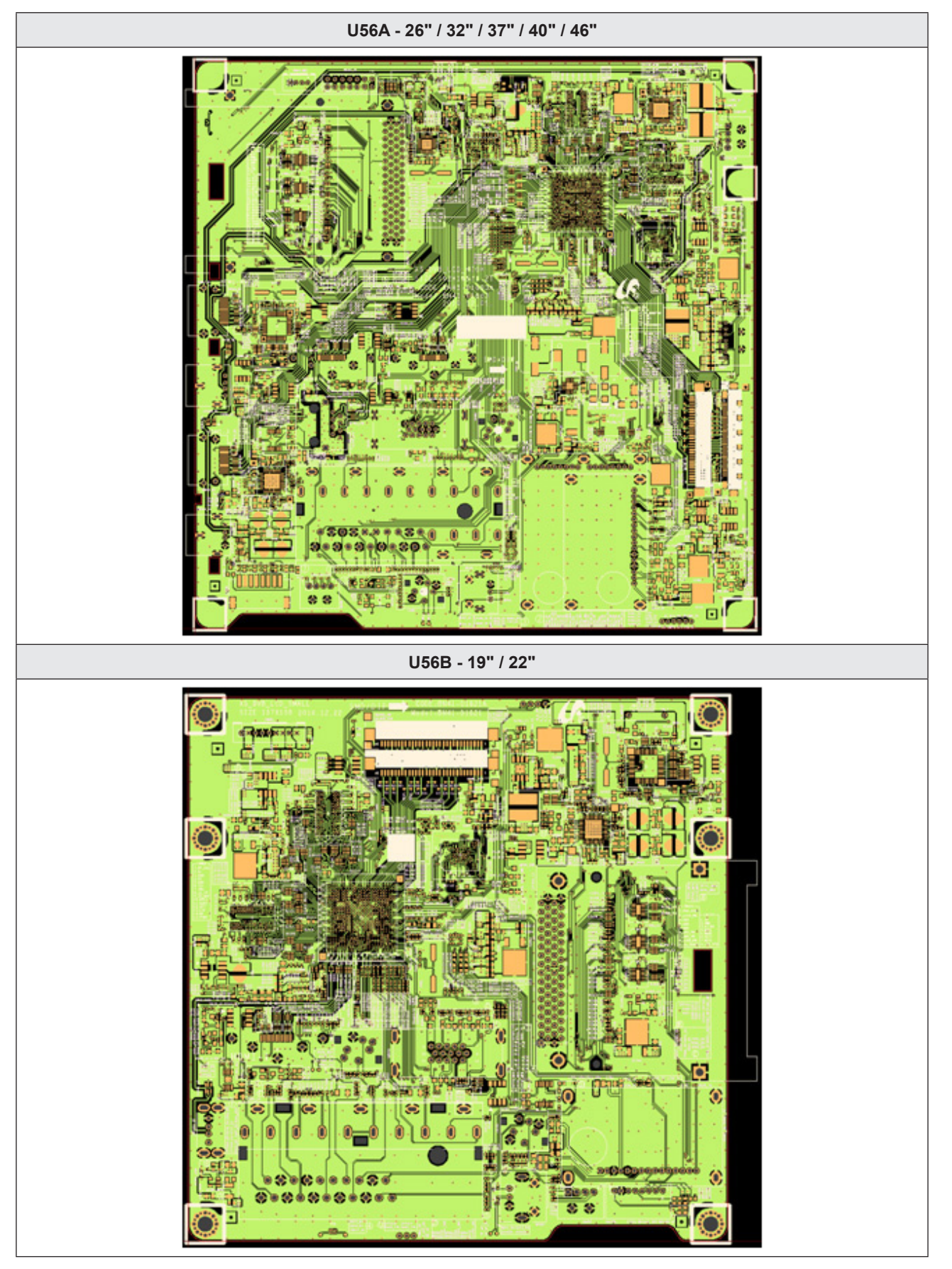

### Main Inner (2)\_X5

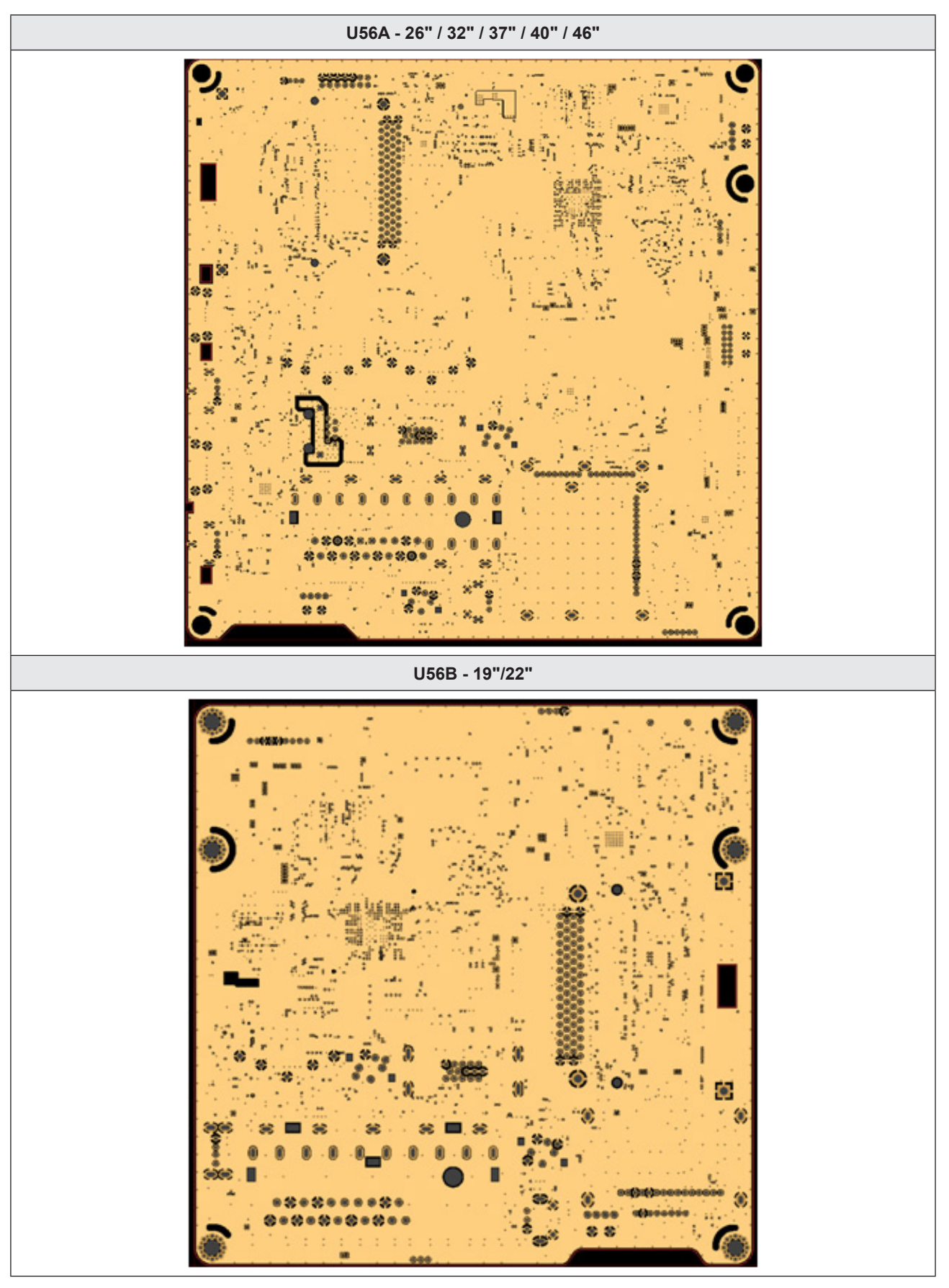

### Main Inner (3)\_X5

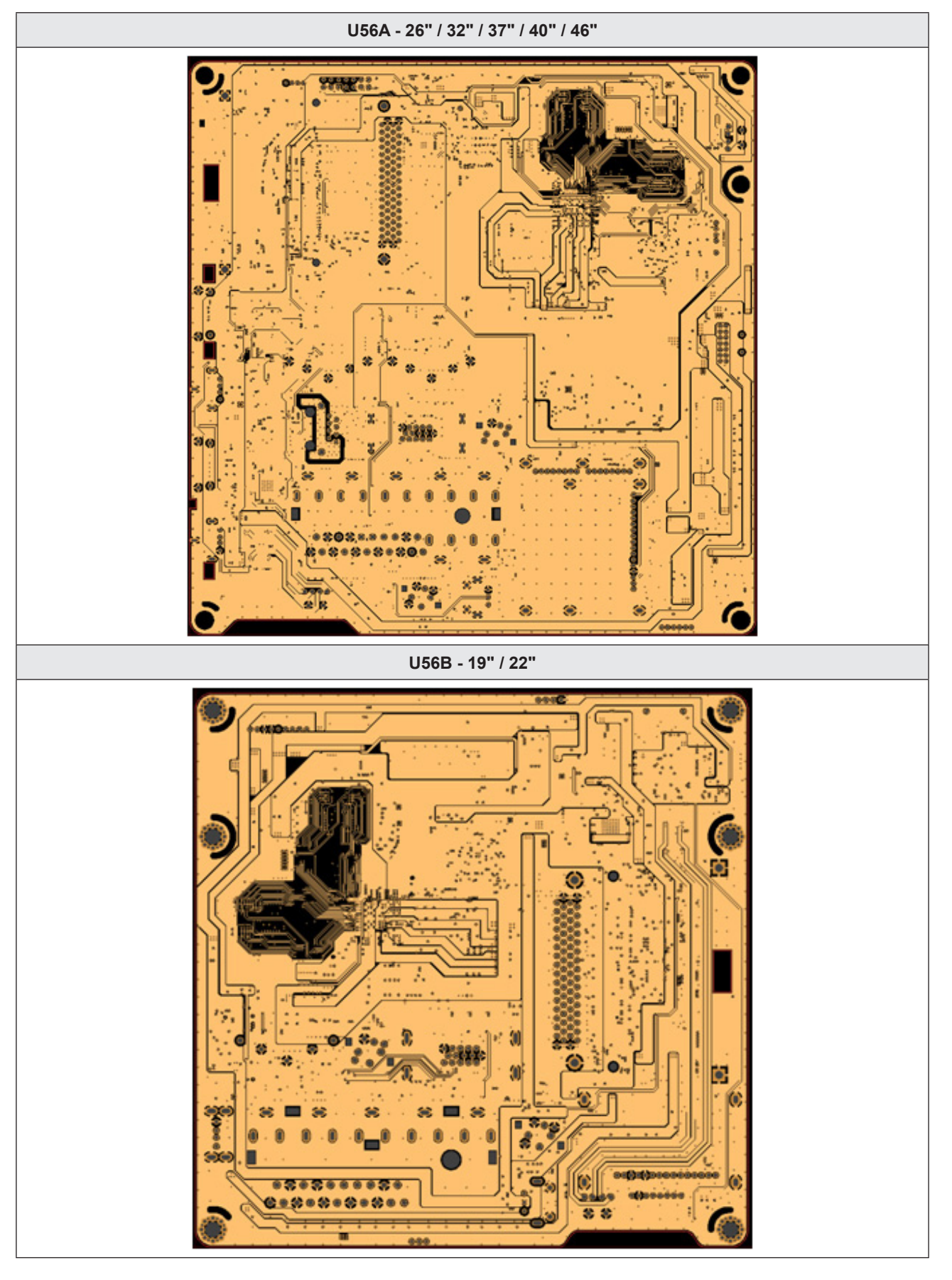

# Main Bottom\_X5

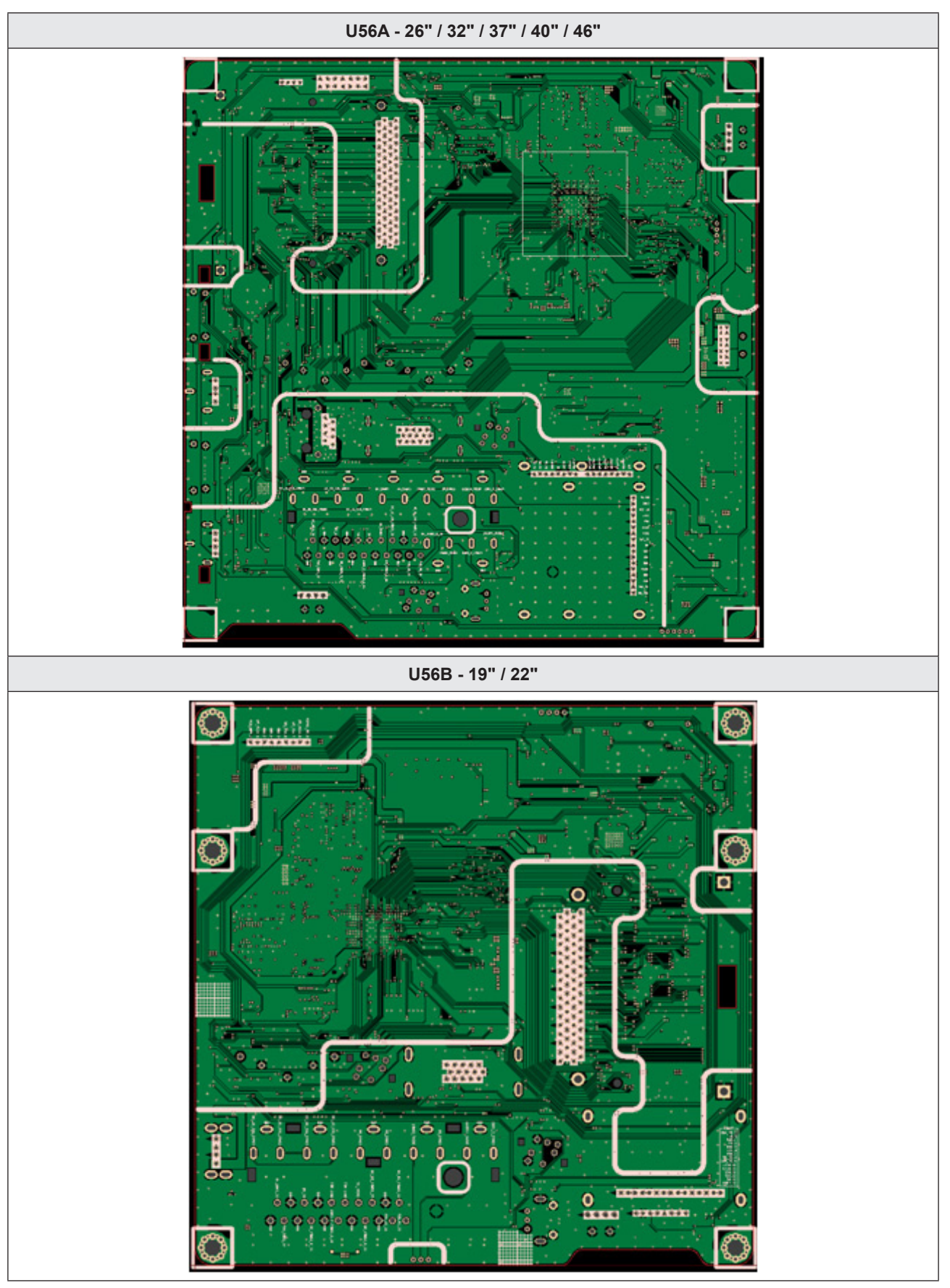

### PCB Layout\_X9

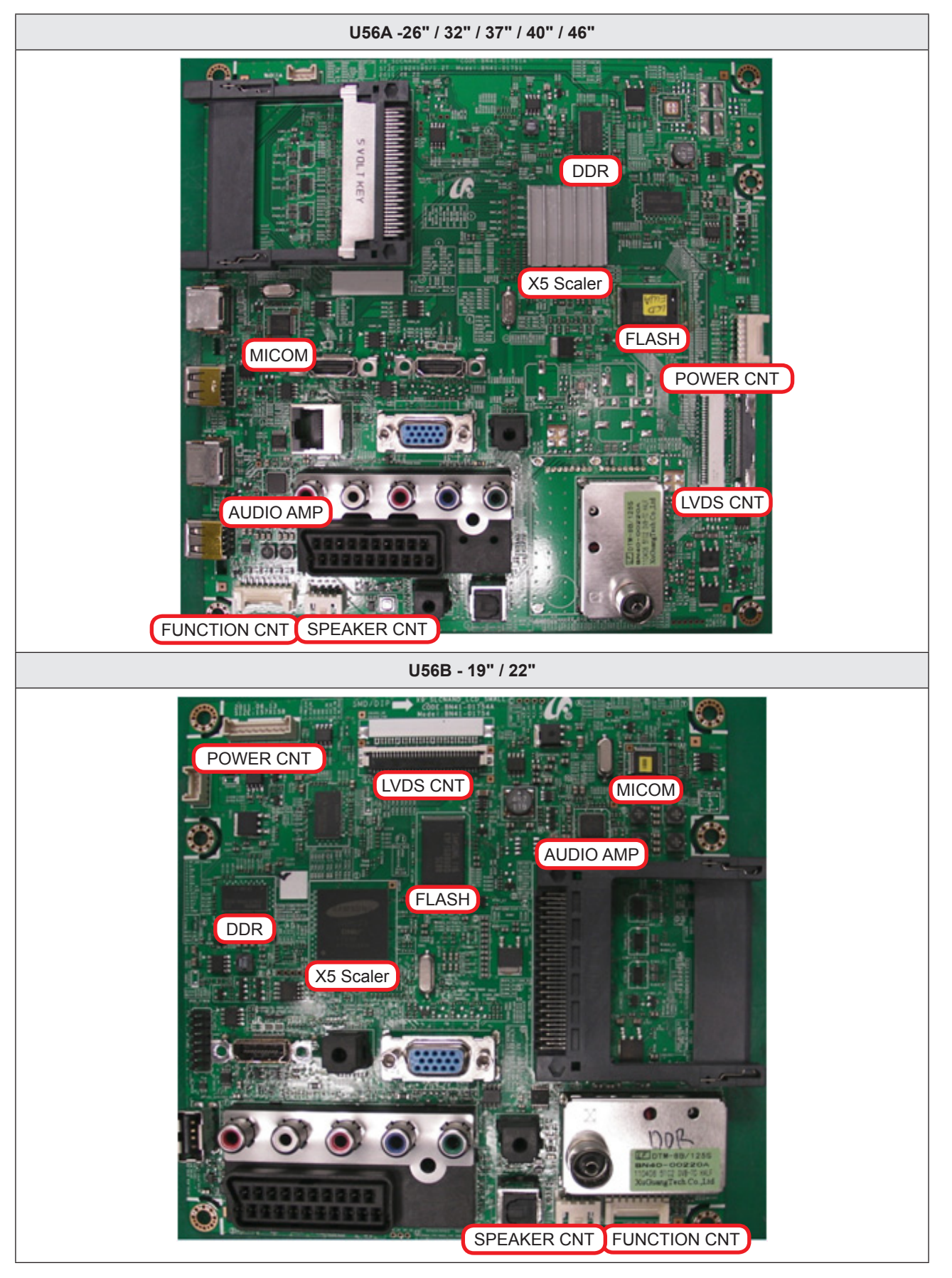

# U56A -26" / 32" / 37" / 40" / 46" 2 AT 0 100000 0000000000 and a U56B - 19" / 22" £Ο 0.0.0.0.0.0.0.0 0 0 00000000000 0 000 .......... 0 State State

Main Top\_X9

## Main Inner (2)\_X9

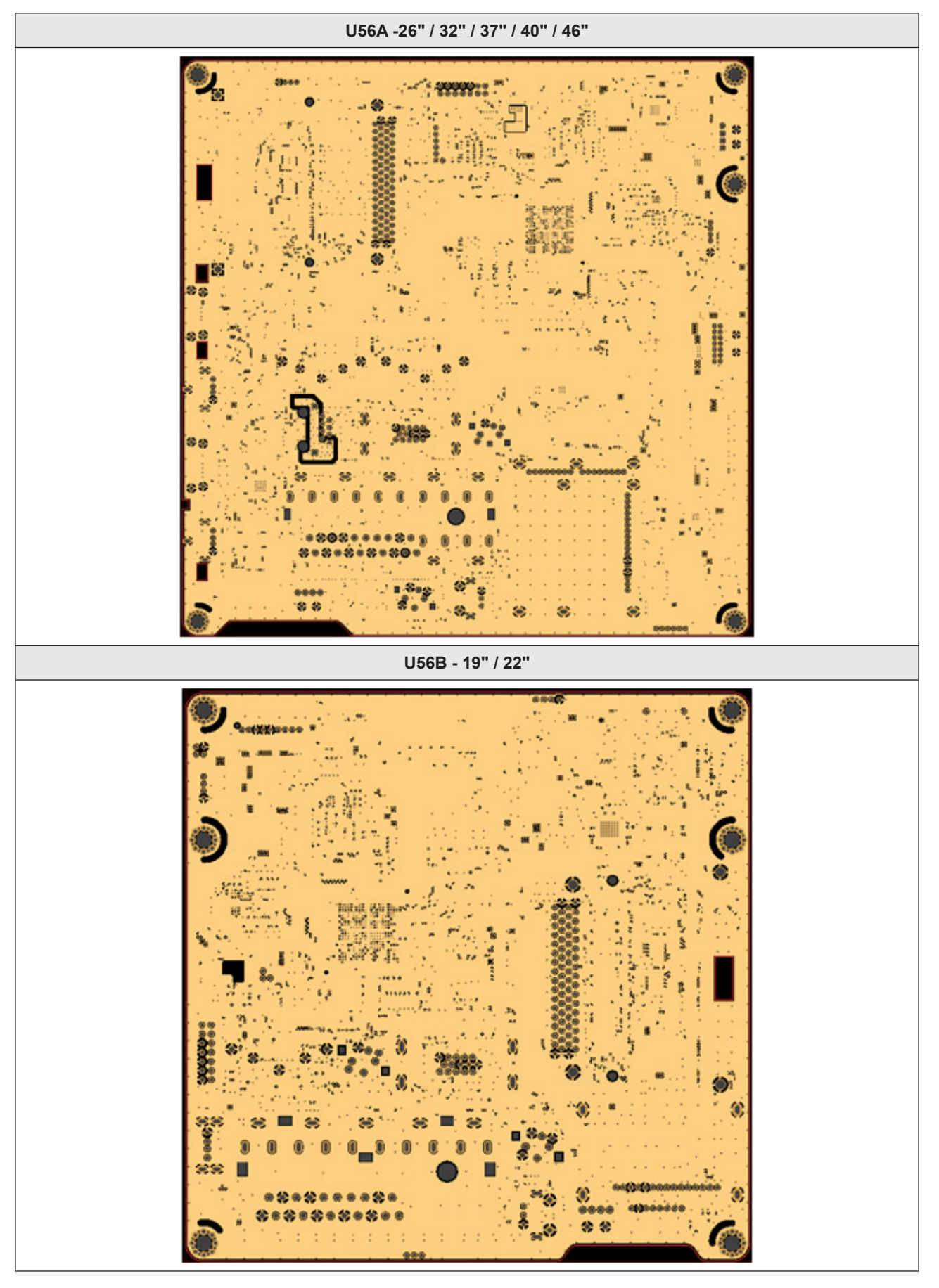

### Main Inner (3)\_X9

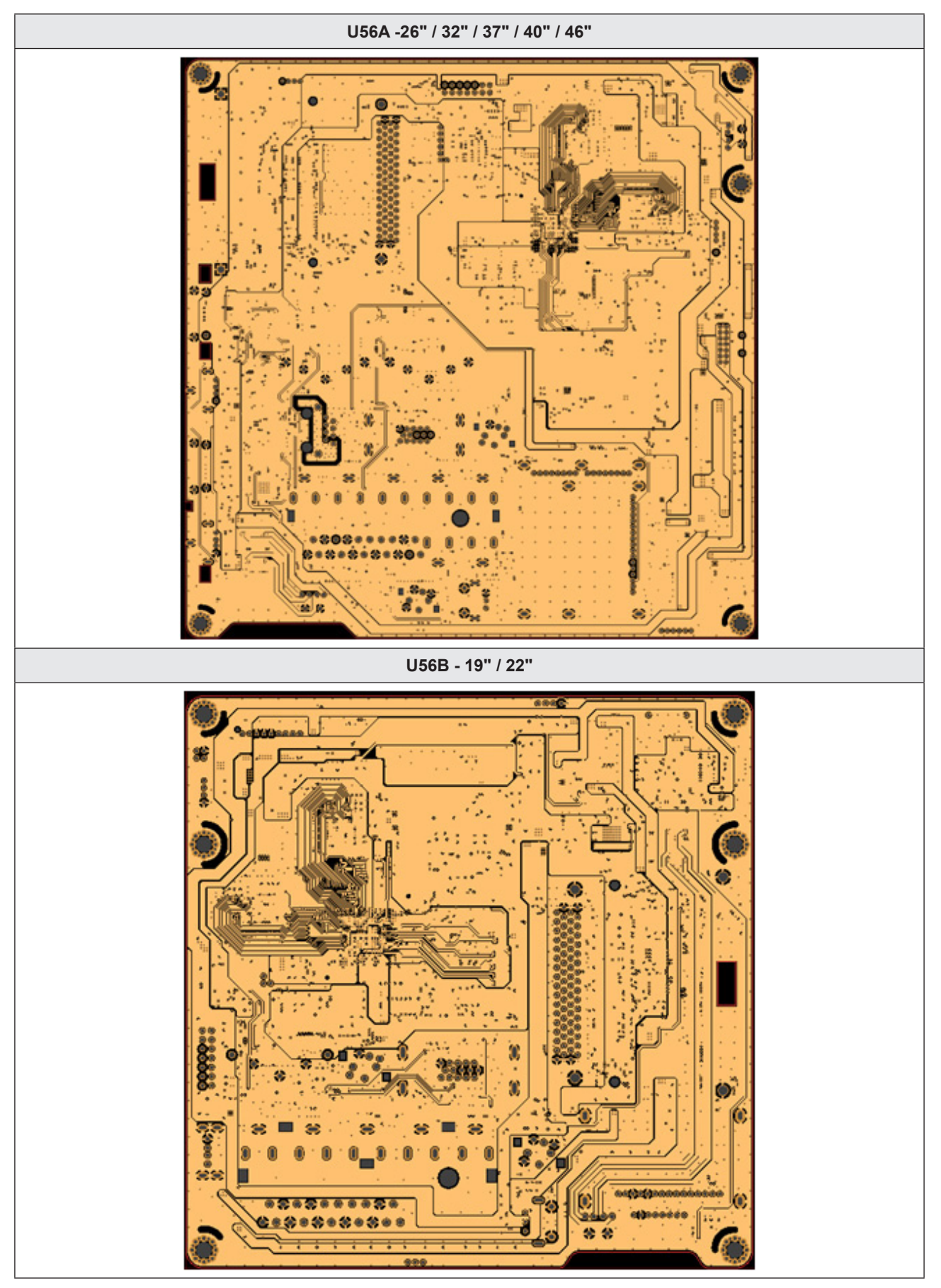

### Main Bottom\_X9

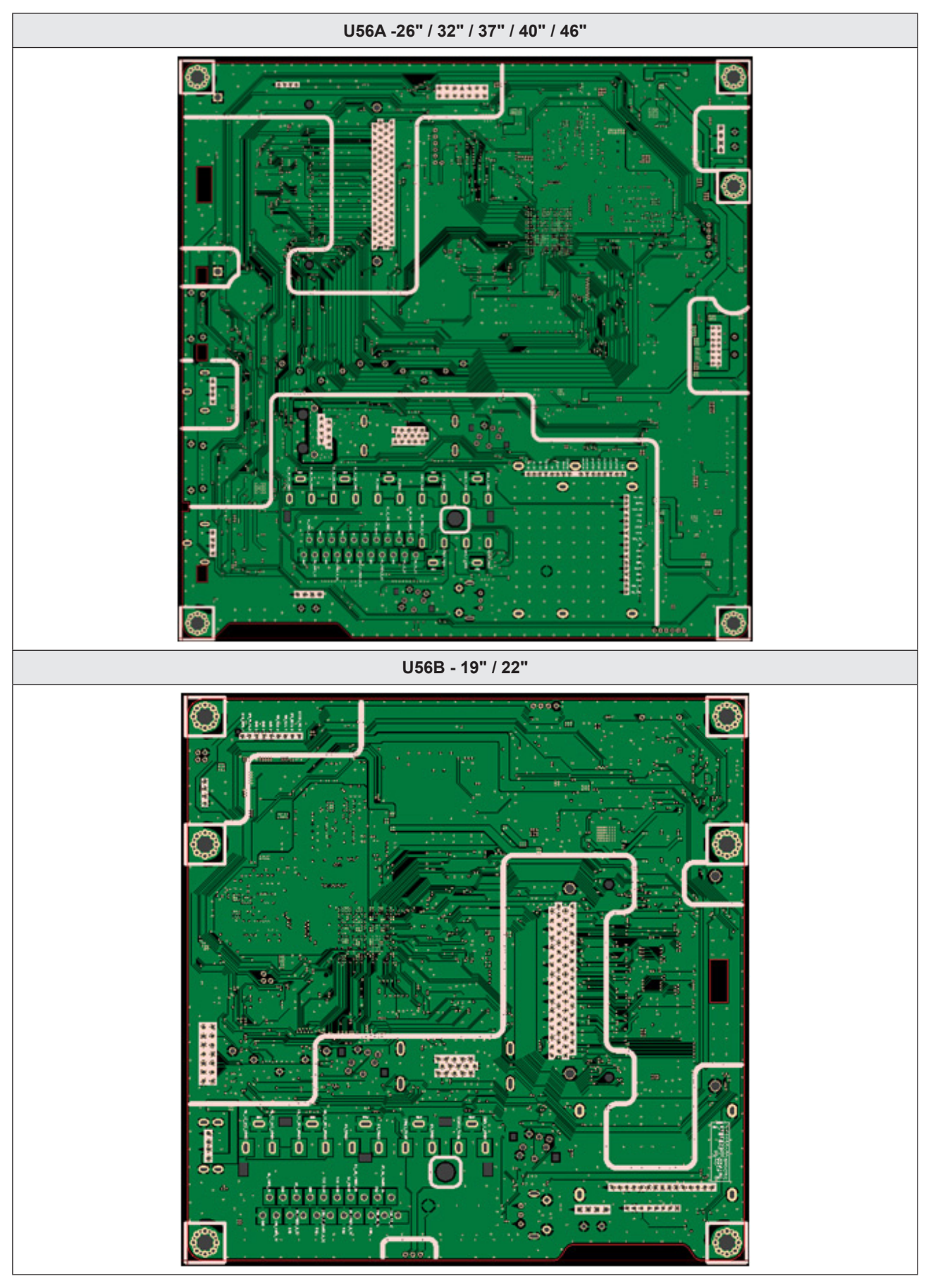

### SMPS

| Model / Inch | CODE        | P/N       |
|--------------|-------------|-----------|
| LD450 / 19"  | BN44-00436A | I19HD_BPN |

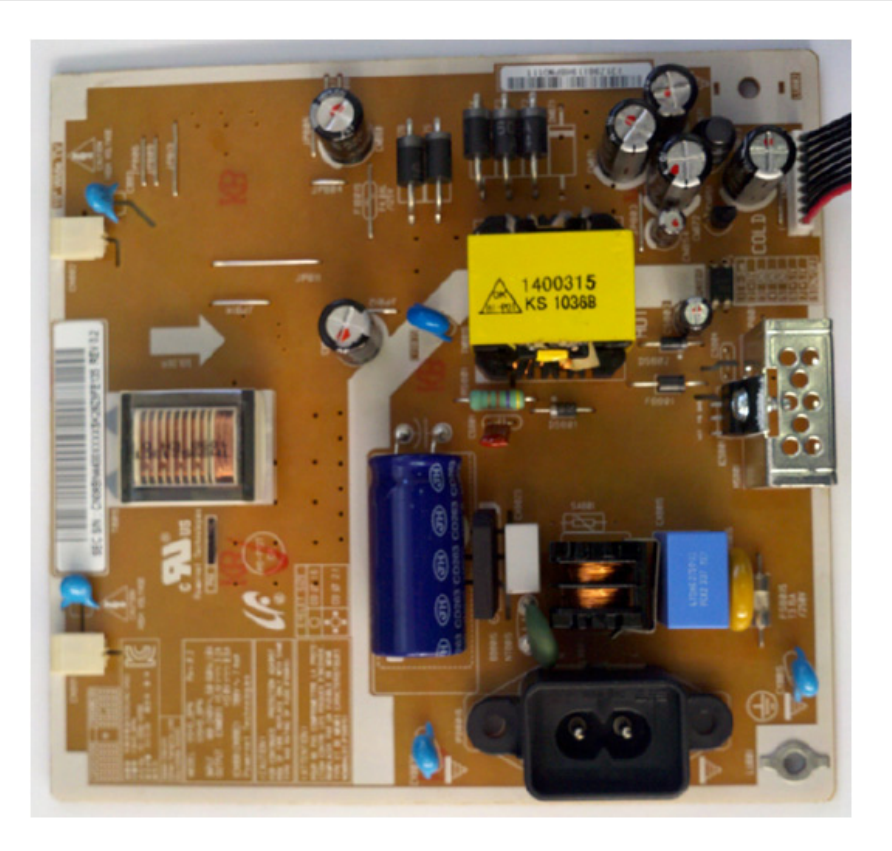

| Model / Inch | CODE        | P/N       |
|--------------|-------------|-----------|
| LD450 / 22"  | BN44-00437A | I22HD_BSM |

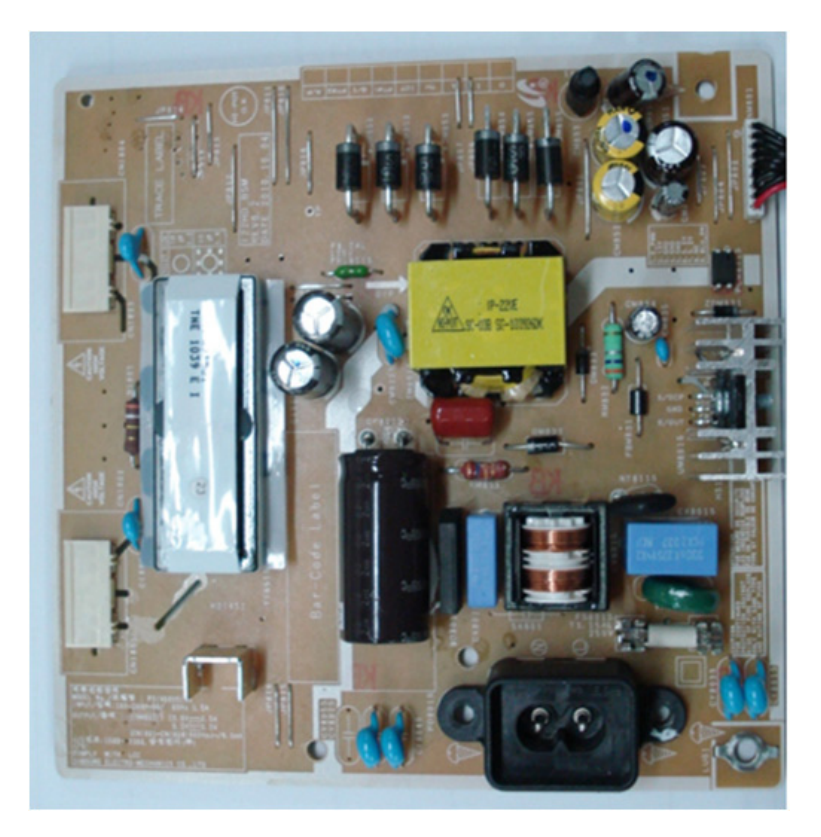

### 4. Troubleshooting

| Model / Inch               | CODE        | P/N         |
|----------------------------|-------------|-------------|
| LD450 / 26"<br>LD5xx / 32" | BN44-00438C | I2632F1_BDY |

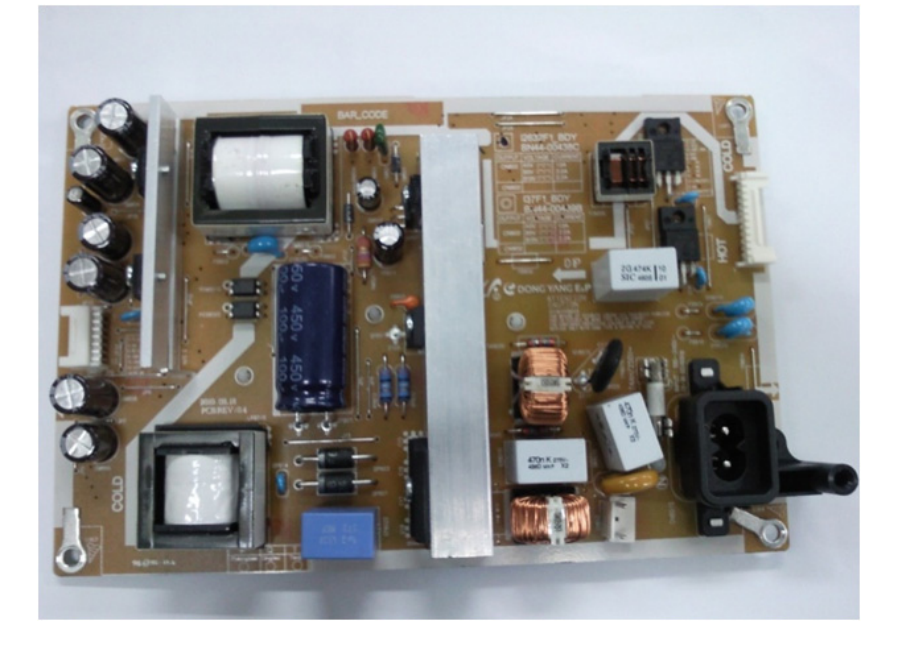

| Model / Inch | CODE        | P/N         |
|--------------|-------------|-------------|
| LD450 / 32"  | BN44-00438A | I2632F1_BSM |

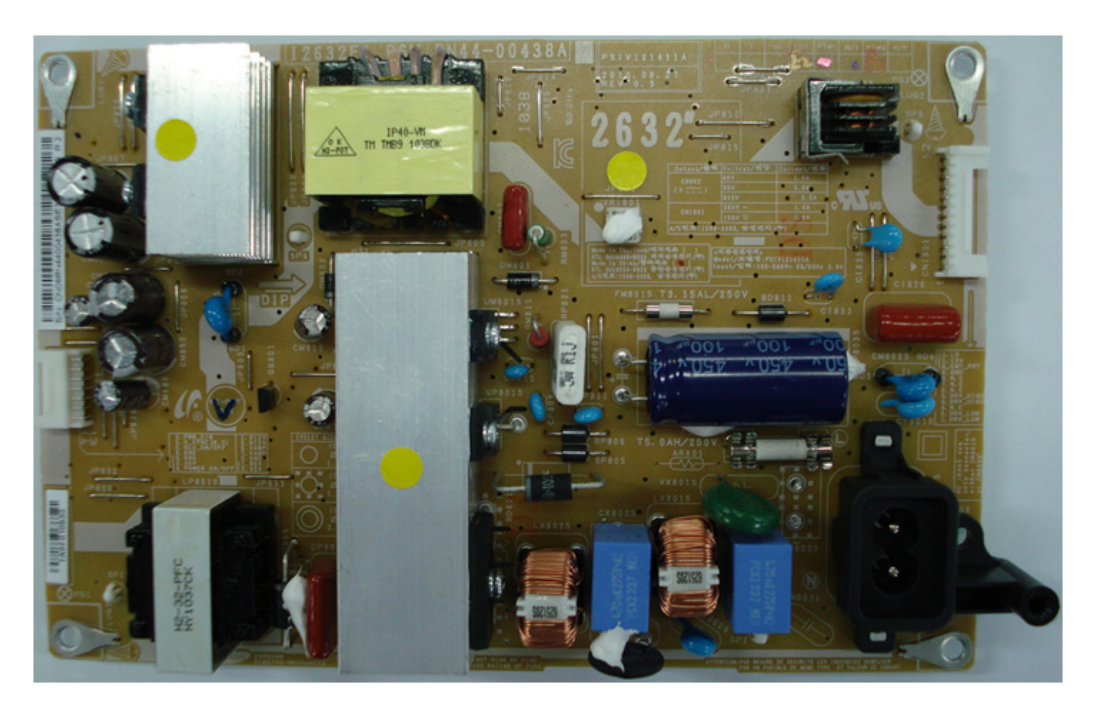

| Model / Inch | CODE        | P/N       |
|--------------|-------------|-----------|
| LD5xx / 37"  | BN44-00439B | I37F1_BDY |

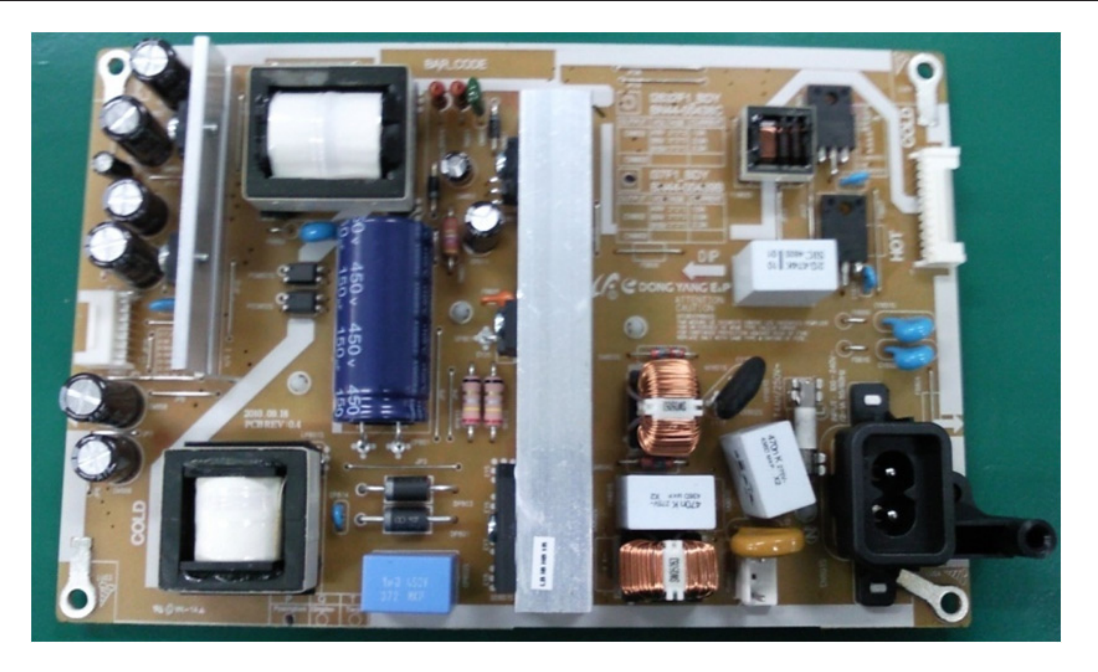

| Model / Inch | CODE        | P/N       |
|--------------|-------------|-----------|
| LD5xx / 40"  | BN44-00440A | I40F1_BSM |

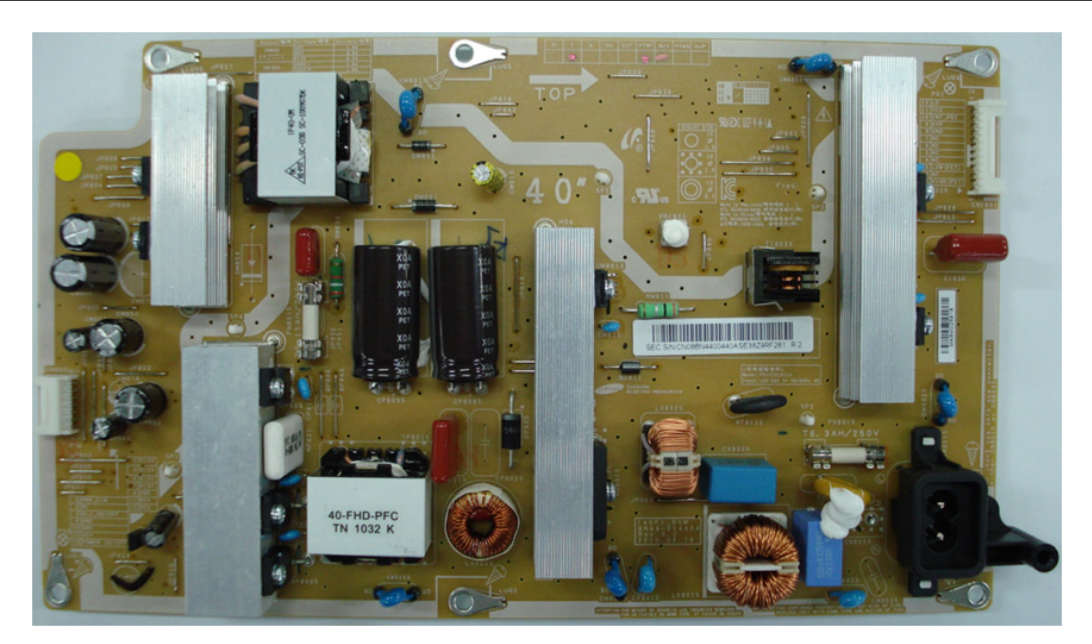

### 4. Troubleshooting

| Model / Inch | CODE        | P/N       |
|--------------|-------------|-----------|
| LD5xx / 46"  | BN44-00441A | I46F1_BHS |

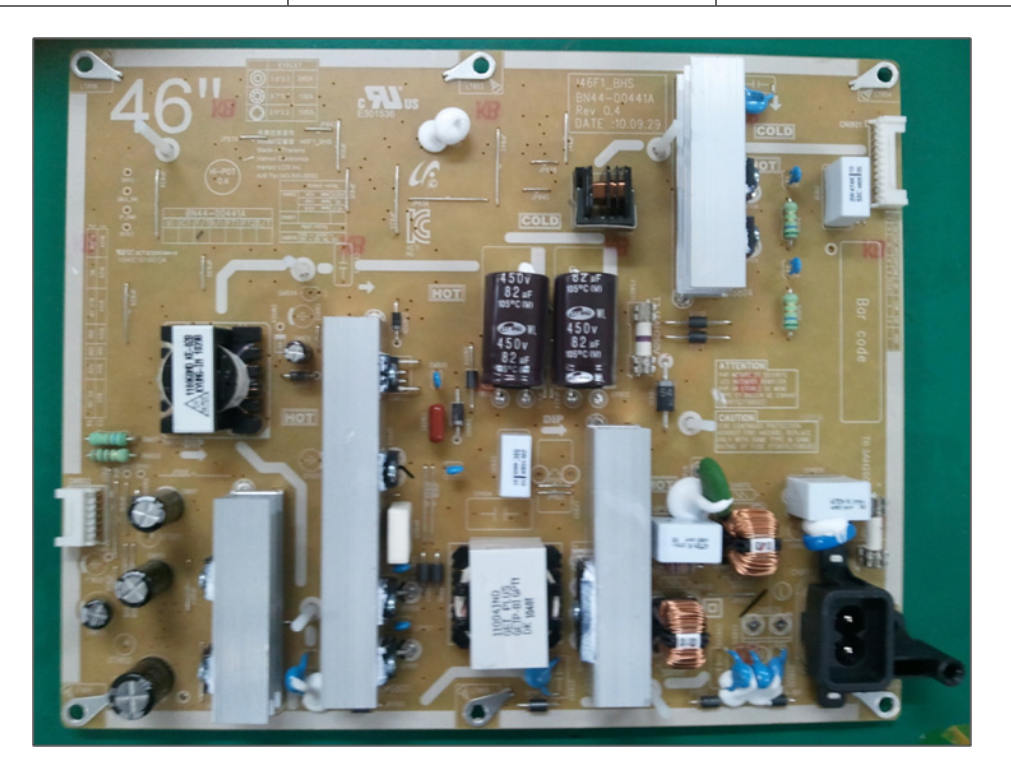